# 艾德一站通用戶使用手册

Version\_1.7

2022 年 10 月

## 修訂歴史記錄

| 版本    | 操作 | 操作人    | 時間           | 修改內容                                                                               |
|-------|----|--------|--------------|------------------------------------------------------------------------------------|
| V1.0  | А  | 袁理平    | 2021. 07. 23 | 創建文檔                                                                               |
| V1.1  | М  | 袁理平    | 2021. 11. 12 | 修改文檔                                                                               |
| V1.2  | М  | 袁理平    | 2022. 02. 07 | 支持外匯                                                                               |
| V1. 3 | М  | 袁理平    | 2022. 03. 29 | 新增2.1.4,2.1.5<br>修改2.1.1,2.1.2,<br>7.1,7.2                                         |
| V1.4  | М  | 何汪     | 2022. 07. 22 | 新增2.1.5<br>修改2.2.2,4.1.1,<br>4.4,7.1,4.1.7,<br>4.2.1                               |
| V1.5  | М  | 何汪、袁理平 | 2022. 09. 30 | 修改 2.1.1, 2.1.2,<br>2.1.3,2.1.4,2.1.5<br>, 5.1, 5.2, 5.3,<br>5.4                   |
| V1.6  | М  | 何汪、袁理平 | 2022. 10. 26 | 新增 3.6<br>修改 1.1.2, 3.3.1,<br>3.4, 4.2.3, 4.2.4,<br>4.2.5, 4.4, 4.5.1,<br>4.6, 4.7 |
| V1.7  | М  | 袁理平    | 2022. 11. 28 | 修改 3.2.1, 4.4                                                                      |

(A-添加, M-修改, D-删除)

| 1. | 安裝環境及配置說明         | 1  |
|----|-------------------|----|
|    | 1.1操作環境、服務依賴及配置說明 | 1  |
|    | 1.1.1 操作系統        | 1  |
|    | 1.1.2服務依賴         | 1  |
| 2. | 登入                | 2  |
|    | 2.1 系統登入          | 2  |
|    | 2.1.1 密碼登入        | 2  |
|    | 2.1.2 忘記密碼        | 3  |
|    | 2.1.3 驗證碼登入       | 4  |
|    | 2.1.4 郵箱登入        | 5  |
|    | 2.1.5 掃碼登入        | 6  |
|    | 2.1.6系統解鎖功能       | 6  |
|    | 2.2交易賬戶登入         | 7  |
|    | 2.2.1 登入          | 7  |
|    | 2.2.2 忘記密碼        | 8  |
| 3. | 行情                | 9  |
|    | 3.1 自選            | 10 |
|    | 3. 2 港股           | 11 |
|    | 3.2.1 港股熱點        | 11 |
|    | 3.2.2 已上市新股       | 12 |
|    | 3.2.3 全部港股        | 13 |
|    | 3.2.4 香港主板        | 13 |
|    | 3. 2. 5 創業板       | 14 |
|    | 3. 2. 6 ETF       | 15 |
|    | 3.2.7 紅籌股         | 15 |
|    | 3. 2. 8 IPO       | 16 |
|    | 3.3 美股            | 16 |
|    | 3.3.1 美股熱點        | 17 |
|    | 3.3.2 全部美股        | 18 |
|    | 3.3.3 紐交所         | 18 |
|    | 3.3.4 美交所         | 19 |

目錄

| 3.3.5納斯達克    |    |
|--------------|----|
| 3.3.6 中概股    |    |
| 3.3.7 明星股    |    |
| 3.4 香港期貨     |    |
| 3.5 環球期貨     |    |
| 3.6 期權       |    |
| 3.7 外匯       |    |
| 4. 交易        | 25 |
| 4.1 期貨賬戶     |    |
| 4.1.1 期貨交易   |    |
| 4.1.2 賬戶資訊   |    |
| 4.1.3 持倉     |    |
| 4.1.4 訂單     |    |
| 4.1.5 交易歷史   |    |
| 4.1.6 資金查詢   |    |
| 4.1.7 訂單說明   |    |
| 4.1.8 交易規則   |    |
| 4.2 證券賬戶     |    |
| 4.2.1 證券交易   |    |
| 4.2.2 賬戶資訊   |    |
| 4.2.3 持倉     |    |
| 4.2.4 訂單     |    |
| 4.2.5 交易歷史   |    |
| 4.3 外匯賬戶     |    |
| 4.3.1 外匯交易   |    |
| 4.3.2 賬戶資訊   |    |
| 4.3.3 持倉     |    |
| 4.3.4 掛單     |    |
| 4.3.5 歷史訂單   |    |
| 4.4 行情圖表     |    |
| 4.5 行情報價     |    |
| 4.5.1 證券行情報價 |    |
| 4.5.2 期貨行情報價 |    |
| 4.6 自選       |    |
| 4.7 最近瀏覽     |    |
| 5. 我的        | 53 |
| 5.1 港股       |    |
| 5.2 美股       |    |
| 5.3 期貨       |    |
| 5.4 外匯       |    |
| 6. 資訊        | 57 |
| 6.1 要聞       |    |
| 6.2 專欄       |    |
| 6.3 研究院      | 59 |

| 6.3.1 新股研報    | 59       |
|---------------|----------|
| 6.3.2 深度研報    | 59       |
| 6.3.3 策略研報    | 60       |
| 6.3.4 個股研報    | 61       |
| 6.4 自選        | 61       |
| 6.4.1 新聞      | 62       |
| 6.4.2 公告      | 62       |
| 6.4.3 研報      | 63       |
| 6.5 港美        | 64       |
| 6.6 期貨        | 65       |
| 6.6.1 期貨先鋒    | 65       |
| 6.6.2 期貨研報    | 66       |
| 6.6.3 期貨課堂    | 66       |
| 6.7 日曆        | 67       |
| 671重要數據       | 67       |
| 6.7.9 財經重件    | 67       |
| 6.7.3 羊进时報    | 0,<br>69 |
| 6.7.4 佃 即 资 到 | 00       |
| 0.1.4         | 00       |
| 0.6           | 69       |
| (. 成直         | 70       |
| 7.1 糸統設置      | 72       |
| 7.2版本更新       | 73       |
| 7.3 幫助中心      | 74       |
| 7.4 隱私政策      | 75       |
| 7.5 服務協議      | 75       |
| 7.6 切換賬戶      | 75       |
| 7.7 退出軟件      | 76       |
|               |          |

## 1. 安裝環境及配置說明

### 1.1 操作環境、服務依賴及配置說明

#### 1.1.1 操作系統

操作系统: windows x64

#### 1.1.2 服務依賴

主要有登入服務,行情服務,交易服務:

- 1) 登入服務: 主要提供用戶/賬戶登入服務;
- 行情服務:主要提供港股/美股/港期/外期/期權/跨期/外匯數據和 κ線實時數據訂 閱/歷史數據查詢服務;
- 3) 交易服務: 主要提供訂單操作, 如: 港股/美股/港期/外期/期權/跨期交易, 外匯交易, IPO 認購等;

## 2. 登入

### 2.1 系統登入

2.1.1 密碼登入

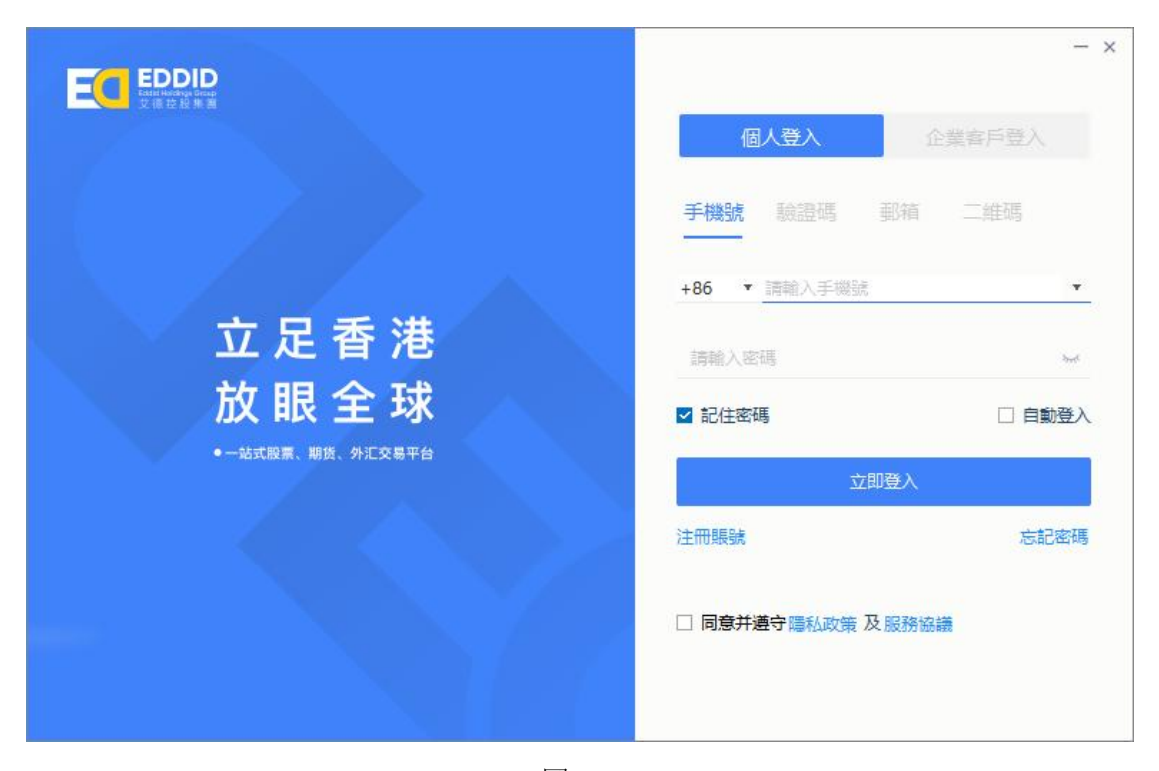

圖 2-1

如圖 2-1 為密碼登入介面,功能說明如下:

- 1)輸入賬戶和密碼並同意私隱政策及服務協議,如賬號密碼無誤,點擊立即登入按鈕,進 入艾德一站通主介面
- 2) 如輸入賬戶或密碼錯誤,則彈出登入失敗提示
- 3) 賬戶或密碼為空,不能點擊立即登入按鈕
- 4)點選"記住密碼"選項,如登入成功,會保留登入密碼,下次登入時可以繼續使用;如登入 失敗,不會保留登入錄密碼
- 5) 點擊賬戶欄右側下拉掣,顯示歷史賬戶列表
- 6) 自動登入,勾選後下次啟動軟件即可自動登入
- 7) 支持個人登錄和企業客戶登錄

### 2.1.2 忘記密碼

|      | - ×                       | - ×                            |
|------|---------------------------|--------------------------------|
|      | 個人賬戶重置密碼                  | 公司賬戶重置密碼                       |
| +86  | 請輸入手機號                    | +86 ▼ 請輸入手機號                   |
| 請輸入  | 短信驗證碼 獲取驗證碼               | 請輸入短信驗證碼 獲取驗證碼                 |
| 設置密  | 碼(8-16位大寫字母、小寫字母 🔪<br>組合) | 設置密碼(8-16位大寫字母、小寫字母 3md 和數字組合) |
| 請再次  | 輸入密碼                      | 請再次輸入密碼                        |
|      | 確定                        | 確定                             |
| 通過郵箱 | 重置密碼                      | 通過郵箱重置密碼                       |
|      | 返回登入                      | 返回登入                           |

圖 2-2

圖 2-3

如圖 2-2 和圖 2-3 為找回密碼介面,功能說明如下:

- 輸入正確的手機號和驗證碼,輸入設置密碼和確認密碼一致,點擊確定按鈕,介面跳轉 到登入介面,同步支持通過郵箱重置密碼。
- 2)通過手機號重置密碼時,手機號碼、驗證碼、設置密碼和確認密碼全部輸入,且輸入合法,確定按鈕才能點擊;通過郵箱重置密碼時,郵箱,驗證碼、設置密碼和確認密碼全部輸入,且輸入合法,確定按鈕才能點擊。
- 3) 輸入手機號 (郵箱) 或驗證碼錯誤, 點擊確定按鈕, 則提示不匹配
- 4) 設置密碼和確認密碼不一致, 點擊確定按鈕, 介面提示: 密碼不一致
- 5) 點擊返回登入,介面跳轉到密碼登入介面
- 6) 支持個人賬戶重置密碼和公司賬戶重置密碼

#### 2.1.3 驗證碼登入

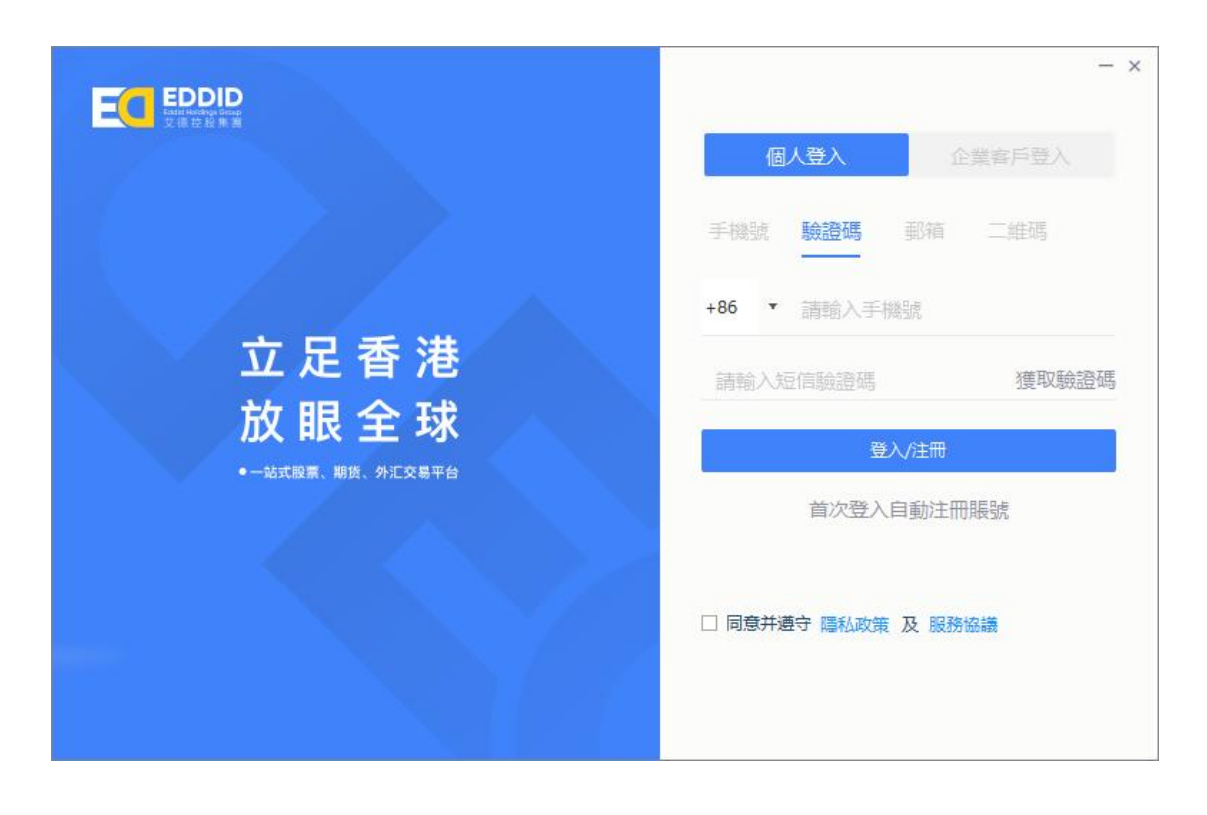

圖 2-4

如圖 2-4 為手機驗證碼登入介面,功能說明如下:

- 1)輸入正確的手機號和驗證碼,勾選私隱聲明和服務條款,點擊立即登入按鈕,進入艾德 一站通主介面
- 2) 如輸入賬戶或密碼錯誤,則彈出登入失敗提示
- 3) 手機號或驗證碼為空, 不能點擊立即登入按鈕
- 4)不勾選私隱聲明同服務條款,點擊立即登入按鈕,介面提示:未同意私隱聲明同服務條款
- 5) 點擊返回登入,介面跳轉到密碼登入介面
- 6) 支持個人登錄和企業客戶通過驗證碼登錄登錄

#### 2.1.4 郵箱登入

|                  | 個人登入        | - ×<br>企業客戶登入 |
|------------------|-------------|---------------|
|                  | 手機號 驗證碼     | <b>郎箱</b> 二維碼 |
| <b>六日子</b> 进     | 請輸入郵箱       | •             |
| <b>立</b> 正 合 港   | 請輸入密碼       | byset         |
| <b>放</b> 眼 全 球   | ☑ 記住密碼      | □ 自動登入        |
| ●一站式股票、期货、外汇交易平台 | 立即          | 登入            |
|                  |             | 忘記密碼          |
|                  | 同意并遵守 隱私政策及 | 服務協議          |

圖 2-5

1) 輸入賬戶郵箱和密碼並同意隱私政策及服務協議,點擊登入,如賬號密碼無誤,點擊立 即登入按鈕,進入艾德一站通主介面

2) 如輸入賬戶郵箱或密碼錯誤,則彈出登入失敗提示

3) 賬戶郵箱或密碼為空,不能點擊立即登入按鈕

4) 點選"記住密碼"選項,如登入成功,會保留登入密碼,下次登入時可以繼續使用;如登入失敗,不會保留登入密碼

5) 點擊賬戶欄右側下拉按鈕, 顯示歷史賬戶列表

6)自動登入,勾選後下次啟動軟件即可自動登入。

7) 支持個人賬戶和企業賬戶通過郵箱登錄

#### 2.1.5 掃碼登入

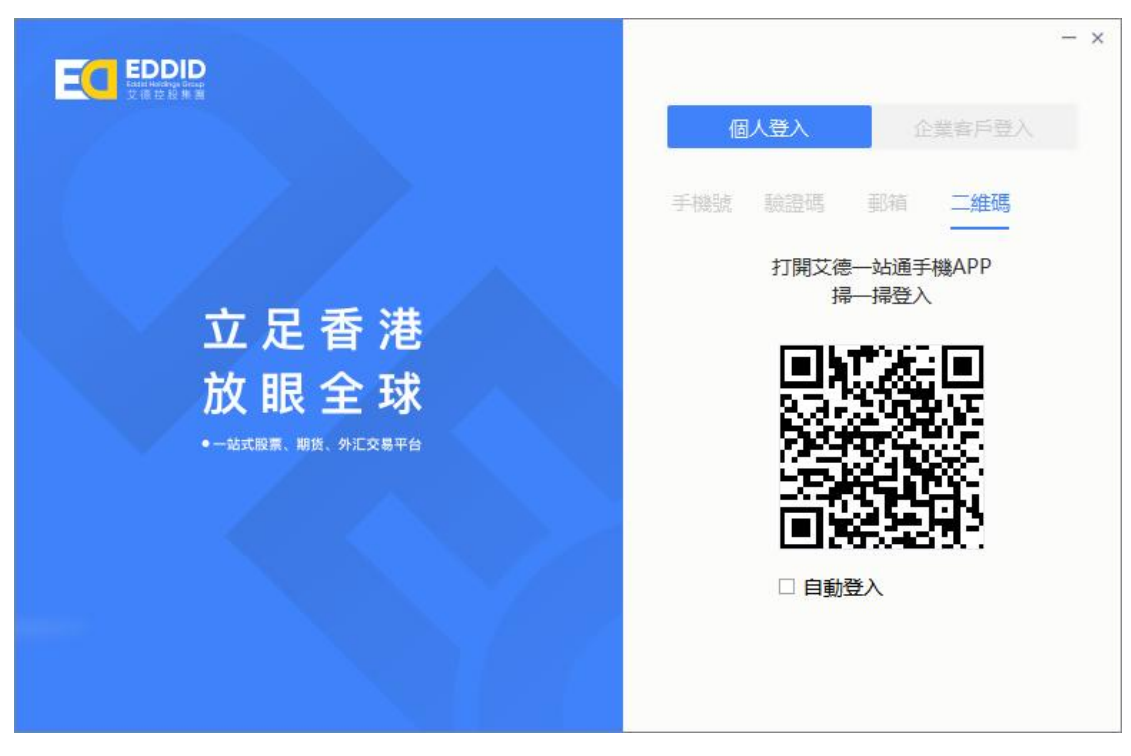

圖 2-6

- 1) 使用 APP 的掃碼功能掃二維碼,如賬戶匹配無誤,即可進入艾德一站通主介面
- 2) 如果 25 秒未掃碼,則登入介面的二維碼會過期,可點擊刷新重新獲取二維碼
- 3) 自動登入,勾選後下次啟動軟件即可自動登入
- 4) 支持個人賬戶和企業賬戶通過掃碼登錄

#### 2.1.6 系統解鎖功能

| 艾德一站通已鎖定 |                  |  |  |  |  |  |  |  |  |  |
|----------|------------------|--|--|--|--|--|--|--|--|--|
| 手機號:     | +86-1538-80014   |  |  |  |  |  |  |  |  |  |
| 登入密碼:    | 請輸入密碼<br> 忘記登入密碼 |  |  |  |  |  |  |  |  |  |
|          | 解鎖               |  |  |  |  |  |  |  |  |  |
|          |                  |  |  |  |  |  |  |  |  |  |

圖 2-7

圖 2-7 為解鎖功能,當軟件被鎖定後需要驗證登入密碼後方可繼續使用

## 2.2 交易賬戶登入

## 2.2.1 登入

|       | 300 登入交易賬號 |       | × |
|-------|------------|-------|---|
| 交易賬號: | 證券孖展       | ×     |   |
| 交易密碼: | 請輸入密碼      |       |   |
|       |            | 忘記密碼? |   |
|       | 登入         |       |   |
|       |            |       |   |

圖 2-8

|       | 3 登入交易賬號 | ×               |
|-------|----------|-----------------|
| 交易賬號: | 期貨孖展     | ·               |
| 交易密碼: | 請輸入密碼    |                 |
|       | 登入       | 107.42.747.19 f |
|       |          |                 |

圖 2-9

圖 2-8 為證券賬戶登入介面,圖 2-9 期貨賬戶登入介面,功能說明如下:

- 1)交易賬號為下拉框:證券賬戶、期貨賬戶、外匯賬戶(已開通的才會顯示),未開通交 易賬戶,會顯示開通賬戶介面,通過手機 APP 或者連結到艾德運營平臺開戶
- 2)選擇對應的交易賬戶,輸入正確的密碼,介面直接跳轉到交易介面,交易列表顯示對應 賬戶資訊
- 4) 選擇對應交易賬戶, 輸入錯誤的密碼, 登入介面提示: 用戶名密碼不匹配!
- 5) 選擇對應交易賬戶,不輸入密碼,登入按鈕灰置,不能點擊
- 6) 如交易賬戶已登入, 選擇對應交易賬戶, 介面提示: 賬戶已登入
- 7) 外匯登入直接跳轉到外匯系統介面

#### 2.2.2 忘記密碼

| 提示                                               | × |                | 3 登入交易賬號             | × |
|--------------------------------------------------|---|----------------|----------------------|---|
| 請確認是否需要重設密碼?重設後的新密码<br>將發送至你的登記電郵:<br>「<br>確定 取消 | 馬 | 交易賬號:<br>交易密碼: | <b>證券孖展</b><br>請輸入密碼 | ▼ |
|                                                  |   |                | 登入                   |   |

圖 2-10

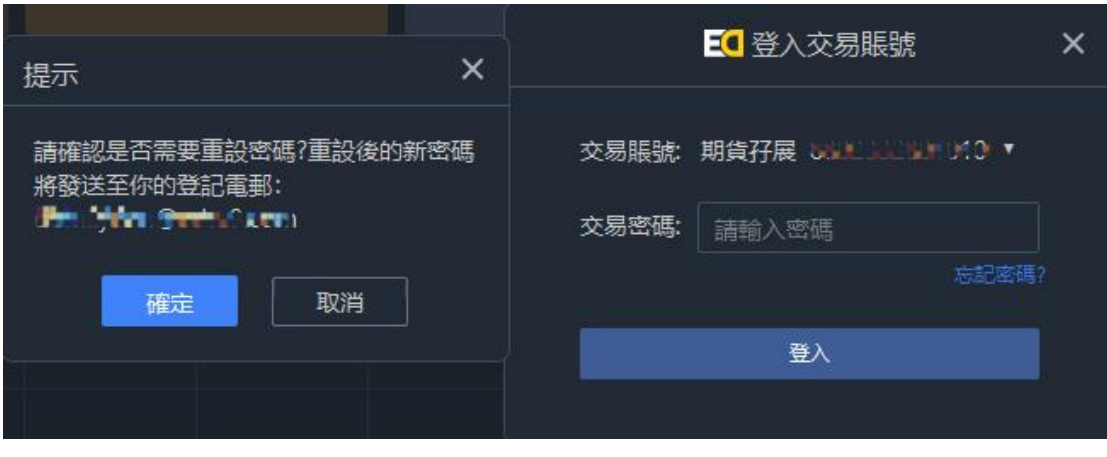

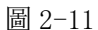

如圖 2-10 係證券賬戶忘記密碼介面,圖 2-11 為期貨賬戶忘記密碼介面,功能說明如下:

- 1) 點擊忘記密碼, 彈出是否重置密碼且交易賬戶綁定的郵箱
- 2) 點擊重置密碼, 郵箱會接收到重置密碼 PDF 檔, 輸入對應 ID 號做為開啟密碼開啟密碼信 就能看到新密碼。

## 3. 行情

特別說明:相關行情數據來源於行情供應商,其數據質量會受上游供應商影響。

行情版面主要用於展示各市場各板塊產品列表行情資訊,具體說明如下。 行情版面分為自選、港股、美股、香港期貨、環球期貨、外匯模塊;

|      |       |                       |       |        |                                                          |                            |                         |                                                    | 战通                         |                                          |                    |        |        |  |         |
|------|-------|-----------------------|-------|--------|----------------------------------------------------------|----------------------------|-------------------------|----------------------------------------------------|----------------------------|------------------------------------------|--------------------|--------|--------|--|---------|
| 🔶 83 |       | 🗙 湖設 🔡 美設             | 🗧 香港期 | lift   | 😵 環球期貨                                                   | 😑 期權                       | o 9H                    | 簉                                                  |                            |                                          |                    |        |        |  | ④ 使用實時( |
|      |       | 港股 美股                 | 會港朝貨  | 環球     | 期貨 期                                                     | <b>e</b> 9                 |                         |                                                    |                            |                                          |                    |        |        |  |         |
|      |       |                       |       |        |                                                          |                            |                         |                                                    |                            |                                          |                    |        |        |  |         |
|      |       | Clough 全球機會基金         |       |        | C                                                        |                            |                         |                                                    |                            |                                          |                    | 0.0000 |        |  |         |
|      |       | GoldMining Inc.       |       |        | 使用質時行情氛                                                  |                            |                         |                                                    |                            |                                          | ~                  |        |        |  |         |
|      |       | 新瓶金滤液                 |       |        |                                                          |                            | 使用                      | 實時行情免責聲明                                           |                            |                                          |                    |        |        |  |         |
|      |       |                       |       |        |                                                          |                            |                         |                                                    |                            |                                          |                    |        |        |  |         |
|      |       |                       |       |        | 客戶確認清楚明<br>1 素 5 項初的方式                                   | 日及同意下述有<br>新注約2月8月2326/184 | 開使用買時行情;<br>#原人側田 天命    | 之條款及絕則:<br>1日/10月第6日南北                             | 0.67964625.012             | Z tran L -E                              |                    |        |        |  |         |
|      |       |                       |       |        | 2.艾德證券明貨》                                                | 及艾德一站道揭:                   | 力提供進確而可能                | 的資料,但並不                                            | 保證資料絕對                     | F與個人工。<br>服誤。艾德概不:                       | 負責任何資              |        |        |  |         |
|      |       |                       |       |        | 料蜡湯、資料傳                                                  | 送時並或任何因                    | 依賴有關服務導                 | 改善戶獲取之實時                                           | 報價而嚴受之                     | 損失。                                      |                    |        |        |  |         |
|      |       | 安本亞太牧益基金              |       |        | 3.各套與證券交易                                                | 局所或協會宣稿                    | 1.向發佈有開致)               | 各方所提供之一                                            | 切市場数域擁有                    | 1專有權益。書;                                 | 戶明白,概              |        |        |  |         |
|      |       |                       |       |        | 無一方擔保市場<br>20/0 mms 本本                                   | 取線成任何其他                    | 市場資料之及時間                | 生、先後次序、源<br>1.000000000000000000000000000000000000 | 確性成完整性。<br>7 mp A mp hange | . 因艾德證券期<br>为林始周田憲法                      | 賞成任何               |        |        |  |         |
|      | EMAN  | eMagin Corporation    |       |        | 。<br>資料、訊息成                                              | 1至1946-051190、<br>其傳送或交付而  | 小可5003年1年186<br>出現之偏差、錯 | 王问鼓师鼓靡一/3<br>误、延誤、遺漏城                              | 不能日建控制<br>汗擾,艾德狼           | 2.46000000000000000000000000000000000000 | 施之教師               |        |        |  |         |
|      |       |                       |       |        | 方均無須負責。                                                  |                            |                         |                                                    |                            |                                          |                    |        |        |  |         |
|      |       | Document安全系统          |       |        | 4.艾德證券期貨)                                                | 及艾德一站通航                    | 是供的所有金融                 | 觀和行情數據傳                                            | 包均僅供參考。                    | 客戶不應將其                                   | 視為對投資              |        |        |  |         |
|      |       |                       |       |        | 證券、衍生品等。<br>日本(新)(1)(1)(1)(1)(1)(1)(1)(1)(1)(1)(1)(1)(1) | 產品的明示或默                    | 示的收益保證, 1               | 也不應將其視為會                                           | 任何具體證券                     | 品種的選擇/交易                                 | 影的建議。<br>9月(1月10日) |        |        |  |         |
|      |       | 城菲特生物製簡               |       |        | 日不應將具代品<br>莽投資咨詢/建築                                      | 1942557738/425<br>1        | FOOTBETCHE ST. 61       | 研究員的可打任3                                           | 797, <u>19696</u> 8668     | 1888,当约士193441                           | SUL SUL SUL        |        |        |  |         |
|      |       |                       |       |        |                                                          |                            |                         |                                                    |                            |                                          |                    |        |        |  |         |
|      |       |                       |       |        |                                                          |                            |                         | <b>66</b> 12                                       |                            |                                          |                    |        |        |  |         |
|      | AUMN  | 黄金磺產                  |       |        |                                                          |                            |                         |                                                    |                            |                                          |                    |        |        |  |         |
|      |       |                       |       |        |                                                          |                            |                         |                                                    |                            |                                          |                    |        |        |  |         |
|      |       |                       |       |        |                                                          |                            |                         |                                                    |                            |                                          |                    |        | 0.0000 |  |         |
|      |       | Arlington Asset Inves |       |        |                                                          |                            |                         |                                                    |                            |                                          |                    |        |        |  |         |
|      |       | 小型國企捐款2211            |       |        |                                                          |                            |                         |                                                    |                            |                                          |                    |        |        |  |         |
|      | MHIX2 | 小型(目指2211             |       |        |                                                          | 0.000                      | 0.0096                  | 0.000                                              | 0.000                      | 0.00%                                    | 0.000              |        |        |  |         |
|      |       | 個生捐款2212              |       | +2.65% |                                                          |                            |                         |                                                    |                            |                                          |                    |        |        |  |         |
|      |       | 個生指數2211              |       | +2.43% |                                                          |                            |                         |                                                    |                            |                                          |                    |        |        |  |         |
|      |       | 國企捐款2212              |       | +3.28% |                                                          |                            |                         |                                                    |                            |                                          |                    |        |        |  |         |

圖 3-1

如圖 3-1 為使用實時行情免責聲明

## 3.1 自選

|          |      |      |                       |         |        |        |      |       | 至 艾德- |       |        |        |  |          |            |
|----------|------|------|-----------------------|---------|--------|--------|------|-------|-------|-------|--------|--------|--|----------|------------|
| <u>ය</u> | * 82 |      | ◎ 港股 🏭 美              | 段 🛛 雪港湖 | 韻      | · 環球期貨 | ● 期權 |       | 外匯    |       |        |        |  | ) 使用實時行情 | 免責聲明       |
| 9085<br> |      |      | 准股 美股                 | 香港期貨    | 環球     | 期貨     | 期權   | 外匯    |       |       |        |        |  |          |            |
| 報價       |      |      |                       |         |        |        |      |       |       |       |        |        |  |          |            |
|          |      |      | Clough 全球機會基金         |         |        |        |      |       |       |       |        |        |  |          | Ę.         |
|          |      |      | GoldMining Inc.       |         |        |        |      |       |       |       |        |        |  |          |            |
|          |      |      | 9/63468               |         |        |        |      |       |       |       |        |        |  |          |            |
|          |      |      |                       |         |        |        |      |       |       |       |        |        |  |          | é.         |
|          |      |      |                       |         |        |        |      |       |       |       |        |        |  |          |            |
|          |      |      |                       |         |        |        |      |       |       |       |        |        |  |          | E          |
|          |      |      |                       |         |        |        |      |       |       |       |        |        |  |          | ¢.         |
|          |      |      | 安本亞大收益總金              |         |        |        |      |       |       |       |        |        |  |          | 1          |
|          |      |      |                       |         |        |        |      |       |       |       |        |        |  |          |            |
|          |      | EMAN | eMagin Corporation    |         |        |        |      |       |       |       |        |        |  |          | 6          |
|          |      |      |                       |         |        |        |      |       |       |       |        |        |  |          |            |
|          |      |      | Document安全系统          |         |        |        |      |       |       |       |        |        |  |          | 4          |
|          |      |      |                       |         |        |        |      |       |       |       |        |        |  |          | <b>6</b> . |
|          |      |      | 採即特生物軟質               |         |        |        |      |       |       |       |        |        |  |          | 0,         |
|          |      | BRBS |                       |         |        |        |      |       |       |       |        |        |  |          | 13.        |
|          |      |      |                       |         |        |        |      |       |       |       |        |        |  |          | 41,        |
|          |      |      | 英会議務                  |         |        |        |      |       |       |       |        |        |  |          | 0.         |
|          |      |      |                       |         |        |        |      |       |       |       |        |        |  |          | - 12       |
|          |      |      |                       |         |        |        |      |       |       |       |        |        |  |          | 5.         |
|          |      |      | Arlington Asset Inves |         |        |        |      | 0.00% |       | 0.00% | 0.0000 | 0.0000 |  |          | 3.         |
|          |      |      | 小型國企指數2211            |         |        |        |      |       |       |       |        |        |  |          |            |
|          |      |      | 小型相相2211              | 17754   | +2.50% | +434   |      |       |       |       |        |        |  |          | 1          |
|          |      |      | 恒生指数2212              |         |        |        |      |       |       |       |        |        |  |          |            |
|          |      |      | 恒生排數2211              |         | +2.49% |        |      |       |       |       |        |        |  |          | (          |
|          |      |      | 國企捐款2212              |         |        |        |      |       |       |       |        |        |  |          |            |

圖 3-2

|      |              |                |              |        |     |              |      |       | 2 2.10 |       |       |        |        |  |        |
|------|--------------|----------------|--------------|--------|-----|--------------|------|-------|--------|-------|-------|--------|--------|--|--------|
| 👷 白選 |              | 2 港股           | 2 美段         | 🖸 會港期到 |     | 😚 ख्रिप्रमधि | 😑 期權 | •     | 外匯     |       |       |        |        |  | ◎ 使用賣∎ |
|      |              | 渊股             | 前股           | 香港期貨   | 環球制 | 明識 明         | 12   | 外匯    |        |       |       |        |        |  |        |
|      |              |                |              |        |     |              |      |       |        |       |       |        |        |  |        |
| 定製列  |              |                | 建基金          |        |     |              |      |       |        |       |       |        |        |  |        |
|      | 全選           | 0.6%           |              |        |     |              |      |       |        |       |       |        |        |  |        |
|      | 1955         |                |              |        |     |              |      |       |        |       |       |        |        |  |        |
|      | 1038         |                |              |        |     |              |      |       |        |       |       |        |        |  |        |
|      | -016         |                |              |        |     |              |      |       |        |       |       | 0.0000 |        |  |        |
|      | 10000        |                | ologies I    |        |     |              |      |       |        |       |       |        | 0.0000 |  |        |
|      | 1152-95      |                |              |        |     |              |      |       |        |       |       |        |        |  |        |
|      | AD STATE     |                | 5全           |        |     |              |      |       |        |       |       |        |        |  |        |
|      | 4040112      | 2.00           |              |        |     |              |      |       |        |       |       |        |        |  |        |
|      | AD 444 ( 1 4 |                |              |        |     |              |      |       |        |       |       |        |        |  |        |
|      |              |                |              |        |     |              |      |       |        |       |       |        |        |  |        |
|      |              |                | 安全系统         |        |     |              |      |       |        |       |       |        |        |  |        |
|      |              |                |              |        |     |              |      |       |        |       |       |        |        |  |        |
|      |              | 城非特生物          | \$6 <b>8</b> |        |     |              |      |       |        |       |       |        |        |  |        |
|      |              | Blue Ridge     |              |        |     |              |      |       |        |       |       |        |        |  |        |
|      |              |                |              |        |     |              |      |       |        |       |       |        |        |  |        |
|      |              | 黃会讓產           |              |        |     |              |      |       |        |       |       |        |        |  |        |
|      |              | Austin Gol     |              |        |     |              |      |       |        |       |       |        |        |  |        |
|      |              | Birks Grou     |              |        |     |              |      |       |        |       |       |        |        |  |        |
|      |              | Arlington A    | Asset Inves  |        |     |              |      | 0.00% | 0.000  | 0.00% | 0.000 | 0.0000 | 0.0000 |  |        |
|      |              | 小型橋企協          | Rt2211       |        |     |              |      |       |        |       |       |        |        |  |        |
|      |              | 小型值辦22         |              |        |     |              |      |       |        |       |       |        |        |  |        |
|      |              | <u>信</u> 生指數22 |              |        |     |              |      |       |        |       |       |        |        |  |        |
|      |              | 恒生指數22         |              |        |     |              |      |       |        |       |       |        |        |  |        |
|      | HHIZ2        | 國企指數22         |              |        |     |              |      |       |        |       |       |        |        |  |        |

圖 3-3

- 1) 按照各種類(港股/美股/香港期貨/環球期貨)區分展示並在全部中匯總
- 2)列表數據(圖 3-2)會隨市場最新數據按一定頻次更新
- 3) 點選並雙擊具體產品可直接跳轉交易版面
- 4) 列表可横向滑動查看更多列表數據
- 5) 右鍵可進行定製列字段顯示和選擇具體產品-刪除自選功能(如圖 3-3)

## 3.2 港股

3.2.1 港股熱點

| <b>1 1 1 1</b>                                                                                               |                                                                                                    |                  |      | AN AN AN AN AN                                                                  | -                                                                                                    |                                                                                                    |        |  |                                                                                                    |                                                                                                    |  |  |
|----------------------------------------------------------------------------------------------------|----------------------------------------------------------------------------------------------------|------------------|------|---------------------------------------------------------------------------------|----------------------------------------------------------------------------------------------------|----------------------------------------------------------------------------------------------------|--------|--|----------------------------------------------------------------------------------------------------|----------------------------------------------------------------------------------------------------|--|--|
|                                                                                                    | 已上市新設                                                                                                    | 全部港股             | 曾港主板 | 818                                                                             | il AL                                                                                                    | ETF 紅鱒股                                                                                                    |        |  |                                                                                                    |                                                                                                    |  |  |
| 升数分佈                                                                                                    |                                                                                                    |                  |      |                                                                                 |                                                                                                    | 更新時間:2022-11-29 10:3                                                                                                    | 28(中國) |  |                                                                                                    |                                                                                                    |  |  |
|                                                                                                    |                                                                                                    |                  |      |                                                                                 |                                                                                                    |                                                                                                    |        |  |                                                                                                    |                                                                                                    |  |  |
|                                                                                                    |                                                                                                    |                  |      |                                                                                 |                                                                                                    |                                                                                                    |        |  |                                                                                                    |                                                                                                    |  |  |
|                                                                                                    |                                                                                                    |                  |      |                                                                                 |                                                                                                    |                                                                                                    |        |  |                                                                                                    |                                                                                                    |  |  |
|                                                                                                    |                                                                                                    | 31               |      |                                                                                 |                                                                                                    |                                                                                                    |        |  |                                                                                                    |                                                                                                    |  |  |
|                                                                                                    |                                                                                                    | 6 -10%~-5% -5%~0 |      | 0~5%                                                                            | 5%~10% 1                                                                                                    |                                                                                                    |        |  |                                                                                                    |                                                                                                    |  |  |
|                                                                                                    |                                                                                                    |                  |      |                                                                                 |                                                                                                    |                                                                                                    | _      |  |                                                                                                    |                                                                                                    |  |  |
|                                                                                                    |                                                                                                    |                  |      |                                                                                 |                                                                                                    |                                                                                                    |        |  |                                                                                                    |                                                                                                    |  |  |
|                                                                                                    |                                                                                                    |                  |      |                                                                                 |                                                                                                    |                                                                                                    |        |  |                                                                                                    |                                                                                                    |  |  |
|                                                                                                    |                                                                                                    |                  |      |                                                                                 |                                                                                                    |                                                                                                    |        |  |                                                                                                    |                                                                                                    |  |  |
| 今日升幅                                                                                                    |                                                                                                    |                  |      |                                                                                 | 股息率                                                                                                    |                                                                                                    |        |  | ETF升幅                                                                                                    |                                                                                                    |  |  |
| 今日升幅<br>代號                                                                                                   |                                                                                                    |                  |      |                                                                                 | 股息率<br>代號                                                                                                    |                                                                                                    |        |  | ETF升幅<br>代號                                                                                                    |                                                                                                    |  |  |
| 今日升幅<br>代號<br>06611                                                                                          | 名稿<br>三篇集團                                                                                                    |                  |      |                                                                                 | 設息率<br>代號<br>00271                                                                                                    | 名稿<br>亞靈地產                                                                                                    |        |  | ETF <del>/1幅</del><br>代號<br>09047                                                                                                    | 名荷<br>F山鐵鏡練石 - U                                                                                                    |  |  |
| 今日升幅<br>代號<br>06611<br>08557                                                                                 | ○前<br>三段集員<br>※門集團                                                                                                    |                  |      |                                                                                 | 股應率<br>代號<br>00271<br>02340                                                                                                    | 名稱<br>亞證地產<br>异怕控殺                                                                                                    |        |  | ETF升幅<br>代號<br>09047<br>09186                                                                                                    | 名描<br>F山園瀬綱石 - U<br>中金金端中橋 - U                                                                                                    |  |  |
| 今日升幅<br>(代號<br>06611<br>08557<br>00059                                                                       | 名雨           三輪披聞           第門集團           天巒激集                                                                                                    |                  |      |                                                                                 | 股應率<br>代號<br>00271<br>02340<br>00483                                                                                                    | 名稿<br>亞邀地產<br>异帕控殺<br>包密斯國際                                                                                                    |        |  | ETF升幅<br>代號<br>09047<br>09186<br>09812                                                                                                | <ul> <li>         谷ៈ (福)              F山龍線編石 - U             中企金均申頃 - U             三屋中國範疇 - U      </li> </ul>                                                                                                    |  |  |
| 今日升幅<br>代號<br>06611<br>08557<br>00059<br>02019                                                               | <                                                                                                    |                  |      |                                                                                 | 股應率<br>代號<br>00271<br>02340<br>00483<br>00738                                                                                                    | <ul> <li>会務</li> <li>亞激地產</li> <li>型始始發</li> <li>包治斯國際</li> <li>党種所行</li> </ul>                                                                                                    |        |  | ETF升幅<br>代號<br>09047<br>09186<br>09812<br>82828                                                                                       | <ul> <li>会福</li> <li>F山塗線第石 - U</li> <li>中全全境中境 - U</li> <li>三星中遷龍城 - U</li> <li>恒生中属企业 - R</li> </ul>                                                                                                    |  |  |
| 今日升幅<br>代號<br>06611<br>08557<br>00059<br>02019<br>01516                                                      | <ul> <li>              ろ初             三発度度             美門集隆             浅門集隆             天世置集             街街中面             晩島服務          </li> </ul>                                                                                                    |                  |      |                                                                                 | 股戀鄉<br>代號<br>00271<br>02340<br>00483<br>00738<br>00503                                                                                                    | <ul> <li>会積</li> <li>交援地産</li> <li>弊施控股</li> <li>包定斯提取</li> <li>素度取行</li> <li>前生酵焼</li> </ul>                                                                                                    |        |  | ETF <del>71</del> 編<br>代號<br>09047<br>09186<br>09812<br>82828<br>09115                                                                | 名荷<br>F山信頼練石 - U<br>中全全境中病 - U<br>三星中感動病 - U<br>恒生中隔企业 - R<br>安荷信生指数 - U                                                                                                    |  |  |
| 今日升幅<br>代號<br>06611<br>08557<br>00059<br>02019<br>01516<br>權證交易經                                             | <ul> <li>         公隔         三與食業         第門兼算         清門兼算         清信中間         後創服務         後創服務     </li> </ul>                                                                                                    |                  |      |                                                                                 | 股急端等<br>代現<br>00271<br>02340<br>00483<br>00738<br>00503                                                                                                    | <ul> <li>名福</li> <li>登進地場</li> <li>厚始投設</li> <li>地注取調整</li> <li>規範所行</li> <li>純土蓄爽</li> </ul>                                                                                                    |        |  | ETF <del>71</del> 編<br>代號<br>09047<br>09186<br>09812<br>82828<br>09115                                                                | 会局       F山遊劇練石・U       中金金頌中頃・U       三星十國範疇・U       恒生中間企业・R       奏術低生描載・U       雾秋七                                                                                                    |  |  |
| 今日升幅<br>(代號<br>06611<br>08557<br>00059<br>02019<br>01516<br>構造交易器<br>(代號                                     | 之际             至発度間             美門展躍             天豊豊業             委信中職             表創服務             委信中職             表創服務                  委信中職             表創服務                 委信中職             委員             委員                                                                                                    |                  |      |                                                                                 | 股連結準<br>代現<br>00271<br>02340<br>00483<br>00738<br>00503                                                                                                    | <ul> <li>名雨</li> <li>空間や場</li> <li>戸転記録</li> <li>かと味噌菜</li> <li>常期所行</li> <li>他生餐菜</li> <li>中型本</li> <li>雪比</li> <li>谷雨</li> </ul>                                                                                                    |        |  | ETF7H編<br>(代號<br>09047<br>09186<br>09812<br>82828<br>09115<br>第5編<br>(代號                                                              | <ul> <li>会価</li> <li>ド山濃縮減石・U</li> <li>中全金田中街、U</li> <li>三県十陽龍街・U</li> <li>昼生中頃全坐・R</li> <li>安務便生細路・U</li> <li>男社</li> <li>会価</li> </ul>                                                                                                    |  |  |
| 今日升幅<br>(代號<br>06611<br>08557<br>00059<br>02019<br>01516<br>補證交易證<br>(代號<br>61749                            | <ul> <li>会話             三編変属             三編変属              ・「「「」」」」              ・「「」」」</li></ul>                                                                                                    |                  |      |                                                                                 | 股急端<br>(代號<br>00271<br>02340<br>00483<br>00503<br>(代號<br>代號<br>(代號<br>00059                                                                                                    | 会局       空地地路       戸地池坂       地球網際       常規紙行       前土蟹県       市遊本<                                                                                                    |        |  | ETF71編<br>(代號<br>09047<br>09186<br>09812<br>82828<br>09115<br>元編編<br>代號<br>(代號                                                        | <ul> <li>会価</li> <li>テレ油酸酸石・U</li> <li>中金金珠中橋・U</li> <li>三州中華総称市・U</li> <li>三州中華総称・U</li> <li>委託</li> <li>委託</li> <li>会価</li> <li>三洲美麗</li> </ul>                                                                                                    |  |  |
| 今日升編<br>(代號<br>06611<br>08557<br>00059<br>02019<br>01516<br>代號<br>61749<br>60477                             | 会話           三規集構           消化算算           天母景美           会話           大母景美           会話           大田市           金話           公話           公話           公話           公話           公話           公話           包括形式三本町           包括形式三本町                                                                                                    |                  |      | 71获编<br>40.255<br>40.140<br>40.015<br>40.190<br>40.690<br>成次领<br>6.77個<br>3.97他 | 股態率<br>代號<br>00271<br>02340<br>00483<br>00738<br>00503           00503           換手率           代號           00059           06968                                                                      | 会局           登録物構           予約物料           声音のない           声音のない           市金本           量比           合局           天時現象           消毒手環域                                                                                                    |        |  | ETF774編<br>(代號<br>09047<br>09186<br>09812<br>82828<br>09115<br>編編<br>(代號<br>06611<br>03639                                            | 応順     「山塘湖橋石 U     中止金加味得、U     中金金加味得、U     三端十時間時、U     低生中雨企业、R     今時信生用線、U     受評     定順     三端共興     優生中源     低生中源                                                                                                    |  |  |
| 今日升幅<br>(代號<br>06611<br>08557<br>00059<br>02019<br>01516<br>構造交易線<br>(代號<br>61749<br>60477<br>62611          | <ul> <li>         人店         三米東京         二米東京         二米東京         一、一、一、一、一、一、一、一、一、一、一、一、一、一、一、一、一、一、一、</li></ul>                                                                                                    |                  |      | 开执照<br>+0.255<br>+0.140<br>+0.015<br>+0.190<br>+0.690<br>                       | <ul> <li>記録率</li> <li>代號</li> <li>00271</li> <li>02340</li> <li>00483</li> <li>00738</li> <li>00503</li> <li>第三章</li> <li>代號</li> <li>00059</li> <li>06968</li> <li>00684</li> </ul>                   | 公司         公法也應           又法也應         男相処況           句記所説明         男期間所用           前主期目         日本           市上市         量比           た石         天前原展           港港市政地面         局           港港市政地面         局                                                                                                    |        |  | ETFJ144<br>(*05)<br>09047<br>09186<br>09812<br>82828<br>09115<br>52828<br>09115<br>(*05)<br>7455<br>(*05)<br>06611<br>03639<br>00091  | <ul> <li>会話</li> <li>F山浩明時石 - U</li> <li>中金金晴寺県 - U</li> <li>三県中華総領, -U</li> <li>三県中華総領, -U</li> <li>美術僧佐生雨前 - U</li> <li>第1:</li> <li>空間</li> <li>三川県第</li> <li>金山高</li> <li>金山高</li> <li>金山</li> <li>金山高</li> <li>金山</li> <li>金山</li> <li>金山</li> <li>金山</li> <li>金山</li> <li>金山</li> <li>金山</li> <li>金山</li> <li>金山</li> <li>金山</li> <li>金山</li> <li>金山</li> <li>金山</li> <li>金山</li> <li>金山</li> <li>金山</li> <li>金山</li> <li>金山</li> <li>金山</li> <li>金山</li> <li>金山</li> <li>金山</li></ul> |  |  |
| 今日升幅<br>(代號<br>06611<br>08557<br>00059<br>02019<br>01516<br>構造交易線<br>(代號<br>61749<br>60477<br>62611<br>62607 | <ul> <li>シ店</li> <li>三角曲面</li> <li>三角曲面</li> <li>河門曲面</li> <li>河門曲面</li> <li>市田田田</li> <li>市田田</li> <li>市田</li> <li>市田<!--</td--><td></td><td></td><td></td><td><ul> <li>股急端率</li> <li>行気素</li> <li>00271</li> <li>02340</li> <li>00483</li> <li>00738</li> <li>00503</li> <li>検手率</li> <li>行気素</li> <li>00059</li> <li>06968</li> <li>00884</li> <li>00493</li> </ul></td><td>2回         2回         2回         2回         2回         2回         2回         2回         2回         2回         2回         2回         2回         2回         2回         2回         2回         2回         2回         2         2         2         2         2         2         2         2         2         2         2         2         2         2         2         2         2         2         2         2         2         2         2         2         2         2         2         2         2         2         2         2         2         2         2         2         2         2         2         2         2         2         2         2         2         2         2         2         2         2         2         2         2         2         2         2         2         2         2         2         2         2         2         2         2         2         2         2         2         2         2         2         2         2         2         2         2         2         2         2         2         2         2         2         2         2         2</td><td></td><td></td><td>ETFJH44<br/>(*38<br/>09047<br/>09186<br/>09812<br/>82828<br/>09115<br/>4<br/>4<br/>4<br/>5<br/>6<br/>6<br/>6<br/>6<br/>11<br/>03639<br/>00091<br/>08168</td><td><ul> <li>会価</li> <li>テレ油酸酸石・U</li> <li>牛金虫肉牛柄・U</li> <li>三麻牛等酸酸肉・U</li> <li>磁牛肉全型・R</li> <li>安装修住生物会型・R</li> <li>安装修住生物会型・R</li> <li>空制金属</li> <li>空制金属</li> <li>空制金属</li> <li>空制金属</li> <li>金毛肉属</li> <li>全地常属</li> <li>全地常属</li> <li>業務</li> </ul></td><td></td><td></td></li></ul> |                  |      |                                                                                 | <ul> <li>股急端率</li> <li>行気素</li> <li>00271</li> <li>02340</li> <li>00483</li> <li>00738</li> <li>00503</li> <li>検手率</li> <li>行気素</li> <li>00059</li> <li>06968</li> <li>00884</li> <li>00493</li> </ul> | 2回         2回         2回         2回         2回         2回         2回         2回         2回         2回         2回         2回         2回         2回         2回         2回         2回         2回         2回         2         2         2         2         2         2         2         2         2         2         2         2         2         2         2         2         2         2         2         2         2         2         2         2         2         2         2         2         2         2         2         2         2         2         2         2         2         2         2         2         2         2         2         2         2         2         2         2         2         2         2         2         2         2         2         2         2         2         2         2         2         2         2         2         2         2         2         2         2         2         2         2         2         2         2         2         2         2         2         2         2         2         2         2         2         2         2 |        |  | ETFJH44<br>(*38<br>09047<br>09186<br>09812<br>82828<br>09115<br>4<br>4<br>4<br>5<br>6<br>6<br>6<br>6<br>11<br>03639<br>00091<br>08168 | <ul> <li>会価</li> <li>テレ油酸酸石・U</li> <li>牛金虫肉牛柄・U</li> <li>三麻牛等酸酸肉・U</li> <li>磁牛肉全型・R</li> <li>安装修住生物会型・R</li> <li>安装修住生物会型・R</li> <li>空制金属</li> <li>空制金属</li> <li>空制金属</li> <li>空制金属</li> <li>金毛肉属</li> <li>全地常属</li> <li>全地常属</li> <li>業務</li> </ul>                                                                                                    |  |  |

圖 3-4

如圖 3-4 為港股熱點頁面:

- 1) 顯示統計港股市場中股票漲跌的分佈比例並統計上漲/平盤/下跌的股票數量;模塊的右上 角顯示統計最新的更新的北京時間
- 2) 板塊統計列表:今日漲幅、股息率、ETF 漲幅、權證交易額、換手率/市盈率/量比、振幅 /委比
- 3)每個板塊列表顯示按板塊排名的前五位數據:
  - ① 今日漲幅: 顯示今日漲幅, 從漲幅高往低的排序列表
  - ② 股息率:顯示當日股息率,從股息率高往低的排序列表
  - ③ ETF 漲幅:顯示港股市場中,當日 ETF 漲幅從高到低的排序列表
  - ④ 權證交易額:顯示港股市場中,當日權證成交額從高到底排序的權證之列表
  - ⑤ 換手率/市盈率/量比:分別顯示當日對應換手率/市盈率/量比,從比率高往低的排 序列表
  - ⑥ 振幅/委比:分別顯示當日對應振幅/委比,從比率高往低排序列表

| 3.2.2 已上市新 |
|------------|
|------------|

|                                       | Q 代码/    | 拼音首字母/4           | 告称              |         |         |             |               |         | 🤨 艾徳   | 一站通    |       |            |              |            |         |         |                             |
|---------------------------------------|----------|-------------------|-----------------|---------|---------|-------------|---------------|---------|--------|--------|-------|------------|--------------|------------|---------|---------|-----------------------------|
| · •                                   | <u> </u> |                   |                 |         | 11839   | · 171018949 | A 1184        | 7       |        |        |       |            |              |            |         |         | <ol> <li>(m) (m)</li> </ol> |
| <u>名</u><br>戦的                        | Linne    |                   |                 |         | 191014  | ALI-9048114 | <b>V</b> 1010 | ~       |        |        |       |            |              |            |         |         |                             |
|                                       | 港設       | Alert Contraction |                 | 全部港設    | 香港主板    | GINFA       |               |         | 和投     |        |       |            |              |            |         |         |                             |
| <b>石橋</b>                             |          |                   |                 |         |         |             |               |         |        |        |       |            |              |            |         |         |                             |
| Â                                     |          |                   |                 | 最新价     | 涨跌幅     | 苏肤额         | 买一价           | 卖一价     | 买量     | 卖量     |       | 最高         |              |            |         |         |                             |
| 爽                                     |          |                   | 交运燃气            |         |         |             | 1.230         | 1.250   | 96000  | 2000   |       |            | 1.220        |            |         | 122.20万 |                             |
| Ē                                     |          | 01489             | GC CONSTRUCTION |         |         |             | 0.495         | 0.500   | 320000 | 85000  |       | 0.510      |              |            |         | 33.50万  |                             |
| 展                                     |          | 01880             | 中国中党            | 177.100 | +2.85%  | +4.900      | 177.000       | 177.200 | 5400   | 2900   |       |            | 170.800      |            |         | 25.90,5 |                             |
|                                       |          |                   | 00007           | 29.150  | 0.00%   | 0.000       | 29.050        | 29.150  | 6000   | 68000  |       |            | 29.150       |            |         |         |                             |
|                                       |          |                   | 日共務盟 - 6        | 26.050  | +0.19%  | +0.050      | 25.850        | 26.100  | 3000   | 2000   |       |            | 25,800       | 26.000     |         | 4.50/5  |                             |
|                                       |          | 02350             | 取料規則            | 0.485   | 0.00%   | 0.000       | 0.485         | 0.490   | 40000  | 110000 |       |            | 0.485        | 0.485      |         | 42.005  | -                           |
|                                       |          | 02367             | 27.6            |         |         |             | 20.550        | 20.000  | 400    | 1200   |       |            |              | 24.000     |         | 33.10/3 | 00                          |
|                                       |          | 02420             | 7748<br>9800万m  |         |         |             | 2.840         | 2.890   | 20000  | 4000   |       |            |              | 2 930      |         | 52 005  |                             |
|                                       |          | 02422             | THE CLAN        |         | -6 2005 |             | 42 850        | 42.050  | 20000  | 2400   |       |            |              | 41.650     |         | 19 175  | 70                          |
|                                       |          | 03931             | 中创新航            |         |         |             | 19.340        | 19.560  | 1200   | 900    |       |            |              | 19.600     |         |         |                             |
|                                       |          | 06610             |                 |         |         |             | 4.500         | 4.540   | 12000  | 30000  | 4,430 |            |              | 4,430      |         | 87.0075 |                             |
|                                       |          | 06660             | 艾維疫苗            |         |         |             | 22,700        | 23,100  | 400    | 1800   |       |            |              | 23,000     |         | 4400    |                             |
|                                       |          | 06689             | 洪九県品            |         |         | -0.400      | 0.000         | 74.650  |        | 400    |       | 75.000     |              |            |         |         |                             |
|                                       |          | 06696             | 多想云             | 0.600   | 0.00%   | 0.000       | 0.590         | 0.600   |        | 292000 |       |            |              | 0.600      |         | 441.60万 |                             |
|                                       |          |                   | INTERRA ACQ-Z   |         |         |             | 0.000         | 10.000  |        | 220000 |       |            | 0.000        |            |         |         |                             |
|                                       |          | 09863             | 零胞汽车            |         |         |             | 19.720        | 20.150  |        | 1300   |       | 20.500     |              |            |         |         |                             |
|                                       |          |                   | 健世科技 - B        |         |         | -0.100      | 0.000         | \$1.000 |        |        |       |            |              |            |         |         |                             |
|                                       |          | 09886             | 叮当健康            |         |         | +0.140      | 11.800        | 11.840  |        | 1500   |       |            | 11.800       |            |         |         |                             |
|                                       |          |                   |                 |         |         |             |               |         |        |        |       |            |              |            |         |         |                             |
|                                       |          |                   |                 |         |         |             |               |         |        |        |       |            |              |            |         |         |                             |
|                                       |          |                   |                 |         |         |             |               |         |        |        |       |            |              |            |         |         |                             |
|                                       |          |                   |                 |         |         |             |               |         |        |        |       |            |              |            |         |         |                             |
|                                       |          |                   |                 |         |         |             |               |         |        |        |       |            |              |            |         |         |                             |
| 6                                     |          |                   |                 |         |         |             |               |         |        |        |       |            |              |            |         |         |                             |
| i i i i i i i i i i i i i i i i i i i |          |                   |                 |         |         |             |               |         |        |        |       |            |              |            |         |         |                             |
|                                       | 交易中      | 休市中               |                 |         |         |             |               |         |        |        | 4     | 3 7投资控股有限公 | 司(股份代号: 0667 | 8)延迟全球发售公告 | акака × | 北京时间 2  |                             |

圖 3-5

1)列表顯示上市時間 90 天內的港股數據,上市日期由數據源獲取

2)列表數據(如圖 3-5) 會隨市場最新數據按一定頻次更新

3) 點選並雙擊具體產品可直接跳轉交易版面

4)列表可橫向滑動查看更多列表數據

## 3.2.3 全部港股

| 👌 自選 |       | 1 湘殿 📫 萬殿     | <b>四日</b> 日 | 明政     | · 環球期貨 | 🧿 期權 | ○ 外匯 |  |        |        |        |        |          | 0 使用實品 |
|------|-------|---------------|-------------|--------|--------|------|------|--|--------|--------|--------|--------|----------|--------|
| 潮設   | 無點    | 已上市新設         |             | 香港主板   | 創業板    |      | 紅葉股  |  |        |        |        |        |          |        |
|      |       |               |             |        |        |      |      |  |        |        |        |        |          |        |
|      |       | 長和            |             |        |        |      |      |  |        |        |        |        | 100.60減  |        |
|      |       | 中電控設          |             | -0.09% |        |      |      |  |        | 56.650 |        |        | 62.74萬   |        |
|      | 00003 | 曾港中墓煤氣        | 6.530       | +1.24% | +0.080 |      |      |  | 6.500  | 6.530  | 6.450  |        | 216.45歳  |        |
|      | 00004 | 九絕自集團         | ,21.900     | +2.58% |        |      |      |  | 21.350 | 22.150 |        |        | 338.34篇  |        |
|      | 00005 | 01001010      | 45.850      | +0.55% |        |      |      |  |        | 46.000 | 45.600 |        | 286.3275 |        |
|      |       | 電能資業          |             | -0.38% |        |      |      |  |        | 40.000 |        | 39.800 | 40.3716  |        |
|      | 00007 | 智富資源投資        | 0.098       | 0.00%  | 0.000  |      |      |  | 0.000  | 0.000  | 0.000  |        |          |        |
|      | 00008 | 编织副科          |             |        |        |      |      |  | 3.370  | 3.400  | 3.370  |        | 64.357   |        |
|      |       | 全東國際          |             |        |        |      |      |  |        |        |        |        |          |        |
|      |       | 但陸東篇          |             |        |        |      |      |  |        |        |        |        | 4.807    |        |
|      |       | 恒生銀行          |             |        |        |      |      |  |        |        |        |        | 38.3276  |        |
|      |       | 6848 <b>2</b> | 23.950      | +1.91% |        |      |      |  |        | 24.050 |        |        | 34.18    |        |
|      |       | 和黃醫祭          | 19.180      | +8.73% |        |      |      |  |        | 19.200 |        | 17.640 | 161.76葉  | 304    |
|      |       | 希信用業          | 20.500      | +1.23% |        |      |      |  |        | 20:550 |        |        | 27.0038  | 54     |
|      |       | 新海基地產         | 92.650      | +1.76% |        |      |      |  |        | 93.000 |        |        |          |        |
|      |       | 新世界發展         |             |        |        |      |      |  |        | 18.560 |        |        | 184.23萬  |        |
|      |       | 東方企控集團        | 0.650       | 0.00%  | 0.000  |      |      |  |        |        |        |        |          |        |
|      |       | 太古股份公司A       |             |        |        |      |      |  | 59.350 | 60.500 | 59.350 |        | 26.42篇   |        |
|      |       | 商:湯 - W       |             |        |        |      |      |  |        |        |        |        | 5917.007 |        |
|      |       | 大中華拉段         |             |        |        |      |      |  | 0.000  |        |        |        |          |        |
|      |       | 茂盛拉設          | 0.061       | 0.00%  | 0.000  |      |      |  |        |        |        |        |          |        |
|      |       | 東亞銀行          |             |        |        |      |      |  |        | 8.930  |        |        |          |        |
|      |       |               |             |        |        |      |      |  |        |        |        |        |          |        |
|      |       | 中華汽車          | 68.000      | 0.00%  | 0.000  |      |      |  |        |        |        |        |          |        |
|      |       | 銀河城樂          |             |        |        |      |      |  |        |        |        |        |          |        |

圖 3-6

- 1)列表顯示港股市場所有股票數據,默認按照股票代碼正序排序
- 2)列表數據(圖 3-6)會隨市場最新數據按一定頻次更新
- 3) 點選並雙擊具體產品可直接跳轉交易版面
- 4)列表可横向滑動查看更多列表數據

## 3.2.4 香港主板

|     |       |                   |         |        |        |      |      | <b>10</b> 艾德—4 | お通 |         |         |        |        |          |                   |
|-----|-------|-------------------|---------|--------|--------|------|------|----------------|----|---------|---------|--------|--------|----------|-------------------|
| 🖕 🖽 | 8     | <b>2</b> #82 📑 #8 | Q 🖬 🕅   | 拥贫     | 😵 環球期貨 | ○ 期權 | 📀 外匯 |                |    |         |         |        |        |          | ◎ 使用實時行1          |
| 港部  | 2.無限3 | 已上市新設             | 全部港股    |        | 創業板    |      | 紅葉股  |                |    |         |         |        |        |          |                   |
|     |       |                   |         |        |        |      |      |                |    |         |         |        |        |          |                   |
|     |       |                   |         |        |        |      |      |                |    |         |         |        |        |          |                   |
|     |       | 中電控設              |         | -0.09% |        |      |      |                |    | 56.500  | 56.650  |        |        | 62.74篇   | 3530.65萬          |
|     | 00003 | 會港中兼煤氣            | 6.530   | +1.24% | +0.080 |      |      |                |    | 6.500   | 6.530   | 6.450  |        | 216.4576 | 1407.4116         |
|     |       | 九龍倉東國             | 21.900  | +2.58% |        |      |      |                |    |         | .22.150 |        |        |          |                   |
|     | 00005 | 國會拉股              | 45.850  | +0.55% |        |      |      |                |    | 45.700  | 46.000  | 45.600 | 45.600 | 287.60英  | 1.32              |
|     |       | 電影賞某              | 39.650  | -0.38% |        |      |      |                |    | 39.900  | 40,000  |        |        |          | 1597,70%          |
|     |       | 北省政治投資            |         |        |        |      |      |                |    | 0.000   | 0.000   |        |        |          |                   |
|     |       | 電訊整料              |         |        |        |      |      |                |    | 3.370   | 3.400   |        |        | 64.353   | 218.03            |
|     |       | 全美國際              |         |        |        |      |      |                |    | 0.000   | 0.000   |        |        |          |                   |
|     |       | 但陸東國              | 13.180  | +0.92% |        |      |      |                |    | 13.120  | 13,180  |        |        | 4.80減    |                   |
|     |       | 恆生銀行              | 120.300 | +2:12% |        |      |      |                |    | 119.300 | 120.700 |        |        | 38.322   | 4581.8936         |
|     |       | 恒基均差              | 23.950  | +1.91% |        |      |      |                |    | 23.550  | 24,050  |        |        | 34.1835  | 817.2035          |
|     |       | 和黃醫祭              |         | +8.50% |        |      |      |                |    | 18,420  | 19.200  |        |        | 162.01萬  | 3053.84葉          |
|     |       | 和慎兵其              | 20.500  | +1.23% |        |      |      |                |    | 20.150  | 20.550  |        |        | 27.00    | \$42.67 <b>16</b> |
|     |       | 新闻器地畫             | 92.600  | +1.70% |        |      |      |                |    | 92,150  | 93.000  |        |        | 60.42篇   | 5594.35篇          |
|     |       | 新世界發展             |         |        |        |      |      |                |    | 17.960  | 18.560  |        |        | 185.63篇  |                   |
|     |       | 東方企控集調            | 0.650   | 0.00%  | 0.000  |      |      |                |    | 0.000   | 0.000   |        |        |          |                   |
|     |       | 太古設份公司A           |         | +1,77% |        |      |      |                |    | 59.350  |         | 59.350 |        | 26.42    | 1585.50%          |
|     |       | 南湯 - W            |         |        |        |      |      |                |    | 1.780   | 1.830   |        |        | 6035.403 | 1.081             |
|     |       | 大中華控設             |         |        |        |      |      |                |    | 0.000   | 0.000   |        |        |          |                   |
|     |       | 茂盛拉股              | 0.081   | 0.00%  | 0.000  |      |      |                |    | 0.000   | 0.000   |        |        |          |                   |
|     |       | 東亞銀行              |         |        |        |      |      |                |    | 8.650   | 8.930   |        |        |          | 186.8916          |
|     |       |                   |         |        |        |      |      |                |    | 0.000   | 0.000   |        |        |          |                   |
|     |       | 中華汽車              | 68.000  | 0.00%  | 0.000  |      |      |                |    | 0.000   |         |        |        |          |                   |
|     |       | 銀河姚樂              |         |        |        |      |      |                |    |         |         |        |        |          |                   |

圖 3−7

- 1)列表顯示關聯香港主板的股票數據,默認按照股票代碼正序排序
- 2)列表數據(圖 3-7)會隨市場最新數據按一定頻次更新
- 3) 點選並雙擊具體產品可直接跳轉交易版面
- 4)列表可横向滑動查看更多列表數據

#### 3.2.5 創業板

| 👷 由進  |         | 2 港股 🔛        | 美股 🗧 雷港 | 潮貨    | ③ 環球期貨 | 💿 期間  | 📀 外匯  |  |       |       |       |       |        | ① 使用實 |
|-------|---------|---------------|---------|-------|--------|-------|-------|--|-------|-------|-------|-------|--------|-------|
| X8.89 | 144.925 | 已上市新設         | 全部港股    | 曾港主板  |        |       | 紅瓣股   |  |       |       |       |       |        |       |
|       |         |               |         |       |        |       |       |  |       |       |       |       |        |       |
|       |         | 東方國財證得        |         |       |        |       |       |  |       |       |       |       |        |       |
|       |         | 世大拉股          |         |       |        |       |       |  | 0,485 |       |       |       | 11.40篇 |       |
|       | 08005   | 裕振科技          | 0.198   | 0.00% | 0.000  |       |       |  | 0.000 |       |       |       |        |       |
|       |         | 華泰院织          |         |       |        |       |       |  | 0.000 |       |       |       |        |       |
|       |         | 環球動略集團        |         |       |        |       |       |  | 0.000 |       |       |       |        |       |
|       |         | 单算能原控股        |         |       |        |       |       |  | 0.000 | 0.000 |       |       |        |       |
|       |         |               |         |       |        |       |       |  | 0.000 | 0.000 |       |       |        |       |
|       | 08013   |               | 0.030   | 0.00% | 0.000  | 0.000 | 0.000 |  | 0.000 | 0.000 | 0.000 | 0.030 |        |       |
|       |         | 提利交易寶         |         |       |        |       |       |  | 1.080 | 1.090 |       |       | 2.4055 |       |
|       |         | 運動金融投資        | 0.180   | 0.00% | 0.000  |       |       |  | 0.000 | 0.000 |       |       |        |       |
|       |         | 统文控股          |         |       |        |       |       |  | 0.000 | 0.000 | 0.000 |       |        |       |
|       | 08020   | <b>宏海拉股東國</b> |         |       |        |       |       |  | 0.000 | 0.000 | 0.000 |       |        |       |
|       |         | 副编注股          |         |       |        |       |       |  | 0.000 | 0.000 | 0.000 |       |        |       |
|       | 08023   | 縣文記           |         | 0.00% |        |       |       |  | 0.000 | 0.000 |       |       |        |       |
|       |         | 亞洲資產          |         |       |        |       |       |  | 0.000 | 0.000 |       |       |        |       |
|       | 08026   | 的華國際集團        |         |       |        |       |       |  | 0.000 | 0.000 | 0.000 |       |        |       |
|       | 08027   | 出现投設          |         |       |        |       |       |  | 0.000 | 0.000 |       |       |        |       |
|       |         | 天時軟件          |         |       |        |       |       |  | 0.000 | 0.000 |       |       |        |       |
|       |         | 帝國金融集團        |         |       |        |       |       |  | 0.000 | 0.000 |       |       |        |       |
|       |         | 國聯合触眼務        |         |       |        |       |       |  | 0.000 |       |       |       |        |       |
|       |         | 總通訊集團         |         |       |        |       |       |  | 0.000 |       |       |       |        |       |
|       |         | 非凡中國          | 0.990   | 0.00% | 0.000  |       |       |  | 0.990 | 1.000 | 0.990 |       | 5,6035 |       |
|       |         | 統進和統結         |         |       |        |       |       |  | 0.165 |       |       |       |        |       |
|       |         | 粮酒控股          |         |       |        |       |       |  | 0.000 | 0.000 |       |       |        |       |
|       |         | 電子交易樂園        |         |       |        |       |       |  | 0.000 |       |       |       |        |       |

圖 3-8

- 1)列表顯示創業板的股票數據,默認按照股票代碼正序排序
- 2)列表數據(如圖 3-8)會隨市場最新數據按一定頻次更新

3) 點選並雙擊具體產品可直接跳轉交易版面

4) 列表可横向滑動查看更多列表數據

#### 3.2.6 ETF

| 184 | 0 使用黄油行      |       |  |       |       |  | <u>_</u> 4-8 | - 2049 | · PETRIDAN | F1010  |         |                |         | - es    |
|-----|--------------|-------|--|-------|-------|--|--------------|--------|------------|--------|---------|----------------|---------|---------|
|     | 0.0000000000 |       |  |       |       |  | AI SE        | ETF    | 創業板        | 香港主板   | 全部港設    | E上市新設          | 。<br>無點 | <br>288 |
|     |              |       |  |       |       |  |              |        |            |        |         |                |         |         |
|     |              |       |  |       |       |  |              |        | 升跌额        | 升跌幅    | 最新價     |                |         |         |
|     |              |       |  |       |       |  |              |        | +0.055     |        |         | 安研亞洲第日 - U     |         |         |
|     |              |       |  |       |       |  |              |        |            |        |         | A工銀中金售-U       |         |         |
|     |              |       |  |       |       |  |              |        | +0.124     |        | 1.882   | F山陸織隕石 - U     | 09047   |         |
|     |              |       |  |       |       |  |              |        |            |        |         | 日與現球認過 - U     |         |         |
|     |              |       |  |       |       |  |              |        |            |        | 18.860  | 安碩MS台灣-U       |         |         |
|     |              |       |  |       |       |  |              |        |            |        |         | PP##BENE-U     |         |         |
|     |              |       |  |       |       |  |              |        | 0.000      | 0.00%  | 514.550 | PP前國庫A-U       |         |         |
|     |              |       |  |       |       |  |              |        | -0.010     |        | 5.335   | 価値 美金・ リ       |         |         |
|     |              |       |  |       |       |  |              |        | -0.012     | -0:40% | 3.022   | #亚纳州 - U       |         |         |
|     |              |       |  |       |       |  |              |        | -0.010     |        | 8.860   | A日興元宇宙 - U     |         |         |
|     |              |       |  |       |       |  |              |        | +0.250     |        |         | A南方樂元 - U      | 09096   |         |
|     |              |       |  |       |       |  |              |        |            |        |         | 安硼恒生捐款 - U     |         |         |
|     |              |       |  |       |       |  |              |        | 0.000      | 0.00%  | 1.748   | 華夏亞投債 - U      |         |         |
|     |              |       |  |       |       |  |              |        | +0.160     | +2.40% | 6.830   | 工銀南方中間・リ       |         |         |
|     |              |       |  |       |       |  |              |        | +0.006     |        | 1.020   | P P 中新經濟 - U   |         |         |
|     |              |       |  |       |       |  |              |        | +0.010     | +0.10% |         | P P SEMERA - U |         |         |
|     |              |       |  | 0.000 | 0.000 |  |              |        | +0.224     |        | 4.850   | 中金金珠中期 - U     |         |         |
|     | 2.69篇        |       |  |       |       |  |              |        |            |        |         | GX中國半導・U       |         |         |
|     |              |       |  |       |       |  |              |        | +0.023     |        | 0,949   | P P 中間基石 - U   |         |         |
|     |              |       |  | 0.000 | 0.000 |  |              |        | +0.075     |        | 7,400   | PP起南-U         |         |         |
|     |              |       |  |       |       |  |              |        |            |        |         | GX中國演員 - U     | 09806   |         |
|     |              |       |  | 0.000 | 0.000 |  |              |        | +0.030     | +0.54% | 5.545   | GX中國機智・U       | 09807   |         |
|     | 18.41        | 1.24篇 |  |       |       |  |              |        |            |        |         | G X中國派遣・U      |         |         |
|     |              |       |  |       |       |  |              |        | 0.000      | 0.00%  | 8.650   | P P 新興康盟 - U   |         |         |
|     |              |       |  |       |       |  |              |        |            |        |         | 三星中跟砲阀 - U     |         |         |

圖 3-9

- 1)列表顯示 ETF 的股票數據,默認按照股票代碼正序排序
- 2)列表數據(如圖 3-9)會隨市場最新數據按一定頻次更新
- 3) 點選並雙擊具體產品可直接跳轉交易版面
- 4)列表可横向滑動查看更多列表數據

## 3.2.7 紅籌股

|   |       |       |                                          |            |      |        |      |       | 🤨 艾德一站 | 通 |  |  |          |                    |     |
|---|-------|-------|------------------------------------------|------------|------|--------|------|-------|--------|---|--|--|----------|--------------------|-----|
| * | 自選    |       | · 法股 · · · · · · · · · · · · · · · · · · | 1 MR 🗧 🛱 🖬 | 明貨   | 😚 環球期貨 | ◎ 期權 | ᅌ 外匯  |        |   |  |  |          | 使用實時行情             | 免責發 |
|   | X8.8Q | 氣影    | 已上市新股                                    | 全部階段       | 香港主板 | 創業板    |      |       |        |   |  |  |          |                    |     |
|   |       |       |                                          | 最新價        |      |        | 夏一價  | 實一價   |        |   |  |  |          |                    |     |
|   |       |       | 航天控設                                     |            |      |        |      |       |        |   |  |  |          |                    |     |
|   |       | 00081 | 中國海外宏注集團                                 | 1 3.500    |      |        |      | 0.000 |        |   |  |  | 162.20減  | 562.68/0           |     |
|   |       |       | 中電華大科技                                   |            |      |        |      |       |        |   |  |  | 4.0030   | 2.8035             |     |
|   |       |       | 典發編集                                     |            |      |        |      |       |        |   |  |  |          |                    |     |
|   |       |       | 首位科技                                     |            |      |        |      |       |        |   |  |  |          |                    |     |
|   |       |       | 信達國際拉股                                   |            |      |        |      |       |        |   |  |  |          |                    |     |
|   |       |       | 保利豐業集團                                   |            |      |        |      |       |        |   |  |  | 1584.342 | 2831.9538          |     |
|   |       |       | 地开地產                                     |            |      |        |      |       |        |   |  |  | 590.91篇  | 5852.95黨           |     |
|   |       |       | <b>有</b> 清重地                             |            |      |        |      |       |        |   |  |  |          |                    |     |
|   |       |       | 中國商業投設                                   |            |      |        |      |       |        |   |  |  |          |                    |     |
|   |       |       | 招敵局中國基金                                  |            |      |        |      |       |        |   |  |  |          |                    |     |
|   |       |       | 昆曲能源                                     |            |      |        |      |       |        |   |  |  | 87.80.00 | 481.0926           |     |
|   |       |       | 招劇問港口                                    |            |      |        |      |       |        |   |  |  | 45.16篇   | 496.90篇            |     |
|   |       |       | 深い國際                                     |            |      |        |      |       |        |   |  |  | 39.3570  | 277.7538           |     |
|   |       |       | 北京拉股環境集團                                 | 0.320      |      |        |      |       |        |   |  |  |          |                    |     |
|   |       |       | 中國光大拉股                                   |            |      |        |      |       |        |   |  |  | 51.80%   | 267.6216           |     |
|   |       |       | 設建國際                                     |            |      |        |      |       |        |   |  |  | 118.8035 | 41.38葉             |     |
|   |       |       | 制港拉股                                     |            |      |        |      |       |        |   |  |  |          |                    |     |
|   |       |       | 華南國際海洋控制                                 |            |      |        |      |       |        |   |  |  |          |                    |     |
|   |       |       | 大說城地產                                    |            |      |        |      |       |        |   |  |  | 216.80篇  | 54.30 <b>/</b> iii |     |
|   |       |       | 中國政策發展集團                                 | 8 0.123    |      |        |      |       |        |   |  |  | 2.6035   |                    |     |
|   |       |       | 由萬宏源香港                                   |            |      |        |      |       |        |   |  |  |          |                    |     |
|   |       |       | 民法未開                                     |            |      |        |      |       |        |   |  |  |          |                    |     |
|   |       |       | 五礦地產                                     |            |      |        |      |       |        |   |  |  | 5.60篇    | 2.79萬              |     |
|   |       |       | 大陸航空科技控制                                 |            |      |        |      |       |        |   |  |  |          |                    |     |

圖 3-10

- 1)列表顯示紅籌股的股票數據,默認按照股票代碼正序排序
- 2)列表數據(如圖 3-10)會隨市場最新數據按一定頻次更新
- 3) 點選並雙擊具體產品可直接跳轉交易版面
- 4) 列表可横向滑動查看更多列表數據

#### 3.2.8 IPO

分為已遞表、認購中、待上市、已上市、認購記錄模塊

- 1) 已遞表:數據來源交易所,顯示處理上市申請的 IPO
- 2) 認購中: 顯示支持認購操作的 IPO
- 3) 待上市: 顯示已申請認購完成但未上市的 IPO
- 4) 已上市: 顯示已上市的 IPO
- 5) 認購記錄:顯示已提交認購申請的板塊,可查看認購中/認購成功/認購失敗的數據列表 展示

#### 3.3 美股

首次登入需確定身份鑑定,如實填寫即可

| A                                              |                                                                                          | 11 man - | and the bill of the |                                                                  | -                                                  | A 15                                                                         |                                          |                                                                                                    |                     |                     |                                                                 |                       |                    |
|------------------------------------------------|------------------------------------------------------------------------------------------|----------|---------------------|------------------------------------------------------------------|----------------------------------------------------|------------------------------------------------------------------------------|------------------------------------------|----------------------------------------------------------------------------------------------------|---------------------|---------------------|-----------------------------------------------------------------|-----------------------|--------------------|
|                                                | <b>1</b> 86x                                                                             |          | 1978月月月             |                                                                  | - Adise                                            | U 9TH                                                                        |                                          |                                                                                                    |                     |                     |                                                                 |                       |                    |
|                                                | 全部英股                                                                                     | 細交所      | 奠交所                 | 納斯達克                                                             | 中概股                                                | 明皇股                                                                          |                                          |                                                                                                    |                     |                     |                                                                 |                       |                    |
|                                                | F 纳掘100ETF                                                                               |          |                     |                                                                  |                                                    |                                                                              | 施政分布                                     |                                                                                                    |                     |                     |                                                                 |                       | 更新时间:2022-         |
|                                                |                                                                                          |          |                     | 使用賣時行情                                                           | も責聲明                                               |                                                                              |                                          |                                                                                                    |                     |                     |                                                                 |                       |                    |
| 343.52<br>342.72<br>341.93<br>341.13<br>340.34 |                                                                                          |          |                     | 客戶確認清楚明                                                          | 伯及同意下述有關(                                          | 使用實時行情免<br>使用實時行情之條款及細                                                       | 實態明<br>)):                               |                                                                                                    |                     | 7253                | 844 197                                                         | 8                     |                    |
|                                                |                                                                                          |          |                     | <ol> <li>1.客戶確認所有</li> <li>2.艾德證券期貨</li> <li>料錯漏、資料(</li> </ol>  | 實時報價服務僅供信<br>及艾德—站通過力提<br>(送時差或任何因依信               | 副人使用,不得因任何理由<br>是供準確而可靠的資料,信<br>後有關服務導致客戶禮取:                                 | 市務任何數據提<br>並不保證資料組<br>と實時報價而蒙領           | 供予其他人士。<br>對無誤。艾德頓<br>这損失。                                                                                                    | 不負責任何資              | % -5%~-0            | 0 0~5                                                           | 142 4<br>8 5%~10% 10% | 13 13<br>~15% 15%~ |
|                                                |                                                                                          |          |                     | 3.各參與證券交                                                         | 易所或協會宣稿其同                                          | 可發佈有關數據各方所提供                                                                 | 这一切市場數據                                  | 擁有專有權益。                                                                                                    | 春戶明白, 概             |                     |                                                                 |                       |                    |
|                                                |                                                                                          |          |                     | 無一方擔保市場<br>88.0000-10-10-1                                       | 数据或任何其他市は<br>にのためにあって、                             | 島資料之及時性、先後次F<br>可たわませず(「反称がまた」                                               | 8、準確性或完整<br>8. 方不然合理的                    | 性。因艾德證券<br>(H) > 甘め原田7                                                                                                    | 開貨或任何               |                     |                                                                 |                       |                    |
| 今日涨幅                                           |                                                                                          |          |                     | 、資料、訊用3                                                          | 其傳送或交付而出現                                          | 現之偏差、錯誤、延誤、注                                                                 | allillillillillillillillillillillillilli | 302 年16 末日<br>19 一日<br>19 一日<br>10 一日<br>19 一日<br>19 一日<br>19 一日<br>19 一日<br>19 一日<br>19 一日<br>19 一日<br>19 一日<br>19 一日<br>19 一日<br>19 一日<br>19 一日<br>19 一日<br>19 一日<br>19 一日<br>19 一日<br>10 一日<br>10 日<br>10 日<br>10 日<br>10<br>10<br>10<br>10<br>10<br>10<br>10<br>10<br>10<br>10<br>10<br>10<br>10 | 104621658<br>1發佈數據— | 換手率                 |                                                                 |                       |                    |
|                                                |                                                                                          |          |                     | 万均無須負責。<br>4.艾德證券期貸                                              | 及艾德一站通所提供                                          | 成的所有金融資訊和行情體                                                                 | 键信息均僅供參                                  | 考。春戶不應將                                                                                                    | 其視為對投資              |                     |                                                                 |                       |                    |
|                                                |                                                                                          |          |                     | 證券、衍生品執                                                          | 產品的明示或默示的                                          | 的收益保證,也不應將其                                                                  | 現為對任何具體語                                 | 券品種的遺揚/                                                                                                    | 交易的建議,              |                     | Cosmos Holdings, Inc.                                           |                       |                    |
|                                                |                                                                                          |          |                     | 且不應將其視為                                                          | /對證券市場/證券品<br>                                     | 種的走勢、證券投資的可                                                                  | 行性分析、預測                                  | 或建議,或任何                                                                                                    | 其他形式的證              |                     | Helbiz, Inc. Class A                                            |                       |                    |
|                                                |                                                                                          |          |                     | 寿投資咨詢/姚                                                          | E.                                                 |                                                                              |                                          |                                                                                                    |                     |                     |                                                                 |                       |                    |
|                                                | Cosmos Holdings, Inc.                                                                    |          |                     |                                                                  |                                                    | -                                                                            | 1                                        |                                                                                                    |                     |                     | Nuwellis, Inc.                                                  |                       |                    |
|                                                | Talkspace, Inc.                                                                          |          |                     |                                                                  |                                                    | 9117E                                                                        |                                          |                                                                                                    |                     |                     |                                                                 |                       |                    |
|                                                |                                                                                          |          |                     |                                                                  |                                                    |                                                                              |                                          |                                                                                                    |                     |                     | 委比                                                              |                       |                    |
| 市盈率                                            |                                                                                          |          |                     |                                                                  |                                                    |                                                                              |                                          |                                                                                                    |                     |                     |                                                                 |                       | 升跌幅                |
| 市盈率                                            |                                                                                          |          |                     |                                                                  |                                                    |                                                                              |                                          |                                                                                                    |                     |                     |                                                                 |                       |                    |
| 市盈率<br>代號<br>PRMW                              | 名码<br>Primo目來水                                                                           |          |                     |                                                                  |                                                    |                                                                              |                                          |                                                                                                    |                     | NAOV                | NanoVibronix, Inc.                                              |                       |                    |
| 市盈率<br>代號<br>PRMW<br>WLFC                      | 名稱<br>Primo自來水<br>感利斯金融組織                                                                |          |                     |                                                                  |                                                    | ort Global Acquisitio<br>mic把明波動性明治主                                         |                                          |                                                                                                    |                     | SATX                | NanoVibronix, Inc.<br>SatixFy Communications L.                 |                       |                    |
| 市盈率<br>代號<br>PRMW<br>WLFC<br>AZPN              | 名稿<br>Primo自來水<br>邮刊研会股租賃<br>艾斯本科技                                                       |          |                     | 市盈率TTM 仟<br>15051.63 S<br>14694.42 V<br>11096.38 U               | 就名福<br>Sil Seap<br>EIX Dyna<br>SML ETRA            | ort Global Acquisitio<br>mic短期波動性期質主<br>.CS二倍做多MSCI黄属                        |                                          |                                                                                                    |                     | SATX<br>LSTR        | NanoVibronix, Inc.<br>SatixFy Communications L.<br>菜帝土地廠        |                       |                    |
| 市盈率<br>代號<br>PRMW<br>WLFC<br>AZPN<br>ERJ       | <ul> <li>会福</li> <li>Primo目來水</li> <li>総利所会数組織</li> <li>艾斯本科技</li> <li>巴西航空工業</li> </ul> |          |                     | 市盈率TTM 仟<br>15051.63 S<br>14694.42 V<br>11096.38 U<br>10420.00 G | 就名篇<br>SH Seap<br>EIX Dyna<br>SML ETRA<br>HAC Gami | ort Global Acquisitio<br>mic短期波動性期質主<br>CS二倍徵多MSCI奠爾<br>ing & Hospitality Ac |                                          |                                                                                                    |                     | SATX<br>LSTR<br>BTB | NanoVibronix, Inc.<br>SatixFy Communications L.<br>京帝土地星<br>君親愛 |                       |                    |

圖 3-11

#### 3.3.1 美股熱點

|                                                                                  | ◎ 湘股                                                                                                    | 📫 #82 🖸 | 會潮明資 | 😚 ग्रिप्रेशीई                                                                                             | x 🔶                                                                         | 期權 📀 外匯                                                                                                    |         |   |                        |                                                                                                    |                                                                                                    |        | ④ 使用實明         | 舫 |
|----------------------------------------------------------------------------------|----------------------------------------------------------------------------------------------------|---------|------|----------------------------------------------------------------------------------------------------|-----------------------------------------------------------------------------|----------------------------------------------------------------------------------------------------|---------|---|------------------------|----------------------------------------------------------------------------------------------------|----------------------------------------------------------------------------------------------------|--------|----------------|---|
|                                                                                  | 全部萬股                                                                                                    | 細交所     | 黨交所  | 納斯達克                                                                                                    |                                                                             | 既股 明羅股                                                                                                    |         |   |                        |                                                                                                    |                                                                                                    |        |                |   |
|                                                                                  | F #BBN100ETF                                                                                                    |         |      |                                                                                                    |                                                                             |                                                                                                    | 服務分布    |   |                        |                                                                                                    |                                                                                                    |        | 更新时间:2022-1    |   |
|                                                                                  |                                                                                                    |         |      |                                                                                                    |                                                                             |                                                                                                    |         |   |                        |                                                                                                    |                                                                                                    |        |                |   |
|                                                                                  |                                                                                                    |         |      |                                                                                                    |                                                                             | 0.00%<br>-0.23%<br>-0.46%<br>-0.69%<br>-0.92%<br>-1.16%                                                                                                    |         |   | 69 65:<br>54 1094 1094 | 5                                                                                                    | 844 1978                                                                                                    | 142    |                |   |
|                                                                                  |                                                                                                    |         |      |                                                                                                    |                                                                             |                                                                                                    | 下跌 7999 | + |                        | 72.47%                                                                                               | 平盤 844 7.65% 上升 21                                                                                                    | 195 🕈  | . 1510 1510 20 | ~ |
| 今日孫制                                                                             |                                                                                                    |         |      |                                                                                                    |                                                                             | 盤後升款編                                                                                                    |         |   |                        | 换手率                                                                                                  |                                                                                                    |        |                |   |
|                                                                                  |                                                                                                    |         |      |                                                                                                    |                                                                             |                                                                                                    | 股前價     |   |                        |                                                                                                    |                                                                                                    | 0.95/2 | 119145         |   |
|                                                                                  | NanoVibronix. Inc.                                                                                                    |         |      |                                                                                                    |                                                                             |                                                                                                    |         |   |                        |                                                                                                    |                                                                                                    |        |                |   |
|                                                                                  |                                                                                                    |         |      |                                                                                                    |                                                                             |                                                                                                    |         |   |                        |                                                                                                    |                                                                                                    |        |                |   |
|                                                                                  |                                                                                                    |         |      |                                                                                                    |                                                                             | Taboola.com Ltd.<br>Kintara Therapeutics, Inc.                                                                                                    |         |   |                        |                                                                                                    |                                                                                                    |        |                |   |
|                                                                                  |                                                                                                    |         |      |                                                                                                    |                                                                             |                                                                                                    |         |   |                        | COSM<br>HLBZ<br>NRBO                                                                                 |                                                                                                    |        |                |   |
|                                                                                  | Taboola.com Ltd.<br>Tricida Inc<br>Cosmos Holdings, Inc                                                                                            |         |      |                                                                                                    |                                                                             |                                                                                                    |         |   |                        | COSM<br>HLBZ<br>NRBO<br>NUWE                                                                         |                                                                                                    |        |                |   |
|                                                                                  | Taboola.com Ltd.<br>Tricida Inc<br>Cosmos Holdings, Inc<br>Talkspace, Inc.                                                                         |         |      |                                                                                                    |                                                                             |                                                                                                    |         |   |                        | COSM<br>HLBZ<br>NRBO<br>NUWE<br>COMS                                                                 |                                                                                                    |        |                |   |
| NAOV<br>TBLA<br>TCDA<br>COSM<br>TALK                                             | Taboola.com Ltd.<br>Tricida Inc<br>Cosmos Holdings, Inc<br>Talkspace, Inc.                                                                         |         |      |                                                                                                    | TBLA<br>KTRA<br>HLBZ<br>AXSM<br>TALK                                        |                                                                                                    |         |   |                        | COSM<br>HLBZ<br>NRBO<br>NUWE<br>COMS                                                                 |                                                                                                    |        |                |   |
| NAOV<br>TBLA<br>TCDA<br>COSM<br>TALK<br>市盈率<br>代號                                | Taboola.com Ltd.<br>Tricida Inc<br>Cosmos Holdings, Inc<br>Talkspace, Inc.                                                                         |         |      |                                                                                                    | TBLA<br>KTRA<br>HLBZ<br>AXSM<br>TALK<br><b>QLE</b><br>(CBE                  |                                                                                                    |         |   |                        | COSM<br>HLBZ<br>NRBO<br>NUWE<br>COMS                                                                 |                                                                                                    |        |                |   |
| NAOV<br>TBLA<br>TCDA<br>COSM<br>TALK<br>市盈率<br>代號<br>PRMW                        | Taboola.com Itd.<br>Tricida Inc<br>Cosmos Holdings, Inc<br>Taikspace, Inc.                                                                         |         |      |                                                                                                    | TBLA<br>KTRA<br>HLBZ<br>AXSM<br>TALK<br>使能<br>KG能                           |                                                                                                    |         |   |                        | COSM<br>HLBZ<br>NRBO<br>NUWE<br>COMS                                                                 |                                                                                                    |        |                |   |
| NAOV<br>TBLA<br>TCDA<br>COSM<br>TALK<br>市盈率<br>代號<br>PRMW<br>WLFC                | Taboola.com trd.<br>Tricida Inc<br>Cosmos Holdings, Inc<br>Taikspace, Inc.                                                                         |         |      |                                                                                                    | TBLA<br>KTRA<br>HLBZ<br>AXSM<br>TALK<br><u>Ett:</u><br>ft@t<br>SGII<br>WEIX | Taboolacom Id.<br>Kintara Therapeulic, line.<br>Helbiz, Inc. Class A<br>Ausome Therapeulic, Inc.<br>Talkspace, Inc.<br>名福<br>Seaport Global Acquisition.<br>Dynamio包裹的发展主                                                                                                    |         |   |                        | COSM<br>HLBZ<br>NRBO<br>NUWE<br>COMS<br>代読<br>代読<br>NAOV<br>SATX                                     | Casmos Holdings, Inc.<br>Casmos Holdings, Inc.<br>Helbiz, Inc. Class A<br>NeuroBio Pharmaceutical<br>Nouvelle, Inc.<br>COMScoverigh Holding<br>Statist Communications L.                                                                            |        |                |   |
| NAOV<br>TBLA<br>TCDA<br>COSM<br>TALK<br>市盈率<br>代號<br>PRMW<br>WLFC<br>AZPN        | Taboola.com Itd.       Tricida Inc       Cosmos Holdings, Inc.       Talkspace, Inc.       ************************************                    |         |      | +0.374<br>+0.800<br>+0.060<br>+0.151<br>+0.190<br>市設率ITM<br>15051.63<br>14694.42<br>11096.38              | TBLA<br>KTRA<br>HLBZ<br>AXSM<br>TALK<br>CBR<br>SGII<br>WEIX<br>USML         | Taboolacom Ltd.<br>Kirtara Therapautick, Inc.<br>Hebitz, Inc. Cass A<br>Assome Therapeutics, Inc.<br>Talkapace, Inc.                                                                                                    |         |   |                        | COSM<br>HLBZ<br>NRBO<br>NUWE<br>COMS<br>COMS<br>FCBR<br>FCBR<br>FCBR<br>FCBR<br>NAOV<br>SATX<br>LSTR | Cosmon Holdings, Inc.     Cosmon Holdings, Inc.     Helbiz, Inc. Class A     Helbiz, Inc. Class A     Neuroliti, Inc.     COMScoversign Holding     Set     Statistic Cosmon System     NanovXitoronia, Inc.     Satisfy Communications L     零定力回答 |        |                |   |
| NAOV<br>TBLA<br>TCDA<br>COSM<br>TALK<br>市盈率<br>代號<br>PRMW<br>WLFC<br>AZPN<br>ERJ | Taboola.com Itd.       Tricida Inc       Cosmos Holdings, Inc       Talkspace, Inc.       全語       Primo君來水       点所完全展現現       艾斯布林現       巴西納安工業 |         |      | +0.374<br>+0.800<br>+0.060<br>+0.151<br>+0.190<br>市登率ITTM<br>15051.63<br>14694.42<br>11096.38<br>10420.00 | TBLA<br>KTRA<br>HLBZ<br>AXSM<br>TALK<br>代現<br>SGII<br>WEIX<br>USML<br>GHAC  | Taboolacom Ld.<br>Kristra Therapeutics, Inc.<br>Helbiz, Inc. Class A<br>Assome Therapeutics, Inc.<br>Talkspace, Inc.<br>Class<br>Class<br>Cl |         |   |                        | COSM<br>HEBZ<br>NRBO<br>NUWE<br>COMS<br>FURE<br>RAGY<br>SATX<br>LSTR<br>BTB                          | Cosmon Holdings, Inc.     Cosmon Holdings, Inc.     Helbiz, Inc. Class A     Neurolis, Inc.     COMSovereign Holding      Seal     Sately Communications L.     可存土配量     電話                                                                        |        |                |   |

圖 3-12

如圖 3-12 為美股熱點頁面:

- 1) 顯示道瓊斯指數 ETF/納指 100ETF 當天 K 線分時圖,以及最新價,漲跌額,漲跌幅
- 2) 可來回點擊切換展示道瓊斯指數 ETF 和納指 100ETF 的分時圖
- 3)顯示統計美股市場中股票漲跌的分佈比例並統計上漲/平盤/下跌的股票數量;模塊的右上 角顯示統計最新的更新的中國時間
- 4) 板塊統計列表: 今日漲幅、換手率、市盈率、量比、振幅和委比
- 5)每個板塊固定展示代碼、名稱、最新價、漲跌幅、漲跌額
- 6)每個板塊列表顯示按板塊排名的前五位數據
  - ① 今日漲幅:顯示今日漲幅,從漲幅高往低的排序列表
  - ② 換手率:顯示當日換手率,從換手率高往低的排序列表
  - ③ 市盈率: 顯示當日市盈率, 從市盈率高往低的排序列表
  - ④ 量比:顯示當日量比,從量比高往低的排序列表
  - ⑤ 振幅:顯示當日振幅,從振幅高往低的排序列表
  - ⑥ 委比: 顯示當日委比, 從委比高往低排序列表
- 7) 展示盤前漲跌幅和盤後漲跌幅

## 3.3.2 全部美股

|       |      |                      |             |             |             |        |        |        | SEL ME |       |       |       |  |        |
|-------|------|----------------------|-------------|-------------|-------------|--------|--------|--------|--------|-------|-------|-------|--|--------|
| 🗙 📾   |      | 湘設 📃 🗶               | 10 <b>(</b> | 香港期資        | 3 環球期间      | 😑 期權   | O 9H   | Æ      |        |       |       |       |  | ) (U)F |
| 98.8Q | ###2 |                      | 組交所         | 奠交所         | 病斷達克        | 中概股    | 明黑股    |        |        |       |       |       |  |        |
|       |      |                      |             |             |             |        |        |        |        |       |       |       |  |        |
|       |      | Altisource資產管理       |             |             |             |        |        |        |        |       |       |       |  |        |
|       |      | Almaden編業            |             | 0.232 -6.3  | -0.016      |        |        |        |        |       |       |       |  |        |
|       |      | Acme                 |             | 4.590 -0.8  | 1% -0.200   | 0.000  | 0.00%  | 0.000  |        | 0.00% |       |       |  |        |
|       |      |                      | a 11        | 0.050 +0.11 | 96 +0.010   |        |        |        |        |       |       |       |  |        |
|       |      |                      |             | 0.053 -2.9  | 1% -0.002   |        |        |        |        |       |       |       |  |        |
|       |      |                      |             |             |             |        |        |        |        |       |       |       |  |        |
|       |      | Ault Disruptive Tech |             |             |             |        |        |        |        |       |       |       |  |        |
|       |      |                      |             |             |             |        |        |        |        |       |       |       |  |        |
|       |      | 亞當斯資源與能源             |             |             |             |        |        |        |        |       |       |       |  |        |
|       |      | abrdn Emerging Ma    | F           |             |             |        |        |        |        |       |       |       |  |        |
|       |      | AgeX Therapeutics,   |             | 0.571 -4.9  | 5%0.030     |        |        |        |        |       |       |       |  |        |
|       |      |                      | c. 🛛        | 0.440 -2.2  | 2% -0.010   |        |        |        | 0.440  |       |       |       |  |        |
|       |      |                      |             | 4.540 +3.1  | 296 +0,440  |        |        |        |        |       |       |       |  |        |
|       |      | 新空工業集團               |             | 6.280 -3.91 | 3% -0.260   | 0.000  | 0.00%  | 0.000  |        |       |       |       |  |        |
|       | AMBO | 安地校育                 |             | 0.325 -4.3  | -0.015      | 0.000  | 0.00%  | 0.000  |        |       | 0.000 | 0.000 |  |        |
|       |      | 安皮真影奠                |             | 0.420 -2.8  | S10.0- 0012 | 0.455  | +1.88% |        |        |       |       |       |  |        |
|       |      | 美國共享醫院服務             |             |             |             | 0.000  | 0.00%  | 0.000  |        |       |       |       |  |        |
|       |      | Ampco-Pittsburgh C   | o           | 0.240 0.0   | 0.000       |        |        |        |        |       |       |       |  |        |
|       |      | 阿爾法科技                |             | 4.050 -2.4  | -0.100      |        |        |        |        |       |       |       |  |        |
|       |      |                      | 9 1         | 3.560 -2.0  | -0.290      |        |        |        |        |       |       |       |  |        |
|       | ARMP | Armata醫的             |             | 2.100 +4.4  | 396 + 0.090 |        |        |        |        |       |       |       |  |        |
|       |      | Avino銀及金礦            |             | 0.690 -0.03 | 3% -0.000   | 0.680  | +3.42% | +0.024 |        |       |       |       |  |        |
|       |      | Asensus Surgical, In |             | 0.410 -1.9  | 3% -0.008   | 0.420  | +0.67% |        |        |       | 0.000 | 0.000 |  |        |
|       |      |                      | ti 11       | 0.970 -0.2  | -0.030      | 11.000 | 0.00%  | 0.000  |        |       |       |       |  |        |
|       |      | 黄金礦產                 |             |             |             |        |        |        |        |       |       |       |  |        |

圖 3-13

- 1)列表顯示美股市場所有股票數據,默認按照股票代碼正序排序
- 2)列表數據(如圖 3-13)會隨市場最新數據按一定頻次更新
- 3) 點選並雙擊具體產品可直接跳轉交易版面
- 4)列表可横向滑動查看更多列表數據

### 3.3.3 紐交所

|              |       |                    |        |           |                              |                       |         | 🧾 艾德-  |     |       |       |     |  |                 |                     |
|--------------|-------|--------------------|--------|-----------|------------------------------|-----------------------|---------|--------|-----|-------|-------|-----|--|-----------------|---------------------|
| A 83         |       | 94460              | an 10  | @\##10r   | <ul> <li>10101018</li> </ul> | Tel HBas              |         | ol sa  |     |       |       |     |  | (田田田(1-1)       | is do alto milia Al |
| <b>1</b> H 2 | -     | 708x               |        | нислож    | · All + 2 (41) AL            | <b>V N</b> 2 <b>N</b> |         | 21 tak |     |       |       |     |  | BC/ Dipperty in | 1703401093          |
| MB2:         | m Rå  | 全部黄股               |        | 奠交所       | 納斯達克                         | 中概股                   | 明篇      | 股      |     |       |       |     |  |                 |                     |
|              |       |                    |        |           |                              |                       |         |        | 盤後價 |       | 夏一億   | 東一債 |  |                 |                     |
|              |       | 安建编科技              |        |           |                              |                       |         |        |     |       |       |     |  |                 | 1                   |
|              |       | MEREN              |        |           |                              | 46.920                | -2.03%  |        |     |       |       |     |  |                 |                     |
|              |       | AAF第一優先CLO         | 237 2  |           | 3% + 0.020                   | 0.000                 | 0.00%   | 0.000  |     |       |       |     |  |                 |                     |
|              |       |                    |        |           |                              |                       |         |        |     |       |       |     |  | 10.000          |                     |
|              |       |                    |        | .096 (3.8 | ///                          | 0.000                 | 0.00%   | 0.000  |     |       |       |     |  |                 |                     |
|              |       |                    |        | .010 -0.1 | -0.010                       | 10.020                |         |        |     |       |       |     |  | 10.010          |                     |
|              |       | Arlington Asset In |        |           |                              |                       |         |        |     |       |       |     |  |                 |                     |
|              |       |                    |        |           |                              |                       |         |        |     |       |       |     |  |                 |                     |
|              |       |                    |        |           |                              |                       |         |        |     |       |       |     |  |                 |                     |
|              |       | Arlington Asset In | wes 2  | .020 0.0  | 0.000                        |                       |         |        |     |       |       |     |  | 0.000           |                     |
|              | AAM-A | Apollo Global Ma   | inag 2 | 190 -0.4  | -0.110                       | 0.000                 | 0.00%   |        |     | 0.00% | 0.000 |     |  | 24.370          |                     |
|              |       |                    |        | .210 -0.7 | -0.180                       |                       |         |        |     |       |       |     |  |                 |                     |
|              |       | Aaron's Company    |        | .600 +0.1 |                              |                       |         |        |     |       |       |     |  |                 |                     |
|              |       | 尖锐汽車配件公司           |        | .620 +0.4 | +0.620                       |                       |         |        |     |       |       |     |  | 149.200         | 1                   |
|              |       |                    |        |           |                              |                       |         |        |     |       |       |     |  | 10.030          |                     |
|              |       |                    |        |           |                              | 0.000                 | 0.00%   | 0.000  |     |       |       |     |  |                 |                     |
|              |       | 美國資產信托             |        | .020 -1.2 | 7% -0.340                    | 28,360                | 0.00%   |        |     |       |       |     |  | 28.230          |                     |
|              |       | EMIDIOR            |        |           |                              | 41.300                | +0.46%  |        |     |       |       |     |  | 40.540          |                     |
|              |       |                    |        |           | 9% -0.630                    |                       |         |        |     |       |       |     |  | 31.390          |                     |
|              |       | 艾伯維公司              |        |           |                              | 158.900               | +0.2495 |        |     |       |       |     |  |                 | 1                   |
|              |       | ANTHONY            |        |           |                              | 167.700               |         |        |     |       |       |     |  |                 | 1                   |
|              |       | Absolute标进價值       | 主動 3   |           |                              |                       |         |        |     |       |       |     |  |                 |                     |
|              |       |                    |        | .930 +0.6 |                              | 2.925                 |         |        |     |       |       |     |  |                 |                     |
|              |       | 同新伯里汽車             |        |           |                              | 0.000                 | 0.00%   | 0.000  |     |       |       |     |  |                 | 1                   |
|              |       | ABMT#              |        |           |                              | 0.000                 | 0.00%   | 0.000  |     |       |       |     |  |                 |                     |

圖 3-14

- 1)列表顯示紐交所所有股票數據,默認按照股票代碼正序排序
- 2)列表數據(如圖 3-14)會隨市場最新數據按一定頻次更新
- 3) 點選並雙擊具體產品可直接跳轉交易版面
- 4) 列表可横向滑動查看更多列表數據

#### 3.3.4 美交所

|             |        |         |      |                    |     |        |             |        |        |             | <b>王</b> 艾德- |       |               |                                         |       |         |                                     |                | - 0       |
|-------------|--------|---------|------|--------------------|-----|--------|-------------|--------|--------|-------------|--------------|-------|---------------|-----------------------------------------|-------|---------|-------------------------------------|----------------|-----------|
| 1           |        |         |      |                    |     |        |             |        |        |             |              |       |               |                                         |       |         |                                     |                |           |
| 8           | * F    | 避       | 📔 港股 | <u> </u>           |     | 2 m)   | <b>ゼ</b> 期貨 | S 環球期貨 | 0 期權   |             | 外匯           |       |               |                                         |       |         |                                     | 使用實時行情的        | 免責聲明      |
| 3600        | ×      | 設無點     | ÷    | 多她設                | 細交所 |        |             | 納斯達克   | 中概股    | 48 <b>2</b> | 股            |       |               |                                         |       |         |                                     |                |           |
| ~7<br>\$6(# |        |         |      |                    |     |        |             |        |        |             |              |       |               |                                         |       |         |                                     |                |           |
| ~           |        |         |      |                    |     | 最新餐    | 升鉄編         | 升数图    |        |             |              |       |               |                                         |       |         |                                     |                |           |
| 回惑          |        | AAN     |      | tisource資產管理       |     | 21.000 | +3.96%      |        |        |             |              |       |               |                                         |       |         |                                     |                |           |
| _           |        |         |      | madeniax           |     | 0.232  | -6.39%      | -0.016 |        | +4.57%      |              |       |               |                                         |       |         |                                     |                |           |
| 三頭魚         |        |         |      | me聯合               |     | 24.590 | -0.81%      |        |        |             |              |       |               |                                         |       |         |                                     |                | _         |
|             |        | ADR     |      | dara Acquisition ( |     | 10.050 | +0.10%      | +0.010 |        |             |              |       |               |                                         |       |         |                                     |                |           |
|             |        | ADR     |      | dara Acquisition ( |     |        |             |        |        |             |              |       |               |                                         |       |         |                                     | 0.050          |           |
|             |        | ADR     |      | dara Acquisition ( |     |        |             |        |        |             |              |       |               |                                         |       |         |                                     | 0.000          |           |
|             |        |         |      |                    |     |        |             |        |        |             |              |       |               |                                         |       |         |                                     |                |           |
|             |        | ADR     |      |                    |     | 10.090 | 0.00%       | 0.000  |        |             |              |       |               |                                         |       |         |                                     |                |           |
|             |        |         |      | 當斯資源與能源            |     | 38.390 | -4.26%      |        |        |             |              |       |               |                                         |       |         |                                     |                |           |
|             |        |         |      | ordn Emerging M    | ar  | 4.960  | -0.60%      |        |        |             |              |       |               |                                         |       |         |                                     |                |           |
|             |        |         |      |                    |     | 0.571  | -4.95%      |        |        |             |              |       |               |                                         |       |         |                                     |                |           |
|             |        | 2 AIM   |      |                    |     | 0.440  |             |        |        |             |              |       |               |                                         |       |         |                                     |                |           |
|             |        | ain ain |      | shford Inc.        |     | 14.540 | +3.12%      | +0.440 | 0.000  | 0.00%       | 0.000        | 0.00% | 0.000         | 0.000                                   | 0.000 |         |                                     |                |           |
|             |        |         |      | 空工業集團              |     | 6.280  | -3.98%      | -0.260 | 0.000  | 0.00%       | 0.000        |       |               |                                         |       |         |                                     |                |           |
|             |        | 5 AMI   |      | 184KA              |     | 0.325  | -4.30%      | -0.015 | 0.000  | 0.00%       | 0.000        |       |               |                                         |       |         |                                     |                |           |
|             |        |         |      | 皮奧梨蘭               |     | 0.420  |             | -0.012 |        | +1,88%      |              |       |               |                                         |       |         |                                     | 0.432          |           |
|             |        |         |      | 國共享書貌服務            |     |        |             |        |        | 0.00%       |              |       |               |                                         |       |         |                                     | 2.910          |           |
|             |        |         |      | npco-Pittsburgh    |     | 0.240  | 0.00%       | 0.000  |        |             |              |       |               |                                         |       |         |                                     |                |           |
|             |        |         | 阿    | 開法科技               |     | 4,050  | -2.41%      |        |        |             |              |       |               |                                         |       |         |                                     |                |           |
|             |        |         |      | rena Group Holdi   |     | 13.560 | -2.09%      |        |        |             |              |       |               |                                         |       |         |                                     |                |           |
|             |        |         |      | mata署药             |     | 2,100  | +4.48%      |        |        |             |              |       |               |                                         |       |         |                                     |                |           |
|             |        |         |      | vino銀及金礦           |     | 0.690  | -0.03%      |        |        |             |              |       |               |                                         |       |         |                                     | 0.690          |           |
|             |        |         |      |                    |     | 0,410  | -1.98%      | -0.008 |        | +0.67%      |              |       |               |                                         |       |         |                                     |                |           |
|             |        |         |      | tinium Pharmace    |     | 10.970 | -0.27%      | -0.030 | 11.000 | 0.00%       | 0.000        |       |               |                                         |       |         |                                     |                |           |
| 0           |        | S AUN   | IN Ť |                    |     |        |             | -0.009 |        |             |              |       |               |                                         |       |         |                                     |                |           |
| 1872        |        | -       |      |                    |     |        |             |        |        |             |              |       | 889938 00/14  |                                         |       | = ^ ~ ^ | A distantians                       |                | 41 112    |
|             | 5×4814 | - SAUD  |      |                    | -   |        | -           |        |        |             |              | 4     | HDRINGES PO27 | 100000000000000000000000000000000000000 |       |         | <ul> <li>- 403704/18/202</li> </ul> | 0 11 27 10:515 | 71 - 10 C |

圖 3-15

1)列表顯示美交所所有股票數據,默認按照股票代碼正序排序

2)列表數據(如圖 3-15)會隨市場最新數據按一定頻次更新

3) 點選並雙擊具體產品可直接跳轉交易版面

4) 列表可横向滑動查看更多列表數據

### 3.3.5 納斯達克

|     |      |                       |                 |        |        |         |        | <b>王</b> 艾德· |  |  |  |        |
|-----|------|-----------------------|-----------------|--------|--------|---------|--------|--------------|--|--|--|--------|
| 👷 📾 | 8 6  | 1 米股 🔐 🗰              | R 🖬 🖬           | 港期貨    | 😚 環球期貨 | 🤤 期權    | •      | 91.匪         |  |  |  | )使用實時( |
| 姚殷  | 無點   | 全部美設                  | 細交所             | 鲍交所    |        | 中概股     | 明星     | 殿            |  |  |  |        |
|     |      |                       |                 |        |        |         |        |              |  |  |  |        |
|     |      |                       |                 |        |        |         |        |              |  |  |  |        |
|     |      |                       |                 | +0.03% |        | 0.000   | 0.00%  | 0.000        |  |  |  |        |
|     |      |                       | C 9.950         | 0.00%  | 0.000  |         |        |              |  |  |  |        |
|     |      |                       |                 |        |        |         |        |              |  |  |  |        |
|     |      | Aadi Biosciences, Inc |                 | -0.23% |        |         |        |              |  |  |  |        |
|     |      |                       |                 | -1.65% | -0.816 |         |        |              |  |  |  |        |
|     |      | 美国航空                  |                 |        | -0.670 |         |        |              |  |  |  |        |
|     |      | 美國大西洋                 |                 | -3.18% | -0.093 | 0.000   | 0.00%  | 0.000        |  |  |  |        |
|     |      | 際用光電                  |                 | -3.65% | -0.080 |         |        |              |  |  |  |        |
|     |      | 艾倫建材                  |                 | -3.92% | -3.080 |         |        |              |  |  |  |        |
|     |      | GraniteShares毎日1.3    | 7 18.770        | -4.72% | -0.930 | 19.700  | -6.34% | -1.250       |  |  |  |        |
|     |      | Direxion每日一倍做空        |                 |        | +0.713 |         |        |              |  |  |  |        |
|     |      | 減果                    |                 | -2.63% | -3.890 | 145.170 | -1.99% |              |  |  |  |        |
|     |      | Direxion每日1.5倍做的      | <b>8</b> 19.850 |        | -0.730 |         |        |              |  |  |  |        |
|     |      |                       |                 | -2.81% | -0.140 | 0.000   | 0.00%  | 0.000        |  |  |  |        |
|     |      | 同時拉斯環球航空              |                 |        |        |         |        |              |  |  |  |        |
|     |      |                       |                 |        | -0.250 |         | 0.00%  |              |  |  |  |        |
|     |      | ABC銀行                 |                 | -2.23% |        |         |        |              |  |  |  |        |
|     |      |                       |                 |        | +0.040 |         |        |              |  |  |  |        |
|     |      |                       |                 | +6.37% |        |         |        |              |  |  |  |        |
|     |      |                       |                 |        | -0.040 |         |        |              |  |  |  |        |
|     |      |                       | p 10.010        | -0,10% | -0.010 |         |        |              |  |  |  |        |
|     |      | 方舟生物醫药                |                 |        |        |         |        |              |  |  |  |        |
|     | ABMD | 同比真梅德                 |                 | -0.22% | -0.850 | 378.080 | -0.29% |              |  |  |  |        |
|     |      | 要使迎                   |                 |        |        |         |        |              |  |  |  |        |

圖 3-16

- 1)列表顯示納斯達克所有股票數據,默認按照股票代碼正序排序
- 2)列表數據(如圖 3-16)會隨市場最新數據按一定頻次更新
- 3) 點選並雙擊具體產品可直接跳轉交易版面
- 4)列表可横向滑動查看更多列表數據

#### 3.3.6 中概股

|      |        |                   |       |             |         |        |        |        | <b>三</b> 艾德· | 一站通   |  |  |  |                          |
|------|--------|-------------------|-------|-------------|---------|--------|--------|--------|--------------|-------|--|--|--|--------------------------|
| 👷 由3 | 8      | 🔹 港段 🔛            | 美股    | <b>2</b> 23 | 进期贷     | 3 環球期貨 | 🧅 期權   |        | 外匯           |       |  |  |  | <ul> <li>使用實:</li> </ul> |
| ¢.R  | 200.83 | 全部美股              | 細交所   |             | 美交所     | 納斯達克   |        | 明星     | 182          |       |  |  |  |                          |
|      |        |                   |       |             |         |        |        |        |              |       |  |  |  |                          |
|      |        |                   |       |             |         |        | 盤前價    |        |              | 盤後價   |  |  |  |                          |
|      |        |                   |       | 1,760       | +2.33%  | +0.040 | 3.710  |        |              |       |  |  |  |                          |
|      |        | Ace Global Busin  |       |             | +0.33%  | +0.035 | 0.000  | 0.00%  | 0.000        |       |  |  |  |                          |
|      |        | Ace Global Busin  |       | 10.510      | 0.00%   | 0.000  |        |        |              |       |  |  |  |                          |
|      |        | 天演編業              |       | 1.000       | 0.00%   | 0.000  |        |        |              |       |  |  |  |                          |
|      |        | 羚羊企業控設            |       |             |         |        |        |        |              | 0,499 |  |  |  |                          |
|      |        |                   |       | 3.440       | -21,46% | -0.940 | 4.730  |        |              |       |  |  |  |                          |
|      | AGMH   | 安北盟               |       |             | 0.00%   | 0.000  | 0.000  | 0.00%  | 0.000        |       |  |  |  |                          |
|      |        | 阿克素健康             |       |             |         | 0.000  |        |        |              |       |  |  |  |                          |
|      |        | 営業回知              |       |             |         |        | 0.000  | 0.00%  | 0.000        |       |  |  |  |                          |
|      |        | 963R              |       |             |         | +0.010 | 0.880  |        |              |       |  |  |  |                          |
|      |        | 精织软件              |       | 1.080       | -0.92%  | -0.010 | 1.090  | -1.83% | -0.020       |       |  |  |  |                          |
|      | АМВО   | 全地松河              |       | 0.325       | -4.30%  | -0.015 | 0.000  | 0.00%  | 0.000        |       |  |  |  |                          |
|      | AMTD   | 化成剂除              |       | 1.980       | -1.00%  | -0.020 | 1.990  | -0.50% |              |       |  |  |  |                          |
|      | ANPC   | 安派科               |       | 3.640       | +4.00%  | +0.140 | 8.500  | +0.29% | +0.010       |       |  |  |  |                          |
|      |        | 07964033          |       | 0.640       | -3.02%  | -0.020 | 0.660  | +0.17% | +0.001       |       |  |  |  |                          |
|      |        | AP Acquisition C  |       | 10.310      | +0.29%  | +0.030 | 10.280 | 0.00%  | 0.000        |       |  |  |  |                          |
|      |        | ELECT             |       | 0.534       | -1.06%  | -0.006 | 0.000  | 0.00%  | 0.000        |       |  |  |  |                          |
|      |        | 亞太電線電纜            |       | 1.335       | :-1.11% | -0.015 | 0.000  | 0.00%  | 0.000        |       |  |  |  |                          |
|      |        |                   |       |             |         |        |        |        |              |       |  |  |  |                          |
|      |        | A SPAC I Acquisit |       | 10.180      | 0.00%   | 0.000  |        |        |              |       |  |  |  |                          |
|      |        | 日月光半導體            |       | 6.340       | -0.63%  | -0.040 | 6.380  | 0.00%  |              |       |  |  |  |                          |
|      |        | Atour Lifestyle H | oldin | 12,400      | +6.53%  | +0.760 | 12.390 |        |              |       |  |  |  |                          |
|      |        |                   |       | 15.360      | -0.20%  | -0.030 | 15.390 |        |              |       |  |  |  |                          |
|      |        | 7.828             |       | 26.840      | +0.22%  | +0.060 |        |        |              |       |  |  |  |                          |
|      |        | 红树枝代              |       |             |         |        |        |        |              |       |  |  |  |                          |

圖 3-17

- 1)列表顯示中的股所有股票數據,默認按照股票代碼正序排序
- 2)列表數據(如圖 3-17)會隨市場最新數據按一定頻次更新
- 3) 點選並雙擊具體產品可直接跳轉交易版面
- 4) 列表可横向滑動查看更多列表數據

#### 3.3.7 明星股

|            |          | 1字母/名稿           |                |         |          |         |              |         | <b>王</b> ④ 艾德 |  |       |  |         |     |
|------------|----------|------------------|----------------|---------|----------|---------|--------------|---------|---------------|--|-------|--|---------|-----|
| <b>*</b> E | æ        | ■ 港設             | <b>2</b> 10.82 |         | 香港明貨     | 😵 環球期鏡  | <u>ं</u> मनस | •       |               |  |       |  | ④ 使用實時行 | ine |
| <u></u> ž  | 82.00.SL | 全部地設             | ÷              | 2.65    | 美交所      | 納斯達克    | 中概設          |         |               |  |       |  |         |     |
|            |          |                  |                | 最新名     | ē 升跌幅    |         |              |         |               |  |       |  |         |     |
|            |          | 安建编科学            |                |         |          | -4.660  |              |         |               |  |       |  |         |     |
|            |          | arra             |                |         | -3.05%   | -1.460  | 46.920       | -2.03%  |               |  |       |  |         |     |
|            |          | 1. #BNE          |                |         | -4.62%   | -0.670  | 14,310       | -1.17%  |               |  |       |  |         |     |
|            | AA       | P 尖锐气道西          | 44公司           | 150.62  | 0 +0.41% | +0.620. | 149.000      | -0.67%  | -1.000        |  |       |  |         |     |
|            | AA       | 21. 液果           |                |         | -2.63%   | -3.890  |              |         |               |  |       |  |         |     |
|            | AB       | 8 ABB Ltd.       | ihs Sponso     | 30.92   | -2.00%   | -0.630  | 31,410       | -0.44%  | -0.140        |  |       |  |         |     |
|            | AB       | 8V Xiliiiiiiiiii |                |         | -0.75%   | -1.190  |              |         |               |  |       |  |         |     |
|            | AB       | EV Ambev S/      |                | 2.93    | 0 +0.68% | +0.020  | 2.925        |         |               |  |       |  |         |     |
|            | AB       | NB SERE          |                | 95.30   | -2,43%   | -2.370  | 97.000       | -0.77%  |               |  |       |  |         |     |
|            |          | 1 1819           |                |         | -1.47%   | -1.570  | 105.960      | +0.01%  |               |  |       |  |         |     |
|            | AB       | US Arbutus       | Rodem          | 2.58    | -3.37%   | -0.090  | 2.670        | -0.3796 |               |  |       |  |         |     |
|            |          | N %###           |                | 290.600 | -1.96%   | -5.800  | 296.400      | -0.95%  |               |  |       |  |         |     |
|            |          | BE ASUSH         |                |         | 41.59%   | -5.330  | 336.580      | +0.35%  |               |  |       |  |         |     |
|            |          | M 阿徽丹尼原          | (NF:++3888     | 96.250  | -1.18%   | -1.150  | 97.140       | -0.41%  |               |  |       |  |         |     |
|            |          | SK 歐特克           |                |         | -2.65%   | -5.310  | 200.890      | -1.08%  |               |  |       |  |         |     |
|            |          |                  | Eagle Outfi    | 15.810  | +0.06%   | +0.010  |              |         |               |  |       |  |         |     |
|            |          | a anaraha        | -              | 60.740  | -0.56%   | -0.340  | 61.080       |         |               |  |       |  |         |     |
|            | AK       | AM 同卡道科技         |                |         | -1.05%   | -0.970  | 92.520       | -0.73%  | -0.680        |  |       |  |         |     |
|            |          |                  | Corporatio     | 37.51   | -2.39%   | -0.920  | 0.000        | 0.00%   | 0.000         |  |       |  |         |     |
|            | AL       | 5 IER            |                |         | -2.46%   | -6.710  | 269.500      | -2,13%  |               |  | 0.000 |  |         |     |
|            | AM       | AAT 應用材料公        |                | 103.47  | -2.22%   | -2.350  | 103.640      | -1.72%  |               |  |       |  |         |     |
|            | AM       | iBA 安司           |                |         | -2.25%   |         |              |         |               |  |       |  |         |     |
|            | AM       | AMCREAR          |                |         | -2.40%   | -0.180  | 7,470        | -0.53%  |               |  |       |  |         |     |
|            | AM       | iD 美國經成          |                |         | -2.60%   | -1.950  | 73.920       | -1.62%  |               |  |       |  |         |     |
|            | AN       | MGN 安建公司         |                | 282,62  | 0.39%    | -1.120  | 285.130      | +0.50%  |               |  |       |  |         |     |

圖 3-18

1)列表顯示美股明星股所有股票數據,默認按照股票代碼正序排序

- 2)列表數據(如圖 3-18)會隨市場最新數據按一定頻次更新
- 3) 點選並雙擊具體產品可直接跳轉交易版面

4)列表可橫向滑動查看更多列表數據

## 3.4 香港期貨

| <b>。</b> 自選                                                     |                                                                                              | 港股 📑 美股                                                                                                    | 🖸 🖬 /8 K                                                                                                    | ia i                                                                                                    | 環球期貨                                                                         | ⊖ 期櫂                                                                                               | 📀 外匯                                                                         |                                                                                                    |  |                                                                                                    |  |  | 0 使用重 |
|-----------------------------------------------------------------|----------------------------------------------------------------------------------------------|----------------------------------------------------------------------------------------------------|----------------------------------------------------------------------------------------------------|----------------------------------------------------------------------------------------------------|------------------------------------------------------------------------------|----------------------------------------------------------------------------------------------------|------------------------------------------------------------------------------|----------------------------------------------------------------------------------------------------|--|----------------------------------------------------------------------------------------------------|--|--|-------|
|                                                                 |                                                                                              | 股指明貨 貨幣                                                                                                    | §期截                                                                                                    |                                                                                                    |                                                                              |                                                                                                    |                                                                              |                                                                                                    |  |                                                                                                    |  |  |       |
| 期資主                                                             |                                                                                              |                                                                                                    |                                                                                                    |                                                                                                    |                                                                              |                                                                                                    |                                                                              |                                                                                                    |  |                                                                                                    |  |  |       |
|                                                                 |                                                                                              |                                                                                                    |                                                                                                    |                                                                                                    |                                                                              |                                                                                                    |                                                                              |                                                                                                    |  |                                                                                                    |  |  |       |
|                                                                 |                                                                                              | 國企捐款主道                                                                                                    |                                                                                                    |                                                                                                    |                                                                              |                                                                                                    |                                                                              |                                                                                                    |  |                                                                                                    |  |  |       |
|                                                                 |                                                                                              | 恒生指数主導                                                                                                    |                                                                                                    |                                                                                                    |                                                                              |                                                                                                    |                                                                              |                                                                                                    |  |                                                                                                    |  |  |       |
|                                                                 |                                                                                              | 恒生科技捐献主编                                                                                                    |                                                                                                    |                                                                                                    |                                                                              |                                                                                                    |                                                                              |                                                                                                    |  |                                                                                                    |  |  |       |
|                                                                 |                                                                                              | 小型國企指數主連                                                                                                    | 6116                                                                                                    | +3.5296                                                                                                    |                                                                              |                                                                                                    |                                                                              |                                                                                                    |  |                                                                                                    |  |  |       |
|                                                                 |                                                                                              | 小型信捕主連                                                                                                    |                                                                                                    |                                                                                                    |                                                                              |                                                                                                    |                                                                              |                                                                                                    |  |                                                                                                    |  |  |       |
|                                                                 |                                                                                              |                                                                                                    |                                                                                                    |                                                                                                    |                                                                              |                                                                                                    |                                                                              |                                                                                                    |  |                                                                                                    |  |  |       |
| 相關合                                                             |                                                                                              |                                                                                                    |                                                                                                    |                                                                                                    |                                                                              |                                                                                                    |                                                                              |                                                                                                    |  |                                                                                                    |  |  |       |
| 相關合                                                             |                                                                                              |                                                                                                    | 最新讀                                                                                                    | 升跌幅                                                                                                    | 开跌額                                                                          |                                                                                                    |                                                                              |                                                                                                    |  | 持倉量                                                                                                    |  |  |       |
| 相關合<br>序號<br>1                                                  |                                                                                              | 会編<br>國金指數2211                                                                                                    | 最新讀<br>6071                                                                                                    | <u>升跌幅</u><br>+3.24%                                                                                            | <del>开跌額</del><br>+191                                                       |                                                                                                    |                                                                              |                                                                                                    |  | 持創版<br>84740                                                                                              |  |  |       |
| 相開合<br>序號<br>1<br>2                                             |                                                                                              | 会編<br>國会推動2211<br>局全規約2212                                                                                                    | <b>政新資</b><br>6071<br>6118                                                                                                    | 升跌幅<br>+3.24%<br>+3.55%                                                                                         | <del>开跌額</del><br>+191<br>+210                                               |                                                                                                    |                                                                              |                                                                                                    |  | 持倉重<br>84740<br>398807                                                                                    |  |  |       |
| 相關合<br>序號<br>1<br>2<br>3                                        |                                                                                              | 名福<br>隆全理教2211<br>隆全理教2212<br>隆全理教2212                                                                                                    | <b>政新資</b><br>6071<br>6118<br>6145                                                                                             | <b>升映幅</b><br>+3.24%<br>+3.55%<br>+2.65%                                                                        | <del>开跌額</del><br>+191<br>+210<br>+159                                       |                                                                                                    |                                                                              |                                                                                                    |  | 持倉量<br>84740<br>398807<br>78858                                                                           |  |  |       |
| 相關合<br>序號<br>1<br>2<br>3<br>4                                   |                                                                                              | 名屆<br>隆全期第2211<br>隆全期第2212<br>隆全期第2212<br>隆全期第2203<br>隆全期第2305                                                                                                    | <b>副新聞</b><br>6071<br>6118<br>6145<br>6175                                                                                     | 升映編           +3.24%           +3.55%           +2.65%           +3.38%                                         | <del>升跌額</del><br>+191<br>+210<br>+159<br>+202                               |                                                                                                    |                                                                              |                                                                                                    |  | 持倉量<br>84740<br>398807<br>78858<br>60215                                                                  |  |  |       |
| 相關合<br>序號<br>1<br>2<br>3<br>4<br>5                              |                                                                                              | 名碼<br>隆全推線2211<br>隆全推線2212<br>隆全推線2303<br>隆全推線2306<br>隆全振線2307                                                                                                    | 副新聞<br>6071<br>6118<br>6145<br>6175<br>104                                                                                     | 升鉄編<br>+3.24%<br>+3.55%<br>+2.65%<br>+3.38%                                                                     | 升鉄線<br>+191<br>+210<br>+159<br>+202<br>                                      | 度一度<br>0<br>0<br>0<br>-220                                                                         | 第一篇<br>0<br>0<br>0<br>400                                                    |                                                                                                    |  | 持倉景<br>84740<br>398807<br>78858<br>60215<br>0                                                             |  |  |       |
| 相關台<br>序號<br>1<br>2<br>3<br>4<br>5<br>6                         |                                                                                              | 名冊<br>殘企開線2211<br>減企開線2212<br>減企開線2202<br>減企開線2205<br>減企開線2210/2003<br>減企開線2210/2003                                                                                                    | 慶新審<br>6071<br>6118<br>6145<br>6145<br>104<br>91<br>91                                                                         | 并決編       -3.24%       -3.55%       -2.65%                                                                      | 升鉄線<br>+191<br>+210<br>+159<br>+202<br>                                      | 貫一度<br>0<br>0<br>0<br>-200                                                                         | 第一篇<br>0<br>0<br>0<br>400<br>400                                             |                                                                                                    |  | 持倉景<br>84740<br>398807<br>78858<br>60215<br>0<br>0                                                        |  |  |       |
| 相關合<br>序號<br>1<br>2<br>3<br>4<br>5<br>6<br>7                    |                                                                                              | 名時<br>各合類型2111 日<br>単合類型212 日<br>単合類型212 日<br>単合類型211(220 日<br>単合類型211(220 日<br>単合類型211(220 日<br>単合類型211(220 日<br>単合類型211(220 日)                                                                                                    | <ul> <li>最新資</li> <li>6071</li> <li>6173</li> <li>6173</li> <li>104</li> <li>91</li> <li>42</li> <li>75</li> </ul>             | 카秋橋           -3.24%           -3.35%           -2.65%           -3.38%                                         | 井鉄線<br>+191<br>+210<br>+159<br>+202<br>                                      | 耳一度<br>0<br>0<br>0<br>-200<br>-200<br>-200                                                         | ₩-₩<br>0<br>0<br>0<br>0<br>400<br>400<br>400<br>400                          |                                                                                                    |  | 持倉康<br>84740<br>398807<br>78858<br>60215<br>0<br>0<br>0<br>0                                              |  |  |       |
| 相關合<br>序號<br>1<br>2<br>3<br>4<br>5<br>6<br>7<br>8               | жб)<br>Кізік<br>ННК2<br>ННК2<br>ННК3<br>ННК2<br>ННК2<br>2/H3<br>ННК2<br>2/H3<br>ННК2<br>2/H3 | <ul> <li>会員</li> <li>会員提供記名211</li> <li>会員提供記名212</li> <li>会員提供記名214</li> <li>会員提供記名214</li> <li>会員提供記名214</li> <li>会員提供記名214,2203</li> <li>会員提供記名214,2213</li> <li>会員提供記名11,2213</li> <li>委員提供記名11,2213</li> <li>委員提供記名11,2213</li> </ul>                                                                                                    | <ul> <li>最新資</li> <li>6071</li> <li>6145</li> <li>6175</li> <li>104</li> <li>91</li> <li>42</li> <li>78</li> <li>78</li> </ul> | 715944<br>-3.24%<br>-3.35%<br>-3.35%<br>-3.36%<br>-<br>-<br>-<br>-<br>-<br>-<br>-<br>-<br>-<br>-<br>-<br>-<br>- | 귀訣類           +191           +270           +159           +202              | 東一侯<br>0<br>0<br>0<br>0<br>0<br>0<br>0<br>0<br>0<br>0<br>0<br>0<br>0<br>0<br>0<br>0<br>0<br>0<br>0 | 資一賞<br>0<br>0<br>400<br>400<br>480<br>799                                    | 雪量<br>の<br>の<br>の<br>つ<br>つ<br>つ<br>つ<br>つ<br>つ<br>つ<br>つ<br>つ<br>つ<br>つ<br>つ<br>つ                                              |  |                                                                                                    |  |  |       |
| 相 <b>開</b> 合<br>序號<br>1<br>2<br>3<br>4<br>5<br>6<br>7<br>8<br>9 |                                                                                              | 会員<br>最合類型2211 日<br>第合類型2212 日<br>第合類型2212 日<br>最合類型2303 日<br>最合類型231/2203 日<br>最合類型211/2203 日<br>最合類型211/2203 日<br>最合類型221/2203 日<br>最合類型221/2203 日<br>最合類型221/2203 日<br>最合類型221/2203 日<br>最合類型221/2203 日<br>最合類型221/2203 日<br>最合類型221/2203 日<br>最合類型221/2203 日<br>最合類型221/2203 日<br>最合類型221/2203 日<br>最合類型221/2203 日<br>最合類型221/2203 日<br>最合類型221/2203 日<br>第合型型221/2203 日<br>第合型型22203 日<br>第合型型22203 日<br>第合型<br>第<br>第<br>第<br>第<br>第<br>第<br>第<br>第<br>第<br>第<br>第<br>第<br>第<br>第<br>第<br>第<br>第<br>第<br>第 | 型新演<br>5071<br>6118<br>6145<br>6145<br>91<br>104<br>91<br>42<br>78<br>61                                                       | 7,1004<br>+3.24%<br>+3.35%<br>+2.65%<br>-3.38%<br>-<br>-<br>-<br>-<br>-<br>-<br>-<br>-<br>-<br>-<br>-<br>-<br>- | <del>7,888</del><br>+191<br>+199<br>+159<br>+200<br>                         | 東一侯<br>0<br>0<br>0<br>0<br>0<br>0<br>0<br>0<br>0<br>0<br>0<br>0<br>0<br>0<br>0<br>0<br>0<br>0<br>0 | 順一派<br>0<br>0<br>0<br>400<br>400<br>400<br>400<br>400<br>400<br>400<br>400   | 写録<br>の<br>の<br>の<br>つ<br>の<br>つ<br>の<br>つ<br>の<br>つ<br>の<br>つ<br>の<br>の<br>の<br>の<br>の<br>の<br>の<br>の<br>の<br>の<br>の<br>の<br>の |  |                                                                                                    |  |  |       |
| 相歸合<br>序號<br>1<br>2<br>3<br>4<br>5<br>6<br>7<br>8<br>9<br>10    |                                                                                              | <ul> <li>会局</li> <li>第合規範2211</li> <li>第合規範2212</li> <li>第合規範2212</li> <li>第合規範2213</li> <li>第合規範2210</li> <li>第合規範2211/283</li> <li>第合規範2211/283</li> <li>第合規範2211/283</li> <li>第合規範2211/284</li> <li>第合規範2211/284</li> <li>第合規範2211/284</li> <li>第合規範2211/284</li> <li>第合規範2211/284</li> <li>第合規範2211/284</li> <li>第合規範2211/284</li> <li>第合規範2211/284</li> <li>第合規範2211/284</li> </ul>                                                                                                    | 盘新撰<br>6071<br>6118<br>6133<br>6175<br>104<br>91<br>42<br>78<br>61<br>61<br>0                                                  | <b>开脱线</b> -3.24%           -3.35%           -3.35%                                                             | 开联編<br>-191<br>+270<br>-199<br>-202<br><br>-<br><br><br><br><br><br><br><br> | 百一侯<br>0<br>0<br>0<br>0<br>0<br>0<br>0<br>0<br>0<br>0<br>0<br>0<br>0<br>0<br>0<br>0<br>0<br>0<br>0 | 育一個<br>0<br>0<br>400<br>480<br>480<br>480<br>480<br>480<br>480<br>480<br>480 | すい<br>すい<br>すい<br>すい<br>すい<br>すい<br>すい<br>すい<br>すい<br>すい                                                                        |  | 特徴課<br>84740<br>398807<br>78858<br>60215<br>0<br>0<br>0<br>0<br>0<br>0<br>0<br>0<br>0<br>0<br>0<br>0<br>0 |  |  |       |

圖 3-19

如圖 3-19 為香港期貨頁面:

- 1) 顯示全部期貨/股指期貨/貨幣期貨模塊;可來回點擊切換展示全部期貨、股指期貨、貨幣 期貨列表數據展示
- 2) 顯示香港期貨系列的主連
- 3) 顯示期貨主連對應系列的相關合約,以及跨期合約
- 4)列表數據會隨市場最新數據按一定頻次更新
- 5) 點選並雙擊具體主連和相關合約可直接跳轉交易版面
- 6)列表可横向滑動查看更多列表數據

## 3.5 環球期貨

|    |      |         |              |         |     |                   |                          |                            | <b>王①</b> 艾德一》                                   | 話通                     |                                 |       |      |            |                  |        |                |       |
|----|------|---------|--------------|---------|-----|-------------------|--------------------------|----------------------------|--------------------------------------------------|------------------------|---------------------------------|-------|------|------------|------------------|--------|----------------|-------|
|    | 👷 白達 |         | 港股 📑 美股      | 🗧 雪港期貨  |     | · 環球期度            | ⊖ 期欄                     | 0 9                        |                                                  |                        |                                 |       |      |            |                  |        | 0 使用實時行        | 捕免责任  |
|    |      |         | 細約NYMEX      | 細約COMEX | 芝加哥 |                   | 芝加哥CME                   | 新加坡                        |                                                  |                        |                                 |       |      |            |                  |        |                |       |
|    | 期與主  |         |              |         |     |                   |                          |                            |                                                  |                        |                                 |       |      |            |                  |        |                |       |
|    |      |         |              |         |     | (中田)第854/二付       | (公元)(149718              |                            |                                                  |                        |                                 | ×     |      |            |                  |        |                |       |
|    |      | MYMmain | 微型E-送你道指主連   |         |     | CO BRIGHT         | 170381849                |                            |                                                  |                        |                                 |       |      |            |                  |        |                |       |
|    |      |         | 迷你道指主連       |         |     |                   |                          | (UU)                       | 實時行情免責聲明                                         |                        |                                 |       |      |            |                  |        |                |       |
|    |      | Z8main  | 三十年美墳主連      |         |     | 非戶確認清楚            | 明白及同意下述有關                | 使用實驗行情                     | 之條款及細則:                                          |                        |                                 |       |      |            |                  |        |                | 12    |
|    |      |         | 玉米主道         |         |     | 1.客戶確認所有          | 自實時報價服務僅供                | 國人使用,不                     | 得因任何理由而將                                         | 王何數據提供予                | 其他人士。                           |       |      |            |                  |        |                |       |
|    |      |         | 五年國旗主連       |         |     | 2.艾德證券期的          | 貴及艾德—站通竭力热               | 是供導確而可                     | 靠的資料,但並不                                         | 尿證資料絕對無調               | 誤。艾德概不負責任何                      | 4     |      |            |                  |        |                | 107.4 |
|    |      |         | 大豆油期貨主連      |         |     | 料錯漏、資料            | 傳送時差或任何因依                | 執有關服務導                     | 國客戶獲取之實時<br>#################################### | 報價而蒙受之損                |                                 |       |      |            |                  |        |                |       |
|    |      | ZMmain  | 豆和主道         |         |     | 3.音影與證券<br>毎—方擔保市 | 交易所或動會直接具P<br>信約编成任何其他市  | 可設備有限数<br>提資料之及見           | 蒙吞万所提供之一<br>2件 失後次离 淮                            | 3)市場製銀推得!<br>確性成宗教性。   | 專有權益。誓戶明日,<br>同艾德證若期皆或任何        | 2     |      |            |                  |        |                |       |
|    |      |         | 十年間債主連       |         |     | 發佈數據一方            | 之任何疏忽行動、不                | 可抗力事件或                     | 任何發佈數據一方                                         | 不能合理控制之                | 其他原因而遗成之數據                      |       |      |            |                  |        |                | 112   |
|    |      |         | 大豆主連         |         |     | 、資料、訊息            | 或其傳送或交付而出                | 現之偏差、能                     | <b>誤、延誤、遺漏或</b>                                  | 干擾,艾德證券                | 期貨或任何發佈數據一                      |       |      |            |                  |        |                |       |
|    |      |         | 雨年國債主連       |         |     | 方均無须負責            |                          |                            |                                                  |                        |                                 |       |      |            |                  |        |                | 102.1 |
|    |      |         |              |         |     | 4.艾德證券期           | 育及又德一站通所提的<br>第五日的明示地时示: | 的时间金融                      | 資訊和行情販売信                                         | 思均僅供參考。<br>(二/7月月月月22日 | 客户不應將其祝為對投資<br>(要ph)要求/在要phape等 | *     |      |            |                  |        |                | ·     |
|    | 相關台  | 蚴       |              |         |     | 且不應將其視            | 為對證券市場/證券品               | 1340 <u>年時</u> 。<br>1種的走勢、 | 自劳投资的可行性分                                        | 社行、預測或鍵線               | 着,或任何其他形式的證                     |       |      |            |                  |        |                |       |
|    |      |         |              |         |     | 券投資咨询/加           | uig.                     |                            |                                                  |                        |                                 |       |      |            |                  |        |                |       |
|    |      | MYMZ2   | 微型E-送你道指2212 |         |     |                   |                          |                            |                                                  |                        |                                 |       |      |            |                  |        |                |       |
|    |      |         | 微型E-送你道指2303 |         |     |                   |                          |                            | 確定                                               |                        |                                 |       |      |            |                  |        |                |       |
|    |      | MYMM3   | 微型E-送你道报2306 |         |     |                   |                          |                            |                                                  |                        |                                 |       |      |            |                  |        |                |       |
|    |      |         | 微型E-送你道指2309 |         |     |                   |                          |                            |                                                  |                        |                                 |       |      |            |                  |        |                |       |
|    |      |         |              |         |     |                   |                          |                            |                                                  |                        |                                 |       |      |            |                  |        |                |       |
| 58 | ē中 🔒 | 休市中     |              |         |     |                   |                          |                            |                                                  |                        | 43 QA環境                         | PC公告稿 | 遵職職示 | 公告20221025 | <u>}8</u> ∰25£ × | 也 北京時間 | 2022-11-29 10: | 32:34 |
|    |      |         |              |         |     |                   |                          | 啚                          | 3-20                                             |                        |                                 |       |      |            |                  |        |                |       |
|    |      |         |              |         |     |                   |                          |                            |                                                  |                        |                                 |       |      |            |                  |        |                |       |

|      | 拼音首字母/名: | ii           |           |       |        |          |          | <b>■●</b> 艾德— | 占通 |      |        |        |  |           |           | -     |
|------|----------|--------------|-----------|-------|--------|----------|----------|---------------|----|------|--------|--------|--|-----------|-----------|-------|
| 👷 日週 |          | 潮般 📑 黄股      | 1 🖸 🗃 👘 🕅 | 月貸    | 😵 環球期間 | o 1016   | 1 O 910  |               |    |      |        |        |  |           | ④ 使用實時行   | 博免責要  |
|      |          | 纽约NYMEX      | 組約COMEX   | 芝加莱   |        | 芝加哥CME   | 新加坡Si    |               |    |      |        |        |  |           |           |       |
| 期貸主  | 連        |              |           |       |        |          |          |               |    |      |        |        |  |           |           |       |
|      |          |              |           |       |        |          |          |               |    |      |        |        |  |           |           |       |
|      |          | 微型E-迷你道指主道   |           |       |        |          |          |               |    |      |        |        |  |           |           |       |
|      |          | 迷你遵婚主連       |           |       |        |          |          |               |    |      |        |        |  |           |           |       |
|      | ZBmain   | 三十年英侯主道      |           |       |        | 0.00000  | 0.00000  |               |    |      | 189248 |        |  | 127.40625 | 127.40625 |       |
|      |          | 玉米主導         |           |       |        |          |          |               |    | 2340 | 132945 |        |  |           |           |       |
|      |          | 五年國領主論       |           |       |        |          |          |               |    |      | 826448 |        |  |           |           | 107.8 |
|      |          | 大豆油朝貨主連      |           |       |        |          |          |               |    |      |        |        |  |           |           |       |
|      |          | 豆粕主油         |           |       |        |          |          |               |    |      |        |        |  |           |           |       |
|      |          | 十年國債主連       |           |       |        | 0.000000 | 0.000000 |               |    |      |        | -66844 |  |           |           |       |
|      |          | 大豆主連         |           |       |        |          |          |               |    |      | 234422 |        |  |           |           |       |
|      |          | 兩年國債主連       |           |       |        |          |          |               |    |      |        |        |  |           |           |       |
| 相關合  | 約        |              |           |       |        |          |          |               |    |      |        |        |  |           |           |       |
|      |          |              |           |       |        |          |          |               |    |      |        |        |  |           |           |       |
|      |          | 微型E-迷你遵指2212 |           |       |        |          |          |               |    |      |        |        |  |           |           |       |
|      |          | 微型E-迷你道措2303 |           |       |        |          |          |               |    |      |        |        |  |           |           |       |
|      | мумма    | 微型E-迷你遵捐2306 |           |       |        |          |          |               |    |      |        |        |  |           | 34298     |       |
|      | MYMU3    | 微型E-迷你道指2309 | 34495     | 0.00% |        |          |          |               |    |      |        |        |  |           | 34495     |       |

圖 3-21

如圖 3-21 為環球期貨頁面:

- 1) 顯示全部期貨/紐約 NYMEX/紐約 COMEX/芝加哥 CBOT/芝加哥 CME/新加坡 SGX 模塊;可來 回點擊切換展示全部期貨、紐約 NYMEX、紐約 COMEX、芝加哥 CBOT、芝加哥 CME、新 加坡 SGX 列表數據展示
- 2) 首次進入頁面需簽訂訂閱協議
- 3) 顯示環球期貨系列的主連
- 4) 顯示期貨主連對應系列的相關合約
- 5)列表數據會隨市場最新數據按一定頻次更新
- 6) 點選並雙擊具體主連和相關合約可直接跳轉交易版面

7)列表可橫向滑動查看更多列表數據

### 3.6 期權

| -         | Q 代謝 | 1/拼音首字(       | 9/名稱       |          | _    |     |       |      | _         |        | _    | _     |        |    | 10 艾德— | ·站通 |      |        |         | _            |                  |          |                |                | - 5  |
|-----------|------|---------------|------------|----------|------|-----|-------|------|-----------|--------|------|-------|--------|----|--------|-----|------|--------|---------|--------------|------------------|----------|----------------|----------------|------|
| <b>**</b> |      |               |            |          |      |     |       |      |           |        |      |       |        |    |        |     |      |        |         |              |                  |          |                |                |      |
| 8         | 28   | 選             | 8          | 882<br>8 | 📕 黄股 |     | 🖸 香港期 | R    | 😚 रङ्गारह | 職      | O 18 |       |        | 外匯 |        |     |      |        |         |              |                  |          |                | 使用實時行情         | 化减量的 |
| 3289      |      |               |            |          |      |     |       |      |           |        |      |       |        |    |        |     |      |        |         |              |                  |          |                |                |      |
| 经度        | 标用的  |               | <b>™</b> 3 | 明月份      |      | • 5 | 示明权数  |      |           |        |      |       |        |    |        |     |      |        |         |              |                  |          |                |                |      |
| Θ         |      |               |            |          |      |     |       |      |           | 7687-8 |      | 76294 | E (96) |    |        |     |      |        |         |              |                  |          |                |                |      |
| 交易        |      |               |            |          |      |     |       |      |           |        |      |       |        |    |        |     |      |        |         |              |                  |          |                |                |      |
| 画識紙       |      |               |            |          |      |     |       | 1 Rh |           |        |      |       |        |    |        |     |      |        |         |              |                  |          |                |                |      |
|           |      |               |            |          |      |     |       |      |           |        |      |       |        |    |        |     |      |        |         |              |                  |          |                |                |      |
|           |      |               |            | 最高价      |      |     | 最新价   |      |           |        |      |       |        |    |        |     | tt S |        |         |              | 盘                |          |                |                |      |
|           |      |               |            |          |      |     |       |      |           |        |      |       |        |    |        |     |      |        |         |              |                  |          |                |                |      |
|           |      |               |            |          |      |     |       |      |           |        |      |       |        |    |        |     |      |        |         |              |                  |          |                |                |      |
|           |      |               |            |          |      |     |       |      |           |        |      |       |        |    |        |     |      |        |         |              |                  |          |                |                |      |
|           |      |               |            |          |      |     |       |      |           |        |      |       |        |    |        |     |      |        |         |              |                  |          |                |                |      |
|           |      |               |            |          |      |     |       |      |           |        |      |       |        |    |        |     |      |        |         |              |                  |          |                |                |      |
|           |      |               |            |          |      |     |       |      |           |        |      |       |        |    |        |     |      |        |         |              |                  |          |                |                |      |
|           |      |               |            |          |      |     |       |      |           |        |      |       |        |    |        |     |      |        |         |              |                  |          |                |                |      |
| 82E       |      | <b>1</b> 4-#m |            |          |      |     |       |      |           |        |      |       |        |    |        |     |      | c) 100 | -408.00 |              | 30.85.25.0F 12-+ | Fatter v | A 468883200    | 2.11.20 10-33- |      |
|           |      | - Markette    |            |          |      |     |       |      |           |        |      |       |        |    |        |     |      |        |         | A STATE OF S | ALCONTS THE L    |          | - 10/(b) at 10 |                | _    |

圖 3-22

如圖 3-22 為期權頁面:

- 1)展示標的的價格,最高,最低,昨收,到期日,漲跌幅,漲跌額
- 2) 可根據標的,到期月份和顯示期權數做過濾,展示對應的數據
- 3) 按行權價展示認購和認沽的賣量,賣一價,買一價,買量,最新價,最低價,最高價, 昨收價,未平倉合約,成交量

## 3.7 外匯

登入賬戶可進行外匯交易

|      |         |         |         |         |          |        |            |                     | 🤨 艾德一站通 |         |                         |          |         |         |          |
|------|---------|---------|---------|---------|----------|--------|------------|---------------------|---------|---------|-------------------------|----------|---------|---------|----------|
| 👷 自選 | 1       | 1 港設 👔  | ● 美設    | 🔁 會港    | 期貨       | 9 環球期貨 | <u>i</u>   | 牆 💿 外國              |         |         |                         |          |         |         | ◎ 使用實時行候 |
|      |         | 外匯Major |         | ∰Minor  | 外彊Exotic |        | ↑ŒRef      |                     |         |         |                         |          |         |         |          |
|      |         |         | -       |         |          |        |            |                     |         | ada     | Distantine (Conception) | D.C.mP   |         |         |          |
|      | ALIDCAD |         |         | 0 99921 |          |        | app11001.v | 2022.11.20 10:22:25 | 0.00024 | 0.90567 | 0.00024                 | 0.905/67 | 0.00065 |         |          |
|      | AUDCHE  |         |         |         |          |        | market     | 2022-11-29 10:33:34 |         |         |                         |          |         | 0.63095 |          |
|      | AUDIPY  |         |         |         |          |        | market     | 2022-11-29 10:33:35 | 92,596  |         | 92,596                  |          | 92,614  |         |          |
|      | AUDNZD  |         |         |         |          |        | market     | 2022-11-29 10:33:35 | 1.07932 | 1.07630 | 1.07932                 | 1.07630  | 1.08140 |         |          |
|      | AUDUSD  |         | 0.65724 | 0.66732 |          |        | market     | 2022-11-29 10:33:34 |         | 0.66401 | 0.66755                 | 0.66401  | 0.66764 | 0.66409 |          |
|      |         |         |         |         |          |        | market     | 2022-11-29 10:33:36 |         |         |                         |          |         |         |          |
|      |         |         |         |         |          |        |            |                     |         |         |                         |          |         |         |          |
|      |         |         | 146.219 |         |          |        |            |                     |         |         |                         |          |         |         |          |
|      |         |         |         | 1.55271 |          |        |            |                     |         |         |                         |          |         |         |          |
|      |         |         | 1.39421 |         |          |        |            |                     |         |         |                         |          |         |         |          |
|      |         |         | 0.98221 |         |          |        |            |                     |         |         |                         |          |         |         |          |
|      |         |         | 0.86373 |         |          |        |            |                     | 0.86480 |         | 0,86480                 |          |         |         |          |
|      |         |         | 143.640 |         |          |        |            |                     |         |         |                         |          |         |         |          |
|      | EURNZD  |         |         | 1.67404 |          |        |            |                     |         |         |                         |          |         |         |          |
|      |         |         |         |         |          |        |            |                     |         |         |                         |          |         |         |          |
|      |         |         | 1.79702 |         |          |        |            |                     |         |         |                         |          | 1.80097 |         |          |
|      |         |         | 1.61400 | 1.61449 |          |        |            | 2022-11-29 10:33:36 |         |         |                         |          |         |         |          |
|      |         |         |         | 1.13740 |          |        |            | 2022-11-29 10:33:36 |         |         |                         |          |         |         |          |
|      |         |         |         |         |          |        |            |                     |         |         |                         |          |         |         |          |
|      | GBPNZD  |         |         |         |          |        |            |                     |         |         |                         |          |         |         |          |
|      | GBPUSD  |         |         |         |          |        |            |                     |         |         |                         |          |         |         |          |
|      |         |         |         |         |          |        |            |                     |         |         |                         |          |         |         |          |
|      |         |         |         | 0.58709 |          |        |            |                     | 0.58680 |         | 0.58680                 |          |         |         |          |
|      |         |         |         |         |          |        | market     | 2022-11-29 10:33:36 |         |         |                         | 85.420   | 85.942  |         |          |
|      | NZDUSD  |         |         |         |          |        | market     |                     | 0.61896 |         | 0.61896                 |          |         |         |          |
|      |         |         | a autor |         |          |        |            |                     |         |         |                         |          |         |         |          |

圖 3-23

如圖 3-23 為外匯頁面:

1) 顯示全部外匯/外匯 Major/外匯 Minor/外匯 Exotics/外匯 Ref 模塊;可來回點擊切換展示全 部外匯、外匯 Major、外匯 Minor、外匯 Exotics、外匯 Ref 列表數據展示

- 2)列表數據會隨市場最新數據按一定頻次更新
- 3) 點選並雙擊對應外匯品種可直接跳轉交易版面

## 4. 交易

交易板塊主要集合了自選、最近瀏覽、行情、圖表、合約資訊以及交易窗口。 用戶登入軟件的時候,會跳轉到交易板塊,用戶可以快速瞭解當前自選列表合約的詳細情況,亦可以針對當前的行情,快速地進行交易

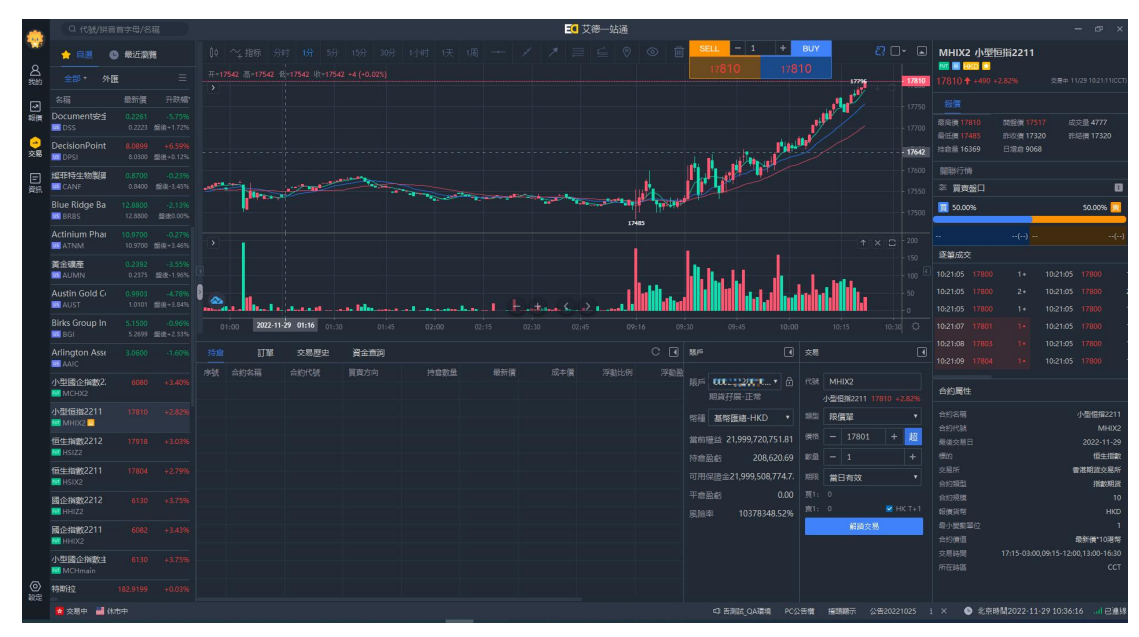

圖 4-1

4.1 期貨賬戶

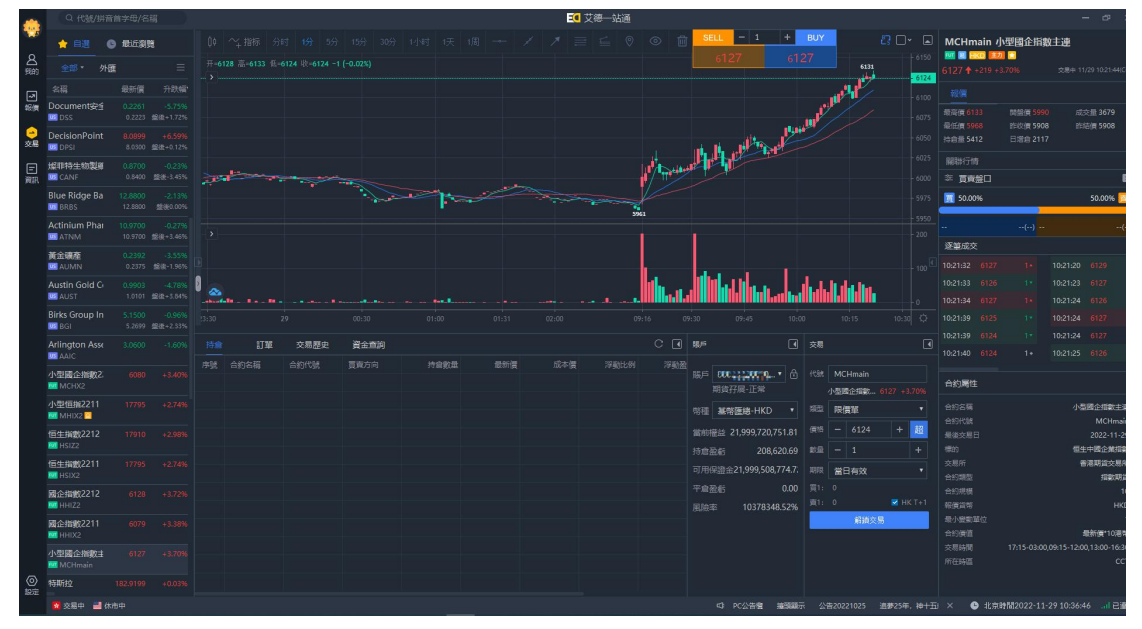

圖 4-2

如圖 4-2 為期貨賬戶交易模塊,主要分期貨交易、賬戶資訊、持倉、訂單、交易歷史和資金 查詢

#### 4.1.1 期貨交易

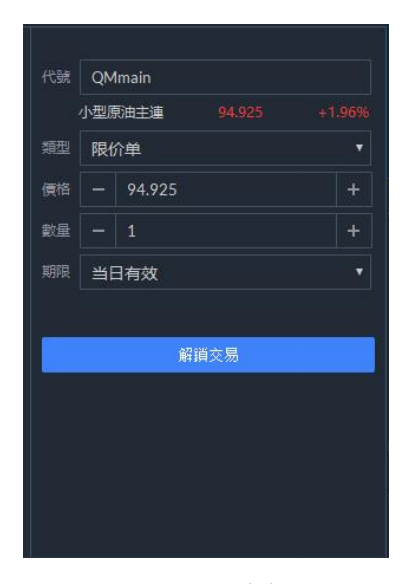

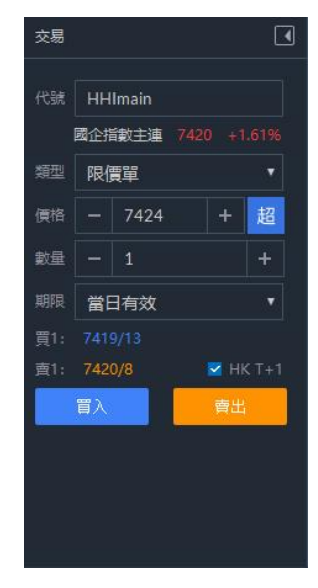

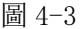

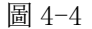

圖 4-3 和圖 4-4 為交易介面,功能說明如下:

- 1) 圖 4-3 為期貨賬戶未解鎖狀態,圖 4-4 為期貨賬戶登入後狀態
- 2)輸入代碼,代碼編輯框會顯示相關代碼,雙擊點選代碼會顯示對應代碼資訊(合約名稱, 最新價、漲跌幅)
- 3)類型下拉框為交易類型。香港期貨:限價單和競價市價單,以及高級訂單,高級訂單有 限價升勢觸發,限價跌勢觸發,追蹤止損單;環球期貨:限價單、市價單、限價止盈止損 和市價止盈止損,以及高級訂單,高級訂單有限價升勢觸發,限價跌勢觸發,追蹤止損 單類型,默認顯示限價單
- 4)價格:輸入代碼後,競價市價單、市價單和市價止盈止損顯示市價,限價單顯示最新價 (只讀取一次),高級訂單均以最新價+最小變動單位作為觸發價,並以2倍的最小變動 單位作為追價,價格可以手動輸入或點擊加減按鈕
- 5)當訂單類型為限價單的時候,"超"價控件可點選,若訂單類型為市價競價單的時候,"超 "價控件不可點選,新加坡期貨市場和美國期貨市場沒有"超"價控件,點擊超價控件之後, 會顯示超價下單窗口,默認顯示 10 個價差;若方向為買入,則下單的委託價格=價格+價 差\*10 發送該筆委託;若方向為賣出,則下單的委託價格=價格-價差\*10。
- 6)普通訂單期限下拉框:當前有效、長期有效、限期有效、即時部分和即時全部(選擇期限有效,會多出時間選擇框),當選取類型為高級訂單時,期限下拉框有當前有效、長期有效、限期有效三種類型,期限最長可支持到當前選中合約的最後交易日。
- 7) 止盈止損類型, 交易介面有觸發價
- 8) 交易介面的合約進行切換的時候, 交易介面的下單窗口跟著變動
- 9) 香港期貨默認勾選 T+1, 環球期貨沒有 T+1, 選"T+1"為指定下夜盤單, 不選為不指定
- 10) 鼠標點擊十檔行情內的價錢,下單窗口的價錢自動獲取點選的價錢

### 4.1.2 賬戶資訊

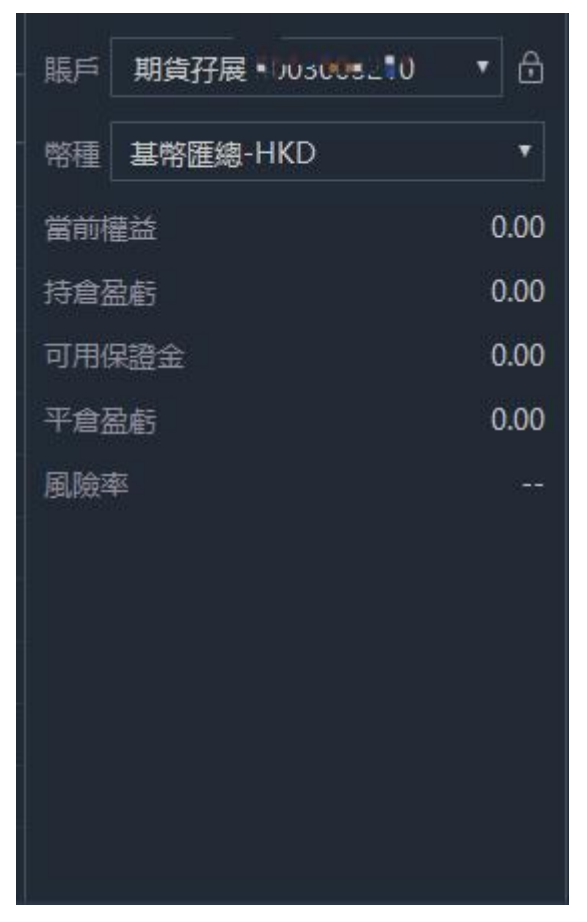

圖 4-5

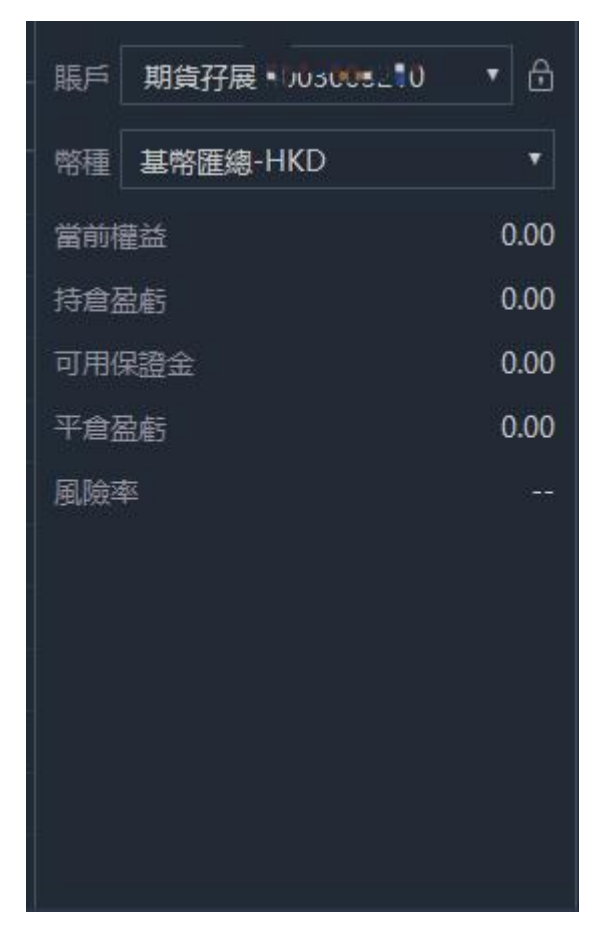

圖 4-6

如圖 4-5 和圖 4-6 為賬戶資訊,功能說明如下:

1) 賬戶的拉框顯示所有賬戶: 期貨賬戶、證券賬戶、外匯賬戶

- 2) 選擇期貨賬戶,下麵下拉框為幣種:基幣匯總-HKD、離岸人民幣-CNH、港幣資金-HKD
- 3) 按鈕 用於鎖定/解鎖左側的賬戶,鎖定後用戶無法編輯
- 4) 賬戶資訊: 當日權益、持倉盈虧、可用孖展、平倉盈虧和風險率
  - 當日權益:為客戶的權利和利益,當日權益=上日結存+/-出入金-當日手續費+/-平 倉盈虧+/-浮動盈虧
  - ② 持倉盈虧:總盈虧=各幣種(今日持倉盈虧+今日平倉盈虧)\*trade\_rate 之和換算成 HKD
  - ③ 可用保證金: 所有幣種的可用資金換算成 HKD 顯示
  - ④ 平倉盈虧:已平倉訂單的持倉盈虧之和,換算成 HKD 顯示
  - ⑤ 風險比例: (資產淨值/保證金)\*100%, 無值顯示"--"

#### 4.1.3 持倉

| 林治         白約代結         頁页方向         持槍載         員紙荷         「新油(m)         浮動温的         浮動温的         浮動温的         「新山         「新山         「新山         「新山         「新山         「新山         「新山         「新山         「新山         「新山         「新山         「新山         「新山         「新山         「新山         「新山         「新山         「新山         「「「「」」」         「「「」」」         「「「」」」         「「「」」」         「「「」」」         「「「」」」         「「」」」         「「」」」         「「」」」         「「」」」         「「」」」         「「」」」         「「」」」         「「」」」         「「」」」         「「」」」         「「」」」         「「」」」         「「」」」         「「」」」         「「」」」         「「」」」         「「」」」         「「」」」         「「」」」         「「」」」         「「」」」         「「」」」         「「」」」         「「」」」         「「」」」         「「」」」         「「」」」         「「」」」         「「」」」         「「」」」         「「」」」         「「」」」         「「」」」         「「」」」         「「」」」         「「」」」         「「」」」         「「」」」         「「」」」         「「」」」         「「」」」         「「」」」         「「」」」         「「」」」         「「」」」         「「」」」         「「」」」         「「」」」         「「」」」         「「」」」         「「」」」         「「」」」         「「」」」         「「」」」         「「」」」         「「」」」         「「」」」    < | 持倉( | 7) 訂單     | 交易歷史    | 資金查詢 |      |     |            |      |      |           |     | С |  |
|----------------------------------------------------------------------------------------------------|-----|-----------|---------|------|------|-----|------------|------|------|-----------|-----|---|--|
| 1         液元206         6A2205         東入         6         0.7113         0.720171         -1.23%         -5.322.60         0.00         USD           2         日元203         6J203         東入         A         0.0086725         0.0087647         -1.05%         9.9237.00         0.00         USD           3         日元203         6J204         東入         A         0.0086725         0.0087600         -0.63%         -1.1812.50         0.00         USD           4         小日元203         J7203         東入         A         0.0086720         0.008730         -0.01%         -6.25         0.00         USD           5         小型酸生酸酸         MCH202         東入         A         0.0086730         -0.01%         -6.25         0.00         USD           6         日墾PV(日元)         MV203         東入         1         2.6845.0         -0.02%         -2,500.00         0.00         JPV           7         E-送你養妻20         NV2203         東入         1         2017.7         2.238.7         -0.91%         -11,100.00         0.00         JSD           7         E-送你養妻20         山口         山口         ビロ         -1.91%         -1.91%         -1.91%         -1.91%<                                                              | 序號  | 合約名稱      | 合約代號    | 買賣方向 | 持倉數量 | 最新價 | 成本價        | 浮動比例 | 浮動盈虧 | 浮動盈虧(HKD) | 幣種  |   |  |
| 2         日元203         61203         東入         8         0.0086747         -1.05%         -9.237.00         0.00         USD           3         日元206         61205         東入         2         0.00867687         -0.05%         -9.237.00         0.00         USD           4         月元203         51203         東入         1         0.0086787         0.0087600         -0.03%         -1.1512.50         0.00         USD           5         小田茂203         万人         百人         0.0086702         0.0086700         -0.01%         -6.25         0.000         USD           6         小型原企業         MCH2023         東入         1         25845         -0.02%         4.264000         0.00         HKD           7         E-迷你屬家20.         RTY203         東入         1         25845         -0.02%         -2.500.00         0.00         USD           8         HAPPHITH         1         2017.7         2239.70         -9.91%         -11.100.00         0.00         USD           9         HAPHITH         HAPHITH         HAPHITH         HAPHITH         HAPHITH         HAPHITH         HAPHITH         HAPHITH         HAPHITH         HAPHITH         HAPHITH         HAPHITH                                                    |     | 演元2206    | 6A2206  |      |      |     |            |      |      | 0.00      |     |   |  |
| 3<                                                                                                    |     |           |         |      |      |     | 0.00876487 |      |      | 0.00      |     |   |  |
| 4       小日元2203       J72203       民入       1       0.0086730       -0.01%       -4.25       0.00       USD         5       小型型合指数       MCH2202       民入       6       8496       845.0       +1052%       +2,640.00       0.00       HKD         6       日都/P(日元)       NIV2203       民入       1       26840       26845.0       -0.02%       -2,500.00       0.00       JPY         7       E-送你羅家の。       RTV2203       民入       1       2017.7       2239.70       -9.91%       -11,100.00       0.00       JSD         6       日本/P/日元                                                                                                    |     | 日元2206    | 6J2206  |      |      |     | 0.00876200 |      |      | 0.00      |     |   |  |
| 5       小型國企指載       MCH2020       員入       6       8495       8452.0       +0.52%       +2,640.00       0.00       HKD         6       日週/P(日元)       NIY2203       員入       1       26840       26845.0       -0.02%       -2,500.00       0.00       JPY         7       長途倚羅豪20       RTY2203       員入       1       2017.7       2239.70       -9.91%       -11,100.00       0.000       USD         1                                                                                                    |     | 小日元2203   |         |      |      |     | 0.0086730  |      |      | 0.00      |     |   |  |
| 6<                                                                                                    |     | 小型國企指數    | MCH2202 |      |      |     | 8452.0     |      |      | 0.00      | HKD |   |  |
| 7       E-迷你羅家20       RTY2203       東入       1       2017.7       2239.70       -9,91%       -11,100.00       0.00       USD         1       1       2017.7       2239.70       -9,91%       -11,100.00       0.00       USD         1       1       1       2017.7       2239.70       -9,91%       -11,100.00       0.00       USD         1       1       1       1       1       1       1       1       1       1       1       1       1       1       1       1       1       1       1       1       1       1       1       1       1       1       1       1       1       1       1       1       1       1       1       1       1       1       1       1       1       1       1       1       1       1       1       1       1       1       1       1       1       1       1       1       1       1       1       1       1       1       1       1       1       1       1       1       1       1       1       1       1       1       1       1       1       1       1       1       1                                                                                                    |     | 日經JPY(日元) |         |      |      |     | 26845.0    |      |      |           |     |   |  |
|                                                                                                    |     | E-迷你羅素20  | RTY2203 |      |      |     | 2239.70    |      |      | 0.00      |     |   |  |
|                                                                                                    |     |           |         |      |      |     |            |      |      |           |     |   |  |
|                                                                                                    |     |           |         |      |      |     |            |      |      |           |     |   |  |
|                                                                                                    |     |           |         |      |      |     |            |      |      |           |     |   |  |
|                                                                                                    |     |           |         |      |      |     |            |      |      |           |     |   |  |
|                                                                                                    |     |           |         |      |      |     |            |      |      |           |     |   |  |

圖 4-7

如圖 4-7 為持倉列表,功能說明如下:

- 1) 持倉資訊: 序號、合約名稱、合約代碼、買賣方向、持倉數量、最新價、成本價、浮動 比例、浮動盈虧、浮動盈虧(HKD)、幣種
- 2) 括號度顯示當前持倉數量合計
- 3) 平倉的證券不會顯示在持倉列表中
- 4) 持倉列表各字段支持排序

#### 4.1.4 訂單

4.1.4.1 當前掛單

| 持倉( | (7) 訂單    | 交易歷史    | 資金查詢  |      |      |       |       |      |      |      |       | CÞ |
|-----|-----------|---------|-------|------|------|-------|-------|------|------|------|-------|----|
| 當前招 | (1) 當日成交  | 5 當日委托  |       |      |      |       |       |      |      |      |       |    |
| 序號  | 合約名稱      |         |       | 買賣方向 | 訂單類型 | 委托價格  | 止損觸發價 | 成交均價 | 委托數量 | 成交數量 | 有效期類型 |    |
| 1   | 日經JPY(日元) | NIY2203 | 改單 撤單 |      | 限价单  | 26950 |       |      |      |      | 当日有效  |    |
|     |           |         |       |      |      |       |       |      |      |      |       |    |
|     |           |         |       |      |      |       |       |      |      |      |       |    |
|     |           |         |       |      |      |       |       |      |      |      |       |    |
|     |           |         |       |      |      |       |       |      |      |      |       |    |
|     |           |         |       |      |      |       |       |      |      |      |       |    |
|     |           |         |       |      |      |       |       |      |      |      |       |    |
|     |           |         |       |      |      |       |       |      |      |      |       |    |
|     |           |         |       |      |      |       |       |      |      |      |       |    |
|     |           |         |       |      |      |       |       |      |      |      |       |    |
|     |           |         |       |      |      |       |       |      |      |      |       |    |
|     |           |         | -     |      |      |       |       |      |      |      |       |    |

圖 4-8

如圖 4-8 為當前掛單列表,功能說明如下:

- 1)當前掛單資訊:序號、合約名稱、合約代碼、操作、買賣方向、訂單類型、委託價格、 止損觸發價、成交均價、委託數量、成交數量、有效類型、有效日期、港期保留時間、 委託時間、委託狀態、委託編號、更新時間。
- 2) 括號裡顯示當前掛單數量合計
- 3) 操作:改單和撤單
改單:根據訂單狀態判斷是否支持,可修改委託價格、數量、觸發價格、價格差價 撤單:訂單狀態係等待、排隊、部分成交、已受理、已掛起和等待的訂單可以進行撤單

#### 4.1.4.2 當日委託

| 持倉  | 7) 訂單           | 交易歷史            | 資金查詢 |      |           |       |            |      |      |       | CD     |
|-----|-----------------|-----------------|------|------|-----------|-------|------------|------|------|-------|--------|
| 當前指 | E單(1) 當日#       | 城交 當日           |      |      |           |       |            |      |      |       |        |
| 序號  |                 |                 | 買賣方向 | 訂單類型 | 委托價格      | 止損觸發價 | 成交均價       | 委托數量 | 成交數量 | 有效期類型 | 港期保留時間 |
| 1   | 日經JPY(日元)       |                 |      | 限价单  | 26950     |       |            |      |      | 当日有效  |        |
| 2   | 日經JPY(日元)       |                 |      | 限价单  | 26885     |       | 26845.0    |      |      | 当日有效  |        |
| 3   | 小日元2203         |                 |      | 限价单  | 0.008687  |       | 0.0086730  |      |      | 当日有效  |        |
| 4   | 日元2203          | 6J2203          |      | 限价单  | 0.0086845 |       | 0.00867300 |      |      | 当日有效  |        |
|     |                 |                 |      |      |           |       |            |      |      |       |        |
|     |                 |                 |      |      |           |       |            |      |      |       |        |
|     |                 |                 |      |      |           |       |            |      |      |       |        |
|     |                 |                 |      |      |           |       |            |      |      |       |        |
|     |                 |                 |      |      |           |       |            |      |      |       |        |
|     |                 |                 |      |      |           |       |            |      |      |       |        |
|     |                 |                 |      |      |           |       |            |      |      |       |        |
|     | - Ann - Ann - P | ant a con con I |      |      |           |       |            |      |      |       |        |

圖 4-9

如圖 4-9 為當日委託列表,功能說明如下:

- 列表資訊:序號、合約名稱、合約代碼、買賣方向、訂單類型、委託價格、止損觸發價、 成交均價、委託數量、成交數量、有效類型、有效日期、港期保留時間、委託時間、委 託狀態、委託編號、更新時間
- 2) 當日所有訂單都顯示在當日委託列表中

#### 4.1.4.3 當日成交

| 持倉( | (7) 訂單    | 交易歷史    | 資金查詢 |                                                                                                    |      |         |     |           |                     | CÞ |
|-----|-----------|---------|------|----------------------------------------------------------------------------------------------------|------|---------|-----|-----------|---------------------|----|
| 當前指 | E單(1) 當日。 |         | 托    |                                                                                                    |      |         |     |           |                     |    |
| 序號  | 合約名稱      | 合約代號    | 買賣方向 | 成交均價                                                                                                    | 成交數量 | 手續費     | 幣種  | 委托编號      | 成交時間                |    |
| .1  | 日經JPY(日元) | NIY2203 |      | 26845.0                                                                                                    |      | 1086.44 | JPY | NN0215000 | 2022-02-15 14:15:00 |    |
| 2   | 小日元2203   | J72203  |      | 0.0086730                                                                                                    |      | 8.00    |     | NN0215000 | 2022-02-15 14:14:13 |    |
| 3   |           |         |      | 0.00867300                                                                                                    |      | 10.00   |     | NN0215000 | 2022-02-15 14:13:37 |    |
|     |           |         |      |                                                                                                    |      |         |     |           |                     |    |
|     |           |         |      |                                                                                                    |      |         |     |           |                     |    |
|     |           |         |      |                                                                                                    |      |         |     |           |                     |    |
|     |           |         |      |                                                                                                    |      |         |     |           |                     |    |
|     |           |         |      |                                                                                                    |      |         |     |           |                     |    |
|     |           |         |      |                                                                                                    |      |         |     |           |                     |    |
|     |           |         |      |                                                                                                    |      |         |     |           |                     |    |
|     |           |         |      |                                                                                                    |      |         |     |           |                     |    |
|     |           |         |      | t de la companya de la companya de la |      |         |     |           |                     |    |

圖 4-10

如圖 4-10 為當日成交列表,功能說明如下:

- 利表資訊:序號、合約名稱、合約代碼、買賣方向、成交均價、成交數量、手續費、幣 種、委託編號、成交時間
- 2) 當日所有完全成交同部分成交訂單都顯示在當日成交列表中

### 4.1.5 交易歷史

#### 4.1.5.1 歷史委託

| · 歷史委托                                                        |              |
|---------------------------------------------------------------|--------------|
|                                                               |              |
| 開始時間 2022-02-09                                               |              |
| 序號 合約代號 買賣方向 訂單類型 委托價格 止損觸發價 成交均衡 委托數量 成文數量 有效明顯型 有效日期 港期保留時間 | 委托時間         |
| 1 HSI2202 東入 展纷单 24904 24904.0 5 5 当日有效 T+1                   | 2022-02-11 1 |
| 2 HSI2202 東入 限价单 24900 0.0 6 0 当日有效 T+1                       | 2022-02-11 1 |
| 3 HSI2202 寬出 限价单 0 0.0 1 0 当日有效 T+1                           | 2022-02-11 1 |
| 4 HSI2202 東入 限价単 0 0.0 1 0 当日有效 T+1                           | 2022-02-11 1 |
| 5 HSI2202 夏入 限价单 0 0.0 1 0 当日有效 T+1                           | 2022-02-11 1 |
|                                                               |              |
|                                                               |              |
|                                                               |              |
|                                                               |              |
|                                                               |              |

圖 4-11

如圖 4-11 為歷史委託列表,功能說明如下:

- 列表資訊:序號、合約代碼、買賣方向、訂單類型、委託價格、止損觸發價、成交均價、 委託數量、成交數量、有效類型、有效日期、港期保留時間、委託時間、委託狀態、委 託編號、更新時間
- 2) 歷史委託只能查詢當日之前在歷史委託數據,當日委託數據查詢不到
- 3)開始時間不能大於結束時間,結束時間不能選擇當日之後的時間,查詢時間不可以超過90天
- 4) 歷史委託列表各字段支持排序

#### 4.1.5.2 歷史成交

| C 🕨 |
|-----|
|     |
|     |
|     |
|     |
|     |
|     |
|     |
|     |
|     |
|     |
|     |
|     |
|     |

圖 4-12

如圖 4-12 為歷史成交列表,功能說明如下:

- 利表資訊:序號、合約代碼、買賣方向、成交均價、成交數量、平倉盈虧、手續費、幣 種、委託編號、成交時間
- 2) 歷史成交只能查詢當日之前的歷史委託數據,當日成交數據查詢不到
- 3)開始時間不能大於結束時間,結束時間不能選擇當日之後的時間,查詢時間段不可以超過90天
- 4) 歷史成交列表各字段支持排序

### 4.1.6 資金查詢

| 持倉 | 7) 訂單  | 交易歷史         | 資金查詢      |      |      |            |            |              |              |
|----|--------|--------------|-----------|------|------|------------|------------|--------------|--------------|
| 序號 | 幣種     | 當前權益         | 風險率       | 平倉盈虧 | 持倉盈虧 | 維持保證金      | 初始保證金      | 可用保證金        | 可取資金         |
|    | 基幣-HKD | 9,505,458.61 | 2179.50%  | 0.00 |      | 392,690.51 | 436,129.25 | 9,069,184.83 | 9,069,184.83 |
|    |        | -21,119.45   | -47.46%   | 0.00 |      | 40,490.45  | 44,495.00  | -65,614.95   | 0.00         |
|    |        | 9,669,654.56 | 25403.27% | 0.00 |      | 30,451.68  | 38,064.60  | 9,631,529.96 | 9,628,829.96 |
|    | CNH    | 0.00         |           | 0.00 | 0.00 | 0.00       | 0.00       | 0.00         | 0.00         |
|    | JPY    | -6,086.44    | -0.85%    | 0.00 |      | 650,650.00 | 715,000.00 | -722,172.88  | 0.00         |
|    |        |              |           |      |      |            |            |              |              |
|    |        |              |           |      |      |            |            |              |              |
|    |        |              |           |      |      |            |            |              |              |
|    |        |              |           |      |      |            |            |              |              |
|    |        |              |           |      |      |            |            |              |              |
|    |        |              |           |      |      |            |            |              |              |
|    |        |              |           |      |      |            |            |              |              |

圖 4-13

如圖 4-13 為歷史成交列表,功能說明如下:

 利表資訊:序號、幣種、當日權益、風險率、平倉盈虧、持倉盈虧、初始保證金、可用 保證金、可取資金

- 2) 當日權益和風險率為零時, 顯示"--"
- 3) 期貨賬戶沒有的幣種資訊不顯示在資金列表中
- 4)資金列表的資金資訊顯示在根據本期貨賬戶下單合約幣種,沒有的幣種資訊不顯示在資金列表中

#### 4.1.7 訂單說明

- 1) 競價單:
  - 規則:集合競價時段才能下單,不支持改單
  - 改單: 不支持
  - 撤單: 排隊、部成、失效
- 2) 市價單:
  - 規則: 連續競價時段才能下單;下單之後直接以市場價成交
  - 改單: 不支持
  - 撤單: 排隊、部成、失效
- 3) 當日有效:

規則: 連續競價時段才能下單,

- 改單狀態: 排隊、部成、失效;
- 撤單狀態: 排隊、部成、失效
- 4) 期限有效:

規則: 連續競價時段才能下單

- 改單狀態: 排隊、部成、失效
- 撤單狀態: 排隊、部成、失效
- 5) 時部分:

規則:連續競價時段才能下單,下單之後立刻能夠成交多少就成交多少,如果有剩餘未 成交的則取消,不排隊

- 改單: 不支持
- 撤單: 排隊、部成、失效
- 6) 即時全部:

規則: 連續競價時段才能下單,下單之後即刻一係全部成交,一係全部取消,不排隊 改單: 不支持

- 撤單: 排隊、部成、失效
- 7)追蹤止損單(高級單):

下單:

- 交易時段: 連續競價時段
- 訂單參數:代碼,數量,備註,觸發價,追價,價格梯度

下單規則:

- 連續競價時段才能下單;
- 下單之後初始狀態為盯市狀態,直至滿足高級訂單參數才觸發在交易所掛單;
- 下單賬戶沒有持倉時不能下單,只能止損不能止盈;
- 當持倉為正時,只能下賣出止損單,觸發價須低於當前價才能下單,如果當前價到 達觸發價時,則開始追蹤行情,當行情到達最低值出現反轉,並且反轉價格到達 梯度時,觸發在交易所掛賣單,賣單價 格為: 觸發價-追價;

 當持倉為負時,只能下買入止損單,觸發價須高於當前價才能下單,如果當前價到 達觸發價時,則開始追蹤行情,當行情到達最高值出現反轉,並且反轉價格到達 梯度時,觸發在交易所掛買單,買單價 格為: 觸發價+追價。

改單:

改單參數: 觸發價, 追價, 價格梯度 狀態: 盯市

八恐: 町

改單規則

- 盯市狀態才能改單;
- 持倉為正時即賣出止損,觸發價須低於當前價才能改單。

持倉為負時即買入止損,觸發價須高於當前價才能改單。

撤單:

訂單狀態排隊、部成、盯市的訂單可以進行撤單。

8) 雙向限價單(高級單):

分為限價升勢觸發和限價跌勢觸發 下單: 交易時段:連續競價時段 訂單參數:代碼,數量,備註,觸發價,追價 下單規則:

- 連續競價時段才能下單;
- 下單之後初始狀態為盯市狀態,直至滿足高級訂單參數才觸發在交易所掛單;
- 下單帳戶沒有持倉時不能下單,只能止損不能止盈;
- 當持倉為正時,只能下賣止損單,觸發價須低於當前價才能下單,如果當前價到達觸 發價時,觸發在交易所掛賣單,賣單價格為:觸發價-追價;
- 當持倉為負時,只能下買止損單,觸發價須高於當前價才能下單,如果當前價到達觸 發價時,觸發在交易所掛買單,買單價格為:觸發價+追價。
- 買單: 止盈 <市價 < 止損價
- 賣單: 止盈 >市價 >止損價

改單:

改單參數: 觸發價, 追價

狀態: 盯市

改單規則:

- 持倉為正時即賣出止損,觸發價須低於當前價才能改單。
- 持倉為負時即買入止損,觸發價須高於當前價才能改單。

撤單:訂單狀態排隊、部成、盯市的訂單可以進行撤單

#### 4.1.8 交易規則

1) 價位:

證券:買賣價必須遵守聯交所有關最低上落價位的規定,報價值也應為價位的整數倍 期貨:以該期貨合約規定的價格最小變動單位為準

2)買賣單位:
 股票以該股票定的每手股數為準,買賣股數必須是整手

期貨以該期貨合約規定的交易單位為準

- 3)交易入面的持倉列表,當前掛單,當日成交,當日委託,資金查詢,歷史委託,歷史成 交與"我的"板塊裡的交易資訊內容一致,展示的為當前賬戶的所有持倉,掛單,委託, 成交。
- 4) 資金資訊為基幣的資金資訊
- 5) 交易面板的合約進行切換的時候, 交易窗口嘅下單窗口跟著變動。
- 6) 若透過下單窗口裡的名稱進行切換, 是否可以將交易面板的合約詳情都跟著變動

# 4.2 證券賬戶

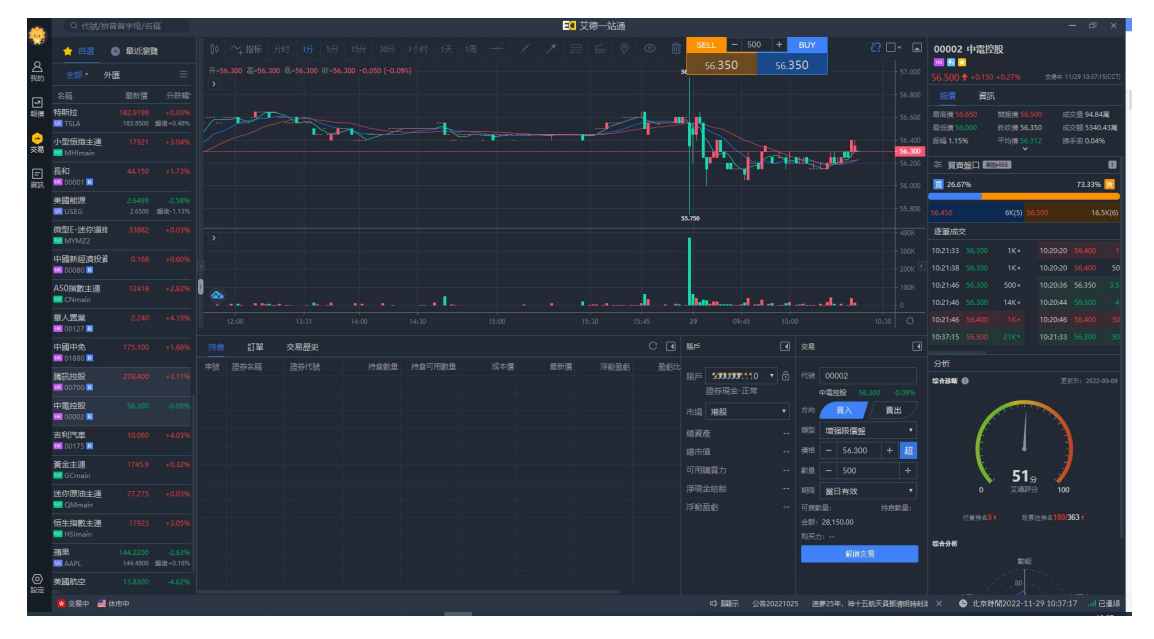

圖 4-14

如圖 4-14 為證券賬戶交易模塊,主要分證券交易、賬戶資訊、持倉、訂單和交易歷史

#### 4.2.1 證券交易

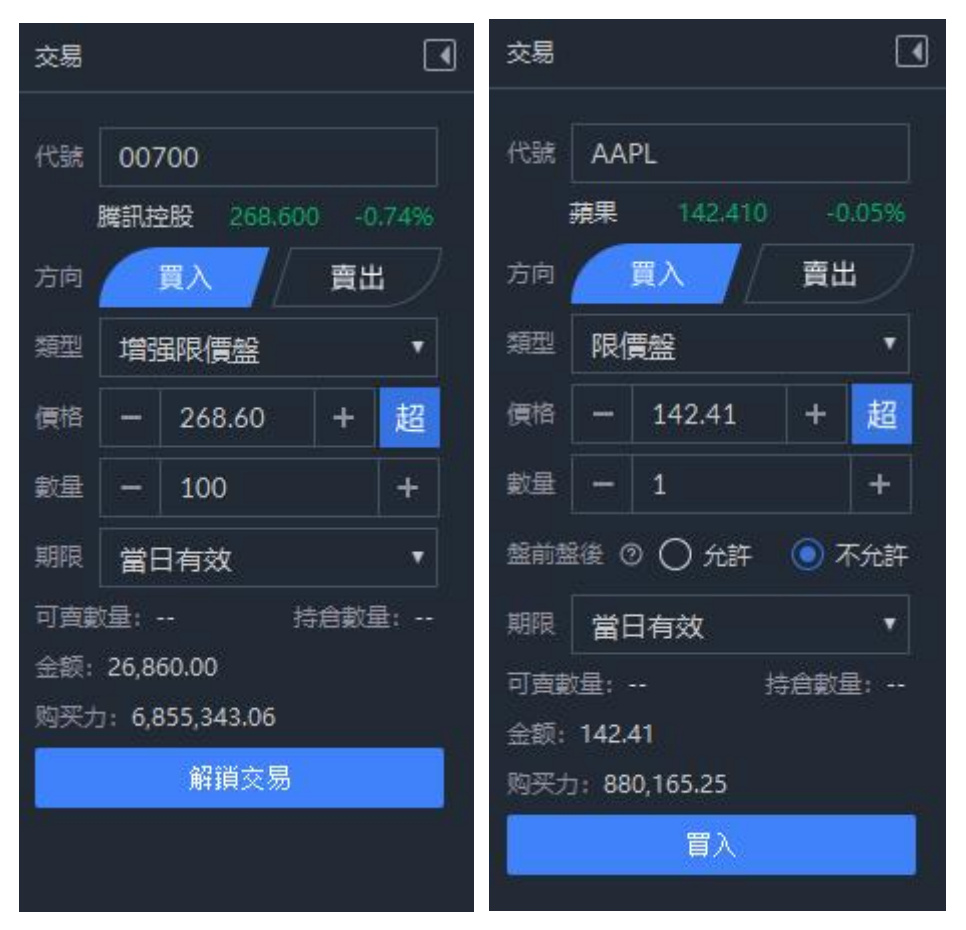

圖 4-15

圖 4-16

如圖為證券交易介面,功能說明如下:

- 1) 圖 4-15 為證券賬戶未解鎖狀態,圖 4-16 為證券賬戶登入後狀態
- 輸入代碼,代碼編輯框會顯示相關代碼,雙擊點選代碼會顯示對應代碼資訊(證券名稱, 最新價、漲跌幅)
- 3)類型下拉框為交易類型。港股:增強限價盤、特別限價盤、限價盤、競價限價盤和競價 市價盤,類型默認顯示增強限價盤;美股:限價盤,類型默認顯示限價單
- 4)價格:輸入代碼後,競價市價盤顯示市價,其餘的默認顯示最新價(只讀取一次),價 格可以手動輸入或點擊加減按鈕
- 5)當訂單類型為增強限價盤、特別限價盤、限價盤、競價限價盤時,超價控件可點選,若 訂單類型為競價市價盤時,超價控件不可點選,點擊超價控件之後,會顯示超價下單窗 口,默認顯示 10 個價差;若方向為買入,則下單的委託價格=價格+價差\*10 發送該筆委託; 若方向為賣出,則下單的委託價格=價格-價差\*10 發送該筆委託。
- 6)期限下拉框:當前有效、長期有效、限期有效、即時部分和即時全部(選擇期限有效, 會多出時間選擇框),期限默認當日有效
- 7) 顯示股票可賣數量和持倉數量
- 8) 交易面板的合約進行切換的時候, 交易介面的下單窗口跟著變動
- 9) 鼠標點擊十檔行情內的價錢,下單窗口的價錢自動獲取點選的價錢

### 4.2.2 賬戶資訊

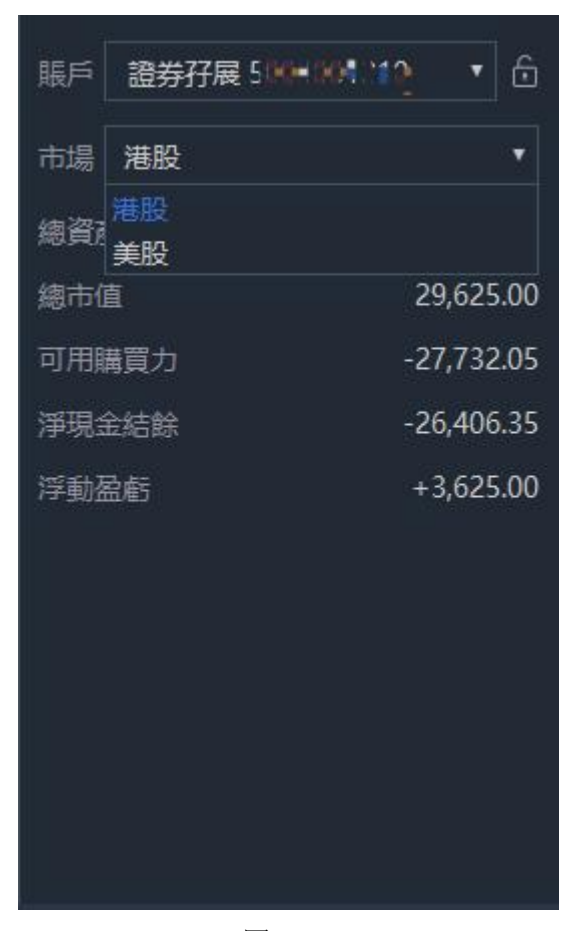

圖 4-17

如圖 4-17 為賬戶資訊,功能說明如下:

- 1) 賬戶的拉框顯示所有賬戶: 期貨賬戶、證券賬戶、外匯賬戶
- 2)選擇證券賬戶,下麵的拉框為賬戶類型:港股賬戶和美股賬戶,來回切換賬戶類型,交 易列表資訊會變化,顯示對應的賬戶交易資訊
- 4) 賬戶資訊:總資產、總市值、最大可用購買力、淨現金結餘和浮動盈虧

## 4.2.3 持倉

| 持倉 | (1) 訂單 | 交易歷史     |      |        |     |     |      |      |           |  |
|----|--------|----------|------|--------|-----|-----|------|------|-----------|--|
| 序號 | 證券名稱   | 證券代號     | 持倉數量 | 持倉可用數量 | 成本價 | 最新價 | 浮動盈虧 | 盈虧比例 | 最新市值      |  |
|    | 長和     | 00001.HK | 500  | 500    |     |     |      |      | 29,625.00 |  |
|    |        |          |      |        |     |     |      |      |           |  |
|    |        |          |      |        |     |     |      |      |           |  |
|    |        |          |      |        |     |     |      |      |           |  |
|    |        |          |      |        |     |     |      |      |           |  |
|    |        |          |      |        |     |     |      |      |           |  |
|    |        |          |      |        |     |     |      |      |           |  |
|    |        |          |      |        |     |     |      |      |           |  |
|    |        |          |      |        |     |     |      |      |           |  |
|    |        |          |      |        |     |     |      |      |           |  |
|    |        |          |      |        |     |     |      |      |           |  |
|    |        |          |      |        |     |     |      |      |           |  |
|    |        |          |      |        |     |     |      |      |           |  |

圖 4-18

如圖 4-18 為持倉列表,功能說明如下:

- 持倉資訊:序號、證券名稱、證券代碼、持倉數量、持倉可用數量、最新價、成本價、 浮動比例、浮動盈虧、最新市值
- 2) 括號裡顯示當前持倉數量合計
- 3) 港股持倉和美股持倉分開顯示
- 4) 當用戶港股行情許可權為LV1 時,證券代碼後面顯示"延",持倉中"最新價"是延時 15 分 鐘報價;

### 4.2.4 訂單

#### 4.2.4.1 當前掛單

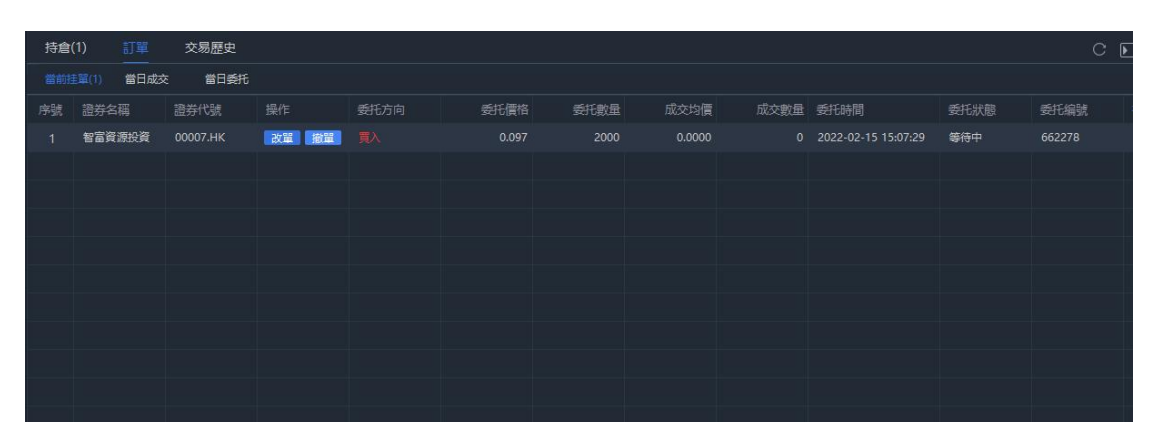

圖 4-19

如圖 4-19 為當前掛單列表,功能說明如下:

- 1)當前掛單資訊:序號、證券名稱、證券代碼、操作、委託方向、委託價錢、委託數量、 成交均價、成交數量、委託時間、委託狀態、委託編號、盤前盤後、有效期類型、有效 期、訂單類型、更新時間。
- 2) 括號裡顯示當前掛單數量合計
- 3) 操作:改單和撤單

改單:根據訂單狀態判斷是否支持,可修改委託價格、數量、觸發價格、價格差價 撤單:訂單狀態係等待、排隊、部分成交、已受理、已掛起和等待的訂單可以進行撤單
4)當前掛單列表各字段支持排序

#### 4.2.4.2 當日委託

| 共命   | (1) <b>TH</b> | 六层麻中     |       |      |      |        |      |                     |     |        |
|------|---------------|----------|-------|------|------|--------|------|---------------------|-----|--------|
| 12/6 |               |          |       |      |      |        |      |                     |     |        |
| 當前接  | (1) 當日成3      | さ 當日委托   |       |      |      |        |      |                     |     |        |
| 序號   | 證券名稱          | 證券代號     |       | 委托價格 | 委托數量 | 成交均價   | 成交數量 | 委托時間                |     | 委托编號   |
| 1    | 智富資源投資        | 00007.HK | 改單 撤單 |      |      | 0.0000 |      | 2022-02-15 15:07:29 | 等待中 | 662278 |
|      |               |          |       |      |      |        |      |                     |     |        |
|      |               |          |       |      |      |        |      |                     |     |        |
|      |               |          |       |      |      |        |      |                     |     |        |
|      |               |          |       |      |      |        |      |                     |     |        |
|      |               |          |       |      |      |        |      |                     |     |        |
|      |               |          |       |      |      |        |      |                     |     |        |
|      |               |          |       |      |      |        |      |                     |     |        |
|      |               |          |       |      |      |        |      |                     |     |        |
|      |               |          |       |      |      |        |      |                     |     |        |
|      |               |          |       |      |      |        |      |                     |     |        |

圖 4-20

如圖 4-20 為當日委託列表,功能說明如下:

- 利表資訊:序號、證券名稱、證券代碼、委託方向、訂單類型、委託價格、委託數量、 委託狀態、成交均價、成交數量、有效期類型、有效期、委託編號、盤前盤後、委託時 間、更新時間、錯誤原因
- 2) 當日所有訂單都顯示在當日委託列表中
- 3) 當日委託列表各字段支持排序

#### 4.2.4.3 當日成交

| 持仓( | 4) 订单     | 交易历史     |      |       |      |       |                     |       |
|-----|-----------|----------|------|-------|------|-------|---------------------|-------|
| 当前担 | E单(1) 首日店 |          | £    |       |      |       |                     |       |
| 序号  | 证券名称      | 证券代码     | 买卖方向 | 成交均价  | 成交数量 | 手续费   | 成交时间                | 订单类型  |
| 1   | 美丽华酒店     | 00071.HK |      | 15.12 | 1000 | 39.17 | 2021-07-21 18:02:45 | 增强限价盘 |
| 2   | 招商局中国基金   | 00133.HK |      | 9.48  | 2000 | 42.46 | 2021-07-21 18:02:42 | 增强限价盘 |
| 3   | 招商局中国基金   | 00133.HK |      | 9.48  | 2000 | 42.46 | 2021-07-21 18:02:33 | 增强限价盘 |
| 4   | 网易- S     | 09999.HK |      | 176.0 | 300  | 86.71 | 2021-07-21 18:02:26 | 增强限价盘 |
|     |           |          |      |       |      |       |                     |       |
|     |           |          |      |       |      |       |                     |       |
|     |           |          |      |       |      |       |                     |       |
|     |           |          |      |       |      |       |                     |       |
|     |           |          |      |       |      |       |                     |       |
|     |           |          |      |       |      |       |                     |       |
|     |           |          |      |       |      |       |                     |       |

圖 4-21

如圖 4-21 為當日成交列表,功能說明如下:

- 利表資訊:序號、證券名稱、證券代碼、委託方向、成交均價、成交數量、手續費、訂 單類型、委託編號、成交時間
- 2) 當日所有完全成交同部分成交訂單都顯示在當日成交列表中

### 4.2.5 交易歷史

#### 4.2.5.1 歷史委託

| 持倉( | 1) 訂單               | 交易歷史     |              |                        |      |             |        |      |      |      |        | С     |  |
|-----|---------------------|----------|--------------|------------------------|------|-------------|--------|------|------|------|--------|-------|--|
| 歷史委 | 托 歷史成3              | ž        |              |                        |      |             |        |      |      |      |        |       |  |
| 開始時 | 間 2021-12-2         |          | 結束時間         | 2022-0                 | 2-15 | m m         |        |      |      |      |        |       |  |
| 序號  | 證券名稱                | 證券代號     | 委托時間         |                        |      |             | 委托價格   | 委托數量 | 成交均價 | 成交數量 |        | 有效期類型 |  |
| 1   | 長和                  | 00001.HK | 2022-01-26 1 | 7:37:17                | 已撤單  |             | 55.700 |      | 0.00 |      | 661981 | 當日有效  |  |
| 2   | 招商局港口               | 00144.HK | 2022-01-24 1 | 5:09:45                | 已撤單  |             |        | 2000 | 0.00 |      | 661858 | 當日有效  |  |
| 3   | 諾輝健康 - B            | 06606.HK | 2022-01-20 1 | 4:1 <mark>4</mark> :51 | 已撤單  |             | 28.800 | 1000 | 0.00 |      |        | 當日有效  |  |
| 4   | 諾輝健康 - B            | 06606.HK | 2022-01-20 1 | 4:14:15                | 已撤單  |             | 28.700 | 1000 | 0.00 |      | 661770 | 當日有效  |  |
| 5   | 諾輝健康 - B            | 06606.HK | 2022-01-20 1 | 4:13:41                | 已撤單  |             | 28.800 | 1000 | 0.00 |      |        | 當日有效  |  |
| 6   | 諾輝健康 - B            | 06606.HK | 2022-01-20 1 | 4:13:33                | 已撤單  |             | 28.800 |      | 0.00 |      |        | 當日有效  |  |
| 7   | 諾輝健康 - B            | 06606.HK | 2022-01-20 1 | 1:49:33                | 已撤單  |             |        | 1500 | 0.00 |      |        | 當日有效  |  |
| 8   | 諾輝健康 - B            | 06606.HK | 2022-01-20 1 | 1:49:29                | 已撤單  |             |        | 1000 | 0.00 |      | 661764 | 當日有效  |  |
| 9   | 諾輝健康 - B            | 06606.HK | 2022-01-20 1 | 1:49:25                | 已撤單  |             | 28.150 | 1000 | 0.00 |      |        | 當日有效  |  |
| 10  | 1279年(1911年)。<br>19 | DEEDE HK | 2022-01-20 1 | 1.40.22                |      | <u>α</u> λ. | 28 100 | 1000 | 0.00 | 9    | 661762 | 省日本沙  |  |

圖 4-22

如圖 4-22 為歷史委託列表,功能說明如下:

- 列表資訊:序號、證券名稱、證券代碼、委託方向、訂單類型、委託價格、委託數量、 委託狀態、成交均價、成交數量、有效期類型、有效期、委託編號、盤前盤後、委託時 間、更新時間
- 2) 歷史委託只能查詢當日之前的歷史委託數據,當日委託數據查詢不到
- 3)開始時間不能大於結束時間,結束時間不能選擇當日之後不時間,查詢時間不可以超過90天

#### 4.2.5.2 歷史成交

| 持倉( | 1) 訂單      | 交易歷史     |      |            |      |       |                     |       | CÞ |
|-----|------------|----------|------|------------|------|-------|---------------------|-------|----|
| 歷史委 | 托歷史成       |          |      |            |      |       |                     |       |    |
|     | 間 2021-11- | 18 🗰     | 結束時間 | 2022-02-15 |      |       |                     |       |    |
|     | 證券名稱       | 證券代號     |      | 成交均價       | 成交數量 | 手續費   | 成交時間                | 訂單類型  |    |
|     | 長和         | 00001.HK |      |            |      | 68.43 | 2021-12-15 10:36:53 | 限價盤   |    |
|     | 長和         | 00001.HK |      | 52.00      |      | 58.00 | 2021-11-25 14:42:31 | 增强限價盤 |    |
|     |            |          |      |            |      |       |                     |       |    |
|     |            |          |      |            |      |       |                     |       |    |
|     |            |          |      |            |      |       |                     |       |    |
|     |            |          |      |            |      |       |                     |       |    |
|     |            |          |      |            |      |       |                     |       |    |
|     |            |          |      |            |      |       |                     |       |    |
|     |            |          |      |            |      |       |                     |       |    |
|     |            |          |      |            |      |       |                     |       |    |

圖 4-23

如圖 4-23 為歷史成交列表,功能說明如下:

- 1)列表資訊:序號、證券名稱、證券代碼、委託方向、成交均價、成交數量、手續費、成 交時間、訂單類型
- 2) 歷史成交只能查詢當日之前的歷史委託數據,當日成交數據查詢不到
- 3)開始時間不能大於結束時間,結束時間不能選擇當日之後的時間,查詢時間段不可以超過90天

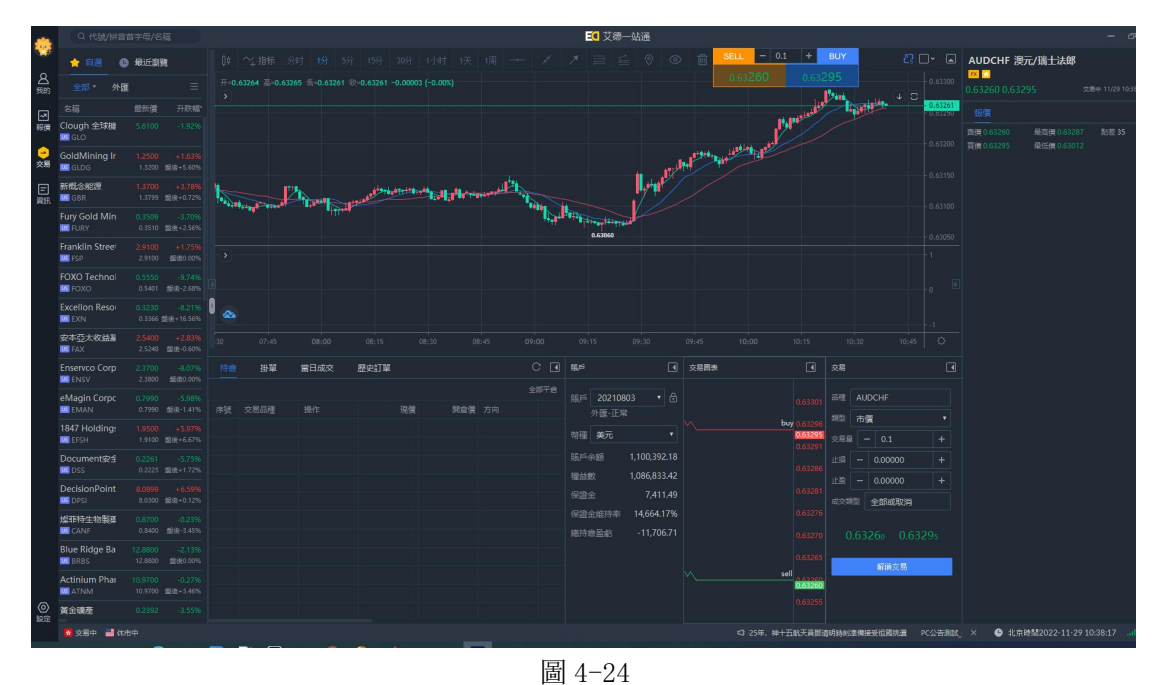

### 4.3 外匯賬戶

如圖 4-24 為外匯賬戶交易模塊,主要分賬戶資訊、持倉、掛單、當日成交同歷史訂單

#### 4.3.1 外匯交易

|                |              | - |            | •     |              |  |
|----------------|--------------|---|------------|-------|--------------|--|
|                | 品種 EURNZD    |   |            |       | 品種 EURNZD    |  |
| 1.70931<br>buy | 類型 市價        |   | 1.7<br>buy |       | 類型市價         |  |
| 1.70925        | 交易量 - 0.1    |   |            | 70925 | 交易量 - 0.1    |  |
|                | 止損 - 0.00000 |   |            |       | 止損 — 0.00000 |  |
|                | 止盈 - 0.00000 |   |            |       | 止蓋 - 0.00000 |  |
|                | 成交類型 全部或取消   |   |            |       | 成交類型 全部或取消   |  |
|                |              |   |            |       |              |  |
|                |              |   |            |       |              |  |
|                | 解鎖交易         |   |            |       | 南出して「日本」     |  |
| sell 170870    |              |   | sell 17    | 70870 |              |  |
| 1.70873        |              |   | 1.7        | 70873 |              |  |
|                |              |   |            |       |              |  |
|                |              |   |            |       |              |  |

圖 4-25

圖 4-26

- 1) 圖 4-25 為外匯賬戶未解鎖狀態,圖 4-26 為外匯賬戶登入後狀態
- 2)於品種編輯框輸入代碼,會顯示相關交易品種,雙擊代碼可對該交易品種打開圖表及進行交易
- 3) 類型下拉框為交易類型, 分為市價及掛單
- 4) 在掛單類型下的價格, 你可以點擊價格左右兩側的+和-圖表調整對應價位, 或在直接價 格框內直接輸入要求的掛單價位
- 5) 當類型為掛單時,方向有6種,包括買入限價,賣出限價,買入止損,賣出止損,買入 止損限價,及賣出止損限價。
- 6)在建立掛單時,你可以為掛單定一個有效期,期限分4種 取消前有效:即掛單沒有特定有效期,直至用家自行取消 當天:即掛單如果在同一交易日沒有成交,該掛單在下一交易日開始時自動取消 指定:你可以在此期限種類,以日期及時間設定掛單的有效期 指定日:你可以在此期限種類,以日期設定掛單的有效期

#### 4.3.2 賬戶資訊

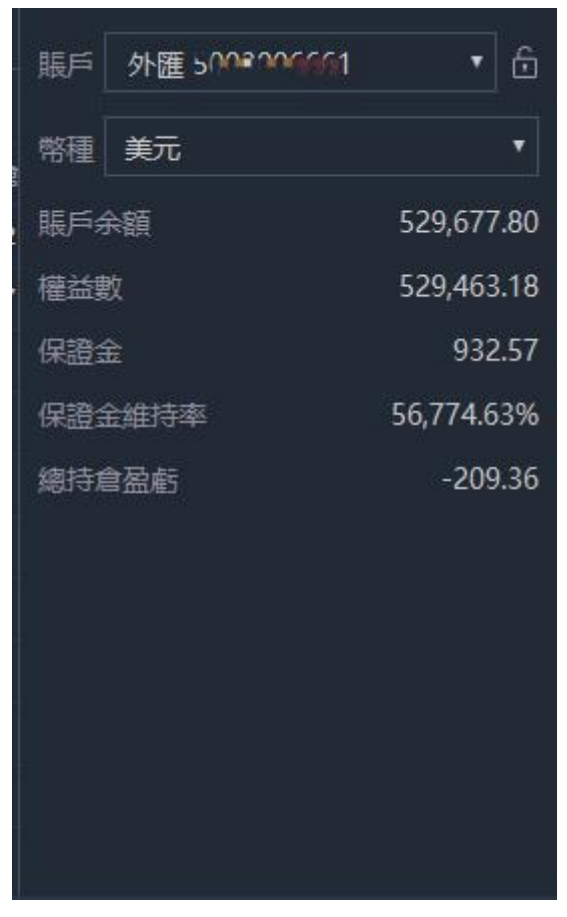

圖 4-27

如圖 4-27 為賬戶資訊,功能說明如下:

- 1) 賬戶:可切換用戶的證券、期貨及外匯交易賬戶。於右方的解鎖圖示用於鎖定/解鎖已選 取的賬戶,鎖定後用戶無法切換賬戶
- 2) 幣種:目前只提供以美元結算的外匯賬戶
- 3) 賬戶資訊

賬戶餘額:目前賬戶的資金(不包括未平倉交易的盈虧及過夜利息)

淨值(或權益數): 目前賬戶的資金(包括未平倉交易的盈虧及利息)

保證金: 即賬戶總持倉的初始保證金要求。例子: 建立一手(100,000)美元兌加元 (USD/CAD)交易的初始保證金為 100,000 美元的 5%, 即 5,000 美元。

保證金維持率:可被視為評估賬戶風險水準的參考之一。保證金維持率是權益數除以保 證金的百分比。如果保證金維持率跌至少於或等於 60%至大於 20%的水

準,賬戶將會收到追加保證金通知。而保證金維持率跌至20%的水準,

即觸及強制平倉水準。系統會自動以最近的可執行價值為全部持倉平倉。

總持倉盈虧: 是指所有未平倉交易盈虧的總和(不包括過夜利息)

### 4.3.3 持倉

| 挂單    | 當日成交                  |                             | 歷史訂單                             |                                                    |                                                                                                    |                                                   |                                                                                                |                                                   |                                                                                                    |                                                                                                    |                                                                                                    | CÞ                                                                                                    |
|-------|-----------------------|-----------------------------|----------------------------------|----------------------------------------------------|----------------------------------------------------------------------------------------------------|---------------------------------------------------|------------------------------------------------------------------------------------------------|---------------------------------------------------|----------------------------------------------------------------------------------------------------|----------------------------------------------------------------------------------------------------|----------------------------------------------------------------------------------------------------|----------------------------------------------------------------------------------------------------|
|       |                       |                             |                                  |                                                    |                                                                                                    |                                                   |                                                                                                |                                                   |                                                                                                    |                                                                                                    |                                                                                                    |                                                                                                    |
|       |                       |                             | 現價                               | 開倉價                                                |                                                                                                    | 交易量                                               | 盈虧                                                                                             |                                                   |                                                                                                    | 庫存費                                                                                                    | 開倉單號                                                                                                    |                                                                                                    |
| UDUSD |                       |                             |                                  |                                                    |                                                                                                    |                                                   |                                                                                                | 0.00000                                           | 0.00000                                                                                                    |                                                                                                    | 273281                                                                                                    | 2022-01-18 1                                                                                                    |
| JRJPY |                       |                             |                                  | 131.759                                            |                                                                                                    |                                                   |                                                                                                | 0.000                                             | 0.000                                                                                                    |                                                                                                    | 274058                                                                                                    | 2022-02-07 1                                                                                                    |
|       |                       |                             |                                  |                                                    |                                                                                                    |                                                   |                                                                                                |                                                   |                                                                                                    |                                                                                                    |                                                                                                    |                                                                                                    |
|       |                       |                             |                                  |                                                    |                                                                                                    |                                                   |                                                                                                |                                                   |                                                                                                    |                                                                                                    |                                                                                                    |                                                                                                    |
|       |                       |                             |                                  |                                                    |                                                                                                    |                                                   |                                                                                                |                                                   |                                                                                                    |                                                                                                    |                                                                                                    |                                                                                                    |
|       |                       |                             |                                  |                                                    |                                                                                                    |                                                   |                                                                                                |                                                   |                                                                                                    |                                                                                                    |                                                                                                    |                                                                                                    |
|       |                       |                             |                                  |                                                    |                                                                                                    |                                                   |                                                                                                |                                                   |                                                                                                    |                                                                                                    |                                                                                                    |                                                                                                    |
|       |                       |                             |                                  |                                                    |                                                                                                    |                                                   |                                                                                                |                                                   |                                                                                                    |                                                                                                    |                                                                                                    |                                                                                                    |
|       |                       |                             |                                  |                                                    |                                                                                                    |                                                   |                                                                                                |                                                   |                                                                                                    |                                                                                                    |                                                                                                    |                                                                                                    |
|       | 易品種<br>IDUSD<br>IRJPY | 易品種 操作<br>IDUSD ピ<br>RJPY ピ | 易品種 操作<br>IPUSD ピ 〇<br>IRIPY ピ 〇 | 易品種 操作 現備<br>IPUSD ピ ○ 0.71168<br>RIPY ピ ○ 130.536 | <ul> <li>              泉印種 現作 現積 開倉債             り口以及 ピ ○ 0.71168 0.72217             RIPY ピ ○ 130.536 131.759      </li> </ul> | <ul> <li>              現作             現</li></ul> | 易品種 操作 現價 開倉價 方向 交易量<br>IDUSD ピ ○ 0.71168 0.72217 页入 0.10<br>RIPY ピ ○ 130.536 1331.759 页入 0.10 | <ul> <li>              現代             現</li></ul> | 易品種 操作 現信 万向 文易量 盈虧 止損<br>iDUSD ピ 〇 0.71168 0.72217 東入 0.10 -104.90 0.000000<br>RIPY ピ 〇 130.535 131.759 東入 0.10 -106.06 0.0000<br>・ 130.536 131.759 東入 0.10 -106.06 0.0000 | 易品種 操作 現積 開倉債 方向 交易量 盈虧 止損 止窒 iDUSD ピ 〇 0.71168 0.72217 見入 0.10 -104.90 0.00000 0.00000 RJPY ピ 〇 130.536 131.759 見入 0.10 -106.06 0.0000 0.0000 | 易品種 操作 現積 開倉債 方向 文易量 盈虧 止損 止登 庫存預 iDUSD ピ 〇 0.71168 0.72217 現入 0.10 -104.90 0.00000 0.00000 -3.35 RIPY ピ 〇 130.536 131.759 現入 0.10 -106.06 0.0000 0.0000 -1.91 | 易品種 操作 現作 現債 所自債 方向 交易量 盈結 止損 止盈 庫存黄 開倉業就 DDUSD ② ① 0.71168 0.72217 東入 0.10 -104.90 0.00000 0.00000 -3.35 273281 RIPY ② ① 130.536 131.759 東入 0.10 -106.06 0.000 0.0000 -1.91 274058 |

圖 4-28

如圖 4-28 為持倉列表,功能說明如下:

1) 持倉資訊: 序號、交易品種、操作、現價、開倉價、方向、交易量、盈虧、止損、止盈, 庫存費,開倉單號,時間

2) 點擊右上側的 可以進行隱藏操作

### 4.3.4 掛單

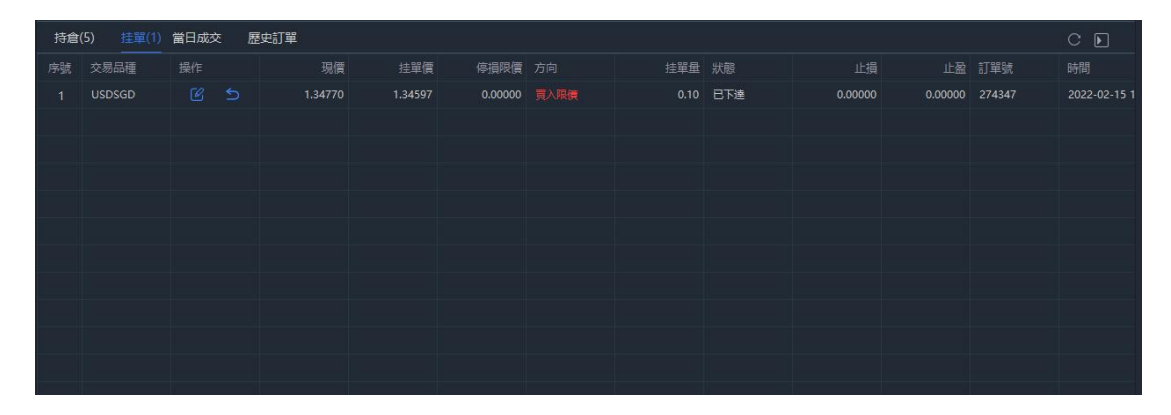

圖 4-29

如圖 4-29 為掛單列表,功能說明如下:

- 1) 持倉資訊: 序號、交易品種、操作、現價、掛單價、停損限價,方向、掛單量、狀態、 止損、止盈,時間
- 2) 點擊右上側的 可以進行隱藏操作

| 持倉( | 5) 挂單(1) | 當日成交    | 歷史訂單 |    |     |      |         |         |      |        | CÞ     |
|-----|----------|---------|------|----|-----|------|---------|---------|------|--------|--------|
| 序號  | 交易品種     | 成交價     |      | 趨勢 | 交易量 | 盈虧   |         |         | 庫存費  | 開倉單號   | 訂單號    |
| 1   | EURNZD   | 1.70859 |      |    |     | 0.00 | 0.00000 | 0.00000 | 0.00 | 274346 | 274346 |
| 2   | EURNZD   | 1.70842 |      |    |     | 0.00 | 0.00000 | 0.00000 | 0.00 | 274345 | 274345 |
| 3   | EURNZD   | 1.70880 |      |    |     | 0.00 | 0.00000 | 0.00000 | 0.00 | 274344 | 274344 |
|     |          |         |      |    |     |      |         |         |      |        |        |
|     |          |         |      |    |     |      |         |         |      |        |        |
|     |          |         |      |    |     |      |         |         |      |        |        |
|     |          |         |      |    |     |      |         |         |      |        |        |
|     |          |         |      |    |     |      |         |         |      |        |        |
|     |          |         |      |    |     |      |         |         |      |        |        |
|     |          |         |      |    |     |      |         |         |      |        |        |
|     |          |         |      |    |     |      |         |         |      |        |        |

圖 4-30

如圖 4-30 為當日成交列表,功能說明如下:

 持倉資訊:序號、交易品種、成交價、方向、趨勢、交易量,盈虧、止損、止盈,庫存 費,開倉單號,成交號,訂單號

2) 點擊右上側的 可以進行隱藏操作

### 4.3.5 歷史訂單

|     |             |               |          |          |         |      |      |        |        |                    | _  |
|-----|-------------|---------------|----------|----------|---------|------|------|--------|--------|--------------------|----|
| 持倉  | 挂單(1)       | 當日成交 歷史       |          |          |         |      |      |        |        |                    | Þ  |
| 歷史持 | 倉 歴史訂算      | <b>图 歷史成交</b> |          |          |         |      |      |        |        |                    |    |
| 開始時 | 間 2022-02-1 |               | 結束時間 202 | 22-02-17 | m en    |      |      |        |        |                    |    |
| 序號  |             | 交易量           | 盈虧       |          |         | 庫存費  | 手續費  | 開倉單號   | 訂單號    | 時間                 |    |
| 1   | EURNZD      |               | 0.00     | 0.00000  | 0.00000 | 0.00 | 0.00 | 274346 | 274346 | 2022-02-15 15:12:  | 13 |
| 2   | EURNZD      |               | 0.00     | 0.00000  | 0.00000 | 0.00 | 0.00 | 274345 | 274345 | 2022-02-15 15:12:0 |    |
| 3   | EURNZD      |               | 0.00     | 0.00000  | 0.00000 | 0.00 | 0.00 | 274344 | 274344 | 2022-02-15 15:12:0 | 00 |
|     |             |               |          |          |         |      |      |        |        |                    |    |
|     |             |               |          |          |         |      |      |        |        |                    |    |
|     |             |               |          |          |         |      |      |        |        |                    |    |
|     |             |               |          |          |         |      |      |        |        |                    |    |

圖 4-31

如圖 4-31 為歷史成交列表,功能說明如下:

1) 持倉資訊:序號、交易品種、開倉價、平倉價、方向、交易量,盈虧、止損、止盈,庫 存費,手續費,開倉單號,成交時間

2) 點擊右上側的 可以進行隱藏操作

# 4.4 行情圖表

| -                    |                           |                                                                                                    | EC 艾德─站通                                                                                                    |          |                                                                   |                                |
|----------------------|---------------------------|----------------------------------------------------------------------------------------------------|----------------------------------------------------------------------------------------------------|----------|-------------------------------------------------------------------|--------------------------------|
| ි<br>ද               | ★ 自選<br>全部・ 5             | <ul> <li>● 最近瀏覽</li> <li>&gt;&gt;&gt;&gt;&gt;&gt;&gt;&gt;&gt;&gt;&gt;&gt;&gt;&gt;&gt;&gt;&gt;&gt;&gt;&gt;&gt;&gt;&gt;&gt;&gt;&gt;&gt;&gt;&gt;&gt;&gt;&gt;</li></ul> | 00 12 ### 9/01 109 59 1599 3099 11/01 庆 1週 十 / / / 三 ⊆ ♡ ◎ 値 ### -1 1 + #### 20 [<br>〒-144-600 第-144-680 第-144-180 10-144-220 -0.189(1-0.18)                                                                                                    |          | AAPL 蘋果<br>國 ■ □<br>144.220 ↓ -3.890 -2.63%                       |                                |
| <b>之</b><br>報課       | 名码<br>Clough 全球機<br>M GLO |                                                                                                    | And the state of the state of t |          | 144.480 ★ +0.260 +0.18%<br>設備 資訊                                  | 全統領 11/29 08:59                |
| <mark>→</mark><br>交易 | GoldMining Ir<br>GLDG     |                                                                                                    |                                                                                                    | 144.5000 | 報告期 140,540 9433 (145<br>最低價 143,380 許收價 148<br>振幅 2,1996 平均價 144 | L110 成交額 100.<br>L790 換手車 0.43 |
| 回顧                   | 新概念能源<br>III GBR          |                                                                                                    | Law Contraction and a state of the state of the state of  |          | 幸 買賣盤口                                                            |                                |
|                      | Fury Gold Min             |                                                                                                    | 14307                                                                                                    |          | <u>I</u> 50.00%                                                   | 50.00%                         |
|                      | Franklin Stree            |                                                                                                    |                                                                                                    |          | ·····································                             |                                |
|                      | FOXO Technol              |                                                                                                    |                                                                                                    |          |                                                                   |                                |
|                      | Excellon Reso             |                                                                                                    | 🐣                                                                                                    |          | 05:00:04 144.220 50+                                              | 05:00:04 144.220               |
|                      | 安本亞太收益制<br>M FAX          |                                                                                                    |                                                                                                    |          |                                                                   |                                |
|                      | Enservco Corp             |                                                                                                    | 持倉   訂草 文易歴史 C G 際戶 G 次易<br>  10-1 922.022   922.042   14.0496   14.077586   15.78   15.78   15.78   15.78   15.78   15.78   15.78   15.78   15.78   15.78   15.78   15.78   15.78   15.78   15.78   15.78   15.78   15.78   15.78   15.78   15.78   15.78   15.78   15.78   15.78   15.78   15.78   15.78   15.78   15.78   15.78   15.78   15.78   15.78   15.78   15.78   15.78   15.78   15.78   15.78   15.78   15.78   15.78   15.78   15.78   15.78   15.78   15.78   15.78   15.78   15.78   15.78   15.78   15.78   15.78   15.78   15.78   15.78   15.78   15.78   15.78   15.78   15.78   15.78   15.78   15.78   15.78   15.78   15.78   15.78   15.78   15.78   15.78   15.78   15.78   15.78   15.78   15.78   15.78   15.78   15.78   15.78   15.78   15.78   15.78   15.78   15.78   15.78   15.78   15.78   15.78   15.78   15.78   15.78   15.78   15.78   15.78   15.78   15.78   15.78   15.78   15.78   15.78   15.78   15.78   15.78   15.78   15.78   15.78   15.78   15.78   15.78   15.78   15.78   15.78   15.78   15.78   15.78   15.78   15.78   15.78   15.78   15.78   15.78   15.78   15.78   15.78   15.78   15.78   15.78   15.78   15.78   15.78   15.78   15.78   15.78   15.78   15.78   15.78   15.78   15.78   15.78   15.78   15.78   15.78   15.78   15.78   15.78   15.78   15.78   15.78   15.78   15.78   15.78   15.78   15.78   15.78   15.78   15.78   15.78   15.78   15.78   15.78   15.78   15.78   15.78   15.78   15.78   15.78   15.78   15.78   15.78   15.78   15.78   15.78   15.78   15.78   15.78   15.78   15.78   15.78   15.78   15.78   15.78   15.78   15.78   15.78   15.78   15.78   15.78   15.78   15.78   15.78   15.78   15.78   15.78   15.78   15.78   15.78   15.78   15.78   15.78   15.78   15.78   15.78   15.78   15.78   15.78   15.78   15.78   15.78   15.78   15.78   15.78   15.78   15.78   15.78   15.78   15.78   15.78   15.78   15.78   15.78   15.78   15.78   15.78   15.78   15.78   15.78   15.78   15.78   15.78   15.78   15.78   15.78   15.78   15.78   15.78   15.78   15.78   15.78   15.78   15.78   15.78   15.78   15.78     |          |                                                                   |                                |
|                      | eMagin Corpo              |                                                                                                    | 1758 1827-156 1827-158 1827-158 182                                                                                                    |          | 分析                                                                |                                |
|                      | 1847 Holding:             |                                                                                                    | 市場。黄穀 ・ 方向 二百入 1                                                                                                    | <b>1</b> |                                                                   |                                |
|                      | Document∰≦<br>⊠DSS        |                                                                                                    |                                                                                                    | •<br>日 超 |                                                                   |                                |
|                      | DecisionPoint             |                                                                                                    |                                                                                                    | +        |                                                                   |                                |
|                      | 煤菲特生物製鋼<br>■ CANF         |                                                                                                    |                                                                                                    |          |                                                                   |                                |
|                      | Blue Ridge Ba             |                                                                                                    |                                                                                                    |          |                                                                   |                                |
|                      | Actinium Pha              |                                                                                                    |                                                                                                    |          |                                                                   |                                |
| (©)<br>設定            | 黃金礦產                      |                                                                                                    |                                                                                                    |          |                                                                   |                                |
|                      | 🧕 交易中 🚆                   | 休市中                                                                                                    | C3 備接受担尾的總 PC公告期代_QA環境 PC公告期                                                                                                    | INCOME.  | × ⑤ 北京時間2022-11                                                   | -29 10:39:14l                  |

圖 4-32

如圖 4-32 為行情圖表頁面,功能說明如下:

- 1) 圖表展示了實時行情走勢,你可以添加技術指標協助你做出交易決策。;
- 在上側點擊分時,1分、5分、15分、30分、1小時、1天、一周可分別顯示對應的行情 K線
- 3)在右上角□▼可切換展示指定貨幣對在不時間段的期圖表,支持展示1圖/2圖/4圖,便 於對比匯價在長、中、短線的走勢及技術分折;
- 4)在右上角 可展示圖表為最大化;
- 5) 點擊 可以支持向左和向右延展或收放展示 K 線圖;
- 6) 鼠標放置在圖表上方, 可查看具體對應時間的高開低收價格;
- 7) 支持圖表快速交易下單, 點擊對應的 SELL 和 BUY 即可快速進入訂單確認, 確認後即可下 單
- 8) 當前 K 線圖表會展示最高價和最小價
- 9) 美股 K 線圖表可選擇盤前分時、盤中分時、盤後分時選項進行查看

# 4.5 行情報價

### 4.5.1 證券行情報價

| 00700 騰訊控股                                                                 | - @ ×                                           |
|----------------------------------------------------------------------------|-------------------------------------------------|
| ■ 254,600 ↑ +8.400 +3.41% 交易中 10/14 10:56:36(CCT)                          | AAPL 蘋果                                         |
|                                                                            | US 📕 🛄                                          |
|                                                                            | 142.480                                         |
| 最高價 256.600 開盤價 250.000 成父童 1305.35禺                                       | 142.410 🕹 -0.070 -0.05% 量後價 09/30 07:59:58(CCT) |
| 版 (L) 246.000                                                              | 報信 資訊                                           |
|                                                                            |                                                 |
| ≈ 買賣盤口 10                                                                  | 第二位 146.720 開空 (146.100 成父里 1.28億)              |
| <b>=</b> 57 67% <b>4</b> 2 33% <b>=</b>                                    | 策協関140.680 昨収債149.840 成父祖183.11億                |
|                                                                            | /旅幅 4.03% 〒/3慎 142,902 換于率 0.80% ✓              |
| 254.400 <b>20.3K(24) 254.600 14.9K(40)</b>                                 | ※ 冒杏盤口                                          |
| 254.200 21.5K(18) 254.800 22.4K(27)                                        |                                                 |
| 254.000 27.6K(27) 255.000 34.8K(48)<br>253.800 39.2K(25) 255.200 21.5K(24) | j 50.00% 50.00% <u>s</u>                        |
| 253.600 33.8K(16) 255.400 32.9K(17)                                        |                                                 |
| 253.400 42.9K(35) 255.600 15.9K(14)                                        | 22 22 <u>22</u> 22                              |
| 253.200 22K(20) 255.800 12.3K(13)                                          | 般山逐渐 🔹                                          |
| 253.000 58.7K(80) 256.000 51.1K(89)                                        |                                                 |
| 252.800 34.4K(31) 256.200 46.4K(35)<br>252.600 35.9K(18) 256.400 14.9K(37) | 05:30:00 141.746 1* 05:30:00 141.966            |
| 逐筆成交                                                                       | 05:30:00 141.738 1* 05:30:00 141.776            |
| 10:55:23 254.400 100 10:55:17 254.200 1                                    | 05:30:00 141.656 1 05:30:00 141.736             |
| 10:55:23 254.600 400 10:55:21 254.400 40                                   | 05-20-00 141 578 1* 05-20-00 141 719            |
| 10:55:25 254.600 1.6K * 10:55:21 254.400 2.1                               | 0330.00 141.370 15 03.30.00 141.710             |
| 10:55:28 254.400 100 10:55:21 254.400 60                                   | 05:30:00 141.628 14 05:30:00 141.728            |
| <b>10:55:30 254.600 200 10:55:21 254.400 2.2</b>                           | 05:30:00 142.038 1* 05:30:00 141.752            |
| 10:55:32 254.600 100 10:55:21 254.400 50                                   |                                                 |
|                                                                            | 分析                                              |
|                                                                            |                                                 |
| 分析                                                                         |                                                 |
| <b>综合診斷 ①</b>                                                              |                                                 |
|                                                                            | T e                                             |
|                                                                            |                                                 |
|                                                                            |                                                 |
|                                                                            |                                                 |
|                                                                            |                                                 |
|                                                                            | <b>首</b> 無"[[]開放][零                             |
| N 35 <sub>分</sub>                                                          |                                                 |
| 0 艾德評分 100                                                                 |                                                 |
|                                                                            |                                                 |

圖 4-33

圖 4-34

如圖 4-33 為港股 LV2 即時行情報價頁面,圖 4-34 為美股行情報價功能說明如下

- 1)行情報價,展示快照資訊、買賣盤口、逐筆成交數據和分析;
- 點擊行情列表、自選和最近瀏覽的證券或輸入搜索種類可聯動更新選擇的行情報價,且 行情報價會隨交易時間段及時更新數據;
- 3)買賣盤口數據,支持點擊
  選擇切換橫屏或豎屏展示,雙擊買賣盤口價錢,交易介面 價錢會隨著變化
- 4)買賣盤口數據,港股支持點擊 切換為一檔/五檔/十檔;但美股暫只支持切換為一檔展 示盤口數據;

5)逐筆成交數據,支持橫向拉動查看歷史的逐筆數據;

- 6) 不同的證券, 快照數據會有些差異
- 7) 部分港股支持展示具體產品的診斷(來源於智能診股),美股目前暫無相關數據展示
- 8) 美股支持展示盤前盤後行情價格及盤前盤中盤後逐筆成交

9) 港股行情許可權分為 LV2, LV1 及延時行情許可權, LV2 行情許可權顯示 10 檔買賣檔位及 經紀隊列, LV1 行情許可權顯示 1 檔買賣檔位, 不顯示經紀隊列

10)用戶未開立證券戶顯示延時行情,用戶開戶後可購買LV2即時行情許可權,若未購買, 則每個月有500次LV1行情使用權利,用戶交易頁每查看一個股票詳情就消耗1次LV1行情, 若500次LV1行情使用完則顯示延時行情,LV1行情許可權如圖4-35

| 09999 網易<br>IIX M ☆目選<br>109.800 ↓ -4.6 | - <b>S</b><br>00 -4.02%               | 已收盤 10/1                   | 13 16:08:14(CCT                 |
|-----------------------------------------|---------------------------------------|----------------------------|---------------------------------|
| 報價資                                     | 訊                                     |                            |                                 |
| 最高價 114.200<br>最低價 109.500<br>振幅 4.11%  | 開盤價 113.<br>昨收價 114.<br>平均價 111.<br>~ | 800 成交<br>400 成交<br>052 換手 | 量 737.38萬<br>額 8.19億<br>率 0.21% |
| ᢟ買賣盤口【                                  | 剩餘439                                 |                            | ۵                               |
| 57.81%                                  |                                       | -                          | 42.19% 🚊                        |
| 109.700                                 | 107.3K(6) 10                          | 9.800                      | 78.3K(21)                       |
| 逐筆成交                                    |                                       |                            |                                 |
| 15:59:47 109.800                        | 100+                                  | 15:59:38 1                 | 09.800 30                       |
| 15:59:49 109.700                        |                                       | 15:59:39 1                 | 09.800 10                       |
| 15:59:50 109.700                        | 700+                                  | 15:59:40 1                 | 09.800 10                       |
| 15:59:50 109.700                        | 100+                                  | 15:59:41 1                 | 09.800 30                       |
| 15:59:51 109.800                        |                                       | 15:59:43 1                 |                                 |
| 16:08:11 109.800                        | 757.8K+                               | 15:59:44 1                 |                                 |
| 分析                                      |                                       |                            |                                 |
| <b>综合診斷 ●</b><br>0<br>行業排名              | 46 <sub>经</sub><br>文德部分               | 更新5<br>100<br>池摔名205/36    | \$: 2022-09-09<br>3↓            |
| 综合分析                                    | -                                     |                            |                                 |
|                                         | 動能<br>一丁一一丁                           |                            |                                 |
|                                         | 80                                    |                            |                                 |

圖 4-35

### 4.5.2 期貨行情報價

| 11012202          | 10/11       | 15 mb | 2202         |          |           |        |              | ZS2203                                   | 3 美黃豆  | 2 <b>2203</b> |       |
|-------------------|-------------|-------|--------------|----------|-----------|--------|--------------|------------------------------------------|--------|---------------|-------|
| HS12203           | 10.Ŧ1       | 日敷    | 220:         | •<br>•   |           |        |              | EUT 🔣 🛄                                  | SD 合自選 | 1             | 交易    |
| 24227 🕹           | 合自選<br>-119 | 0:48  |              | 交易中      | 02/15 15: | 14:25( | CCT)<br>芝易   | 1565.25                                  |        |               |       |
| 郝價                |             |       |              |          |           |        |              | 報價                                       |        |               |       |
|                   |             |       |              |          |           |        | 24           | 最高價 150                                  |        | 開盤價15         |       |
| 最高價 2453          |             | 開始    | <b>密價 24</b> |          | 成交量 3     | 734    |              | 最低價 150                                  |        | 昨收價15         | 83.00 |
| 最低價 2412          |             | 睅     | 女價 24        | 1346     | 昨結價2      | 4346   | 1            | 持倉量 18                                   | 1383   | 日増倉 -1        | 0893  |
| 持倉量 1662          | 0           | 日均    | 曾倉 11        | 00       |           |        |              |                                          |        |               |       |
| 關聯行情              |             |       |              |          |           |        |              | 關聯行情                                     |        |               |       |
| 合約名稱              |             |       | 最            | 新價       | 升跌幅       |        | 跌額           | 合約名稱                                     |        | 最             | 新價    |
| 恒生指數主道            | Ē           |       |              |          |           |        | -113         | 美黄豆主道                                    | 1      |               |       |
| 恒生指數220           | )2          |       |              |          |           |        | -113         | 美黄豆220                                   | )5     |               |       |
| 佰生指數220           | 16          |       |              |          |           |        | -128         | 美黄豆220                                   | )7     |               |       |
|                   |             |       |              |          |           |        |              | **=                                      |        |               |       |
| ≈ 買賣₫             | 監口          |       |              |          |           |        | 10           | 等 買買                                     | 「「「」」  |               |       |
| <b>66 67%</b>     |             |       |              |          | 33        | 2296   |              | 66.67                                    | %      |               |       |
|                   |             |       |              |          |           |        | <u> </u>     |                                          |        |               | -     |
| 24228             |             | 4(    | 1)           | 24231    | -         | 2(     | 1)           | 1565.25                                  |        | 4             |       |
|                   |             | 11(   | 2)           |          |           | 3(     | 1)           | 1565.00                                  |        | 6             |       |
|                   |             | 3(    |              |          |           | 9(     | 1)           | 1564.75                                  |        | 4             |       |
|                   |             | 9(    |              |          |           | 9(     | 1)           | 1564.50                                  |        | 8             |       |
|                   |             | 9(    |              |          |           | 9(     | 1)           | 1564.25                                  |        | 0             |       |
|                   |             | 9(    |              |          |           |        | 1)           | 1504.00                                  |        |               |       |
|                   |             | 10(   |              |          |           |        | 1)           | 1563.75                                  |        | /             |       |
|                   |             |       |              |          |           |        | 1)           | 1005,00                                  |        | 0             |       |
|                   |             |       |              |          |           |        | 1)           | 1562.00                                  |        | 14            |       |
|                   |             | 2(    | 2)           |          |           |        | 1)           | 2744 cha                                 |        |               |       |
| 逐筆成交              |             |       |              |          |           |        |              | 逐重成父                                     |        |               |       |
| 15:09:54          |             |       |              | 15:07:07 |           |        | s <b>1</b> * | 15:15:30                                 |        |               | 15:15 |
| 15:11:06          |             |       |              | 15:07:09 |           |        | 17           | 15:15:31                                 |        |               | 15:15 |
| 15:11:30          |             |       |              | 15:07:45 |           |        | 2 *          | 15:15:31                                 |        |               | 15:15 |
| 15:11:30          |             |       | 4 *          | 15:08:04 |           |        | 1 -          | 15:15:52                                 |        |               | 15:15 |
| 15:11:30          |             |       | 5 +          | 15:08:12 |           |        | d x          | 15: <mark>1</mark> 6:03                  |        |               | 15:15 |
| 15:14:25          |             |       |              | 15:09:16 |           |        | 1 -          | 15:16:38                                 |        | 4 *           | 15:15 |
|                   |             |       |              |          |           |        |              | 100000000 - 10000                        |        |               |       |
| 合約屬性              |             |       |              |          |           |        |              | 合約屬性                                     |        |               |       |
| 合約名稱              |             |       |              |          | 個生        | 指數2    | 203          | 合約名稱                                     |        |               |       |
| 合约代號              |             |       |              |          |           | HSIZ   | 203          | 合約代號                                     |        |               |       |
| Francis I Francis |             |       |              |          |           | 11012  | 200          | 1. 1. 1. 1. 1. 1. 1. 1. 1. 1. 1. 1. 1. 1 | 100    |               |       |

圖 4-36

圖 4-37

美黃豆2203

30 30 交易

10

6

33.33% 📃

成交量 8988 昨結價 1583.00

如圖 4-36 為香港期貨行情報價, 如圖 4-37 為環球期貨行情報價, 功能說明如下:

1)行情報價,展示快照資訊、關聯行情、買賣盤口、逐筆成交數據和合約屬性;

- 點擊行情列表、自選和最近瀏覽的證券或輸入搜索種類可聯動更新選擇的行情報價,且 行情報價會隨交易時間段及時更新數據;
- 3) 關聯行情數據, 支持展示期貨關聯合約的最新價、漲跌幅、漲跌額數據, 交易時間
- 4)買賣盤口數據,支持點擊
   選擇切換橫屏或豎屏展示,雙擊買賣盤口價錢,交易介面 價錢會隨著變化
- 5) 買賣盤口數據,支持點擊 10 切換為一檔/五檔/十檔;
- 6)逐筆成交數據,支持橫向拉動查看歷史的逐筆數據;

7) 不同的證券, 快照數據會有些差異

8) 期貨支持展示具體產品的合約屬性

## 4.6 自選

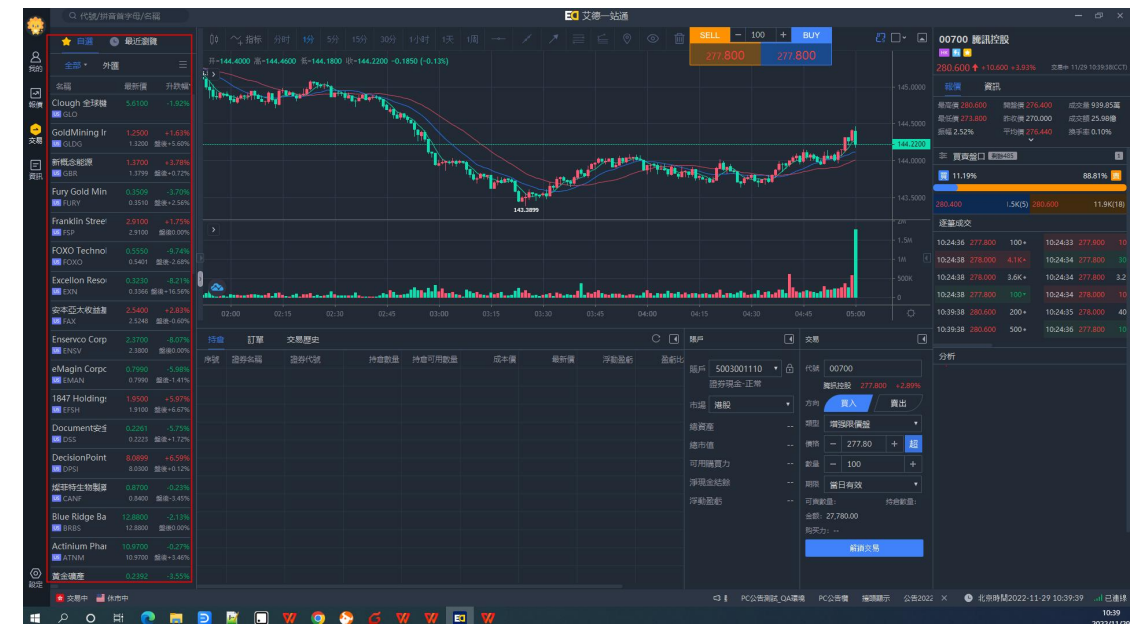

圖 4-38

圖 4-38 為自選列表,功能說明如下:

- 1) 自選列表分類: 全部、港股、美股、期貨、外匯、期權、跨期
- 2) 選擇不同的自選股,自選列表會顯示對應的自選列表
- 3) 自選資訊: 證券名稱,代碼,最新價、漲跌幅、漲跌額
- 4) 自選列表中如有在持倉列表中, 證券需標記持倉
- 5) 自選數據與行情頁面的自選數據一致
- 6) 在行情列表和行情資訊中可添加自選
- 7) 選擇自選, 右擊鼠標可選擇刪除自選
- 8) 顯示所有已添加的自選合約(同步中臺),按添加時間倒序排序
- 9) 雙擊自選證券, 交易介面和行情介面都更新成對應自選證券資訊
- 10)列表可横向,豎向滑動查看更多自選資訊
- 11) 自選股支持快捷交易
- 12) 自選股美股顯示盤前盤後標識及報價

13) 當用戶港股行情許可權為LV1時,港股三大指數及港股正股代碼後均顯示"延"字,自 選中"最新價"是延時15分鐘報價

### 4.7 最近瀏覽

|           |                                                                                                    |    |        |         |        |              |                 |                                                                                                    |               | <b>EO</b>            | 艾德一站通             |      |                          |        |                        |           |      |                  |              |                        |
|-----------|----------------------------------------------------------------------------------------------------|----|--------|---------|--------|--------------|-----------------|----------------------------------------------------------------------------------------------------|---------------|----------------------|-------------------|------|--------------------------|--------|------------------------|-----------|------|------------------|--------------|------------------------|
| 1         | ★ 自選 G                                                                                                    |    |        |         |        |              |                 |                                                                                                    |               |                      |                   |      | SELL - 100               | +      | BUY                    |           |      | 00700 腾訊排        | 服            |                        |
| 名詞        | 全部•外國                                                                                                    | E  |        |         |        |              |                 |                                                                                                    |               |                      |                   |      | 270.000                  | 270.0  | 78.600                 |           |      | 280,600 + +10    |              |                        |
| _         |                                                                                                    |    |        |         |        |              |                 |                                                                                                    |               |                      |                   |      |                          |        | and the second         | - 277     | .600 | 報情 資調            |              |                        |
| を使        | 胞訊控股                                                                                                    |    |        |         |        |              |                 |                                                                                                    |               |                      |                   | - 14 | the section of           | 2 aug  |                        |           |      | 景流(青 280.800     |              |                        |
|           | 00700                                                                                                    |    |        |         |        |              |                 |                                                                                                    |               |                      |                   |      |                          |        |                        |           |      | 最低度 273,800      | BEI次(東 270   | 000 skiedli            |
| 交易        | 频来<br>MAPL                                                                                                    |    |        |         |        |              |                 |                                                                                                    |               |                      |                   |      |                          |        |                        |           |      |                  |              |                        |
| F         | 中電控設                                                                                                    |    |        |         |        |              |                 | N 144 14                                                                                                    | COMPANY AND   | 1.1 Cont 0.112 0.111 | The second second | A.F. |                          |        |                        |           |      | ※ 買賣盤口 🖬         | 19485        |                        |
| 資訊        | 200002                                                                                                    |    |        |         |        | - day atomat | Contract in the | and the second second second second second second second second second second second second second second secon |               |                      |                   |      |                          |        |                        |           |      | 10.86%           |              | 89                     |
|           | 小型國企捐數主i<br>MCHmain                                                                                                    |    |        | 265,400 | - Part |              |                 |                                                                                                    |               |                      |                   |      |                          |        |                        |           |      | 280.600          | 3.3K(6) 28   | 10.800                 |
|           | 小型值指2211<br>MHIX2                                                                                                    |    |        |         |        |              |                 |                                                                                                    |               |                      |                   | -    |                          |        |                        |           |      | 逐筆成交             |              |                        |
|           | CCBL1CORP N2                                                                                                    |    |        |         |        |              |                 |                                                                                                    |               |                      |                   |      |                          |        |                        |           |      |                  |              |                        |
|           |                                                                                                    |    | 0.0096 | 8       |        |              |                 |                                                                                                    |               |                      |                   |      |                          |        |                        |           |      | 10:39:54 280.600 |              |                        |
|           | 04400                                                                                                    |    |        | °. 🗠    |        |              |                 |                                                                                                    | المتحدث والشر |                      |                   |      | hallon and a last        |        |                        |           |      |                  |              |                        |
|           | 小型關企指數22<br>MCHX2                                                                                                    |    |        |         |        |              |                 |                                                                                                    |               |                      |                   |      |                          |        |                        |           |      |                  |              |                        |
|           | Clough 全球機能                                                                                                    |    |        |         | 訂解     | 交易歷史         |                 |                                                                                                    |               |                      |                   |      | ₩.¤                      |        |                        |           |      |                  |              |                        |
|           | GLO                                                                                                    |    |        |         |        |              | 持度取益            | 持度可用數量                                                                                                    |               | 最新信                  | 浮动致病              |      |                          |        |                        |           |      | 分析               |              |                        |
|           | Oxbridge Re Hi                                                                                                    |    |        |         |        |              |                 |                                                                                                    |               |                      |                   |      | 賬戶 5003001110<br>證券現金·正常 |        | 代録 00700 新日元202 2      |           |      | 542 <b>4 0</b>   |              |                        |
|           | Accelerate Acq                                                                                                    |    |        |         |        |              |                 |                                                                                                    |               |                      |                   |      | 市場 港股                    |        | 方向 🙀                   | 黄出        |      | 2                |              |                        |
|           | 子不語                                                                                                    |    |        |         |        |              |                 |                                                                                                    |               |                      |                   |      |                          |        | #2 増強限債                | 192       |      | <b>[</b>         | $\mathbf{i}$ |                        |
|           | 02420                                                                                                    |    |        |         |        |              |                 |                                                                                                    |               |                      |                   |      |                          |        |                        | .80 +     | £٢   |                  |              |                        |
|           | 恒生指数 22112<br>M HSI17000K2 C                                                                                                    |    |        |         |        |              |                 |                                                                                                    |               |                      |                   |      |                          |        |                        |           |      |                  | 35           |                        |
|           | 恒生指数 22112                                                                                                    |    |        |         |        |              |                 |                                                                                                    |               |                      |                   |      |                          |        | 期限 當日有效                |           |      | 0                | 艾德評          | 8 100                  |
|           | 值生指数主達                                                                                                    |    |        |         |        |              |                 |                                                                                                    |               |                      |                   |      |                          |        | 可査軟量:<br>全額: 27,780.00 | 持自動服      |      |                  |              | (注)中东 <b>275/363</b> 4 |
|           | M HSImain                                                                                                    |    |        |         |        |              |                 |                                                                                                    |               |                      |                   |      |                          |        | 购买力:                   |           |      | 综合分析             |              |                        |
|           | <b>綱2303</b><br>1011日<br>1011日 |    |        |         |        |              |                 |                                                                                                    |               |                      |                   |      |                          |        | 870                    | i交易<br>   |      |                  |              |                        |
| (©)<br>編定 | 微型E-迷你道指。<br>MVM72                                                                                                    |    |        |         |        |              |                 |                                                                                                    |               |                      |                   |      |                          |        |                        |           |      |                  |              |                        |
|           | 🚺 交易中 📲 休                                                                                                    | 市中 |        |         |        |              |                 |                                                                                                    |               |                      |                   |      | EAD_BURCH C              | HR PC2 | 》情情 接頭顯示               | 公告2022102 | 25   | × 🕒 北京日          | 12022-11     | -29 10:39:57           |

圖 4-39

圖 4-39 為最近瀏覽介面,功能說明如下:

1) 最近瀏覽資訊:證券名稱,代碼,最新價、漲跌幅、漲跌額

2) 展示本次打開 PC 客戶耑瀏覽的證券, 按照添加時間倒序排序

3) 最多記錄 30 條證券瀏覽記錄

4) 最近瀏覽為空: 點擊交易, 默認顯示恒生指數主連期貨合約詳情

5) 最近瀏覽非空: 點擊交易;顯示最近瀏覽的證券詳情

6)列表可横向,豎向滑動查看更多最近瀏覽證券資訊

7) 單擊最近瀏覽證券, 交易介面和行情介面都更新成對應證券資訊

8) 最近瀏覽列表中如有在持倉列表中, 證券需標記持倉

9) 當用戶港股行情許可權為LV1時,港股三大指數及港股正股代碼後均顯示"延"字,最近瀏覽中"最新價"是延時15分鐘報價

# 5. 我的

# 5.1 港股

|          | QR         | )就/拼音首字                   | 母/名稱         |               |                |                   |              |         | ■ 艾德一站通          |         |       |      |            |         |                           |
|----------|------------|---------------------------|--------------|---------------|----------------|-------------------|--------------|---------|------------------|---------|-------|------|------------|---------|---------------------------|
| 2        |            |                           | -            | 美設            | 🗾 期貨           |                   | ③ 外匯         |         |                  |         |       |      |            |         |                           |
| 990<br>I |            |                           |              |               |                |                   |              |         |                  |         |       |      |            |         |                           |
|          |            |                           |              |               |                |                   |              |         |                  |         |       |      |            |         |                           |
| 田<br>資訊  | 待買入<br>按腸傷 |                           | 0.00<br>0.00 | 可取資金<br>淨現金結餘 | 0.00<br>0.00   | 追缴保證金<br>貸款限額     | 0.00<br>0.00 | 2       | 3 登入交易賬號         |         |       |      |            |         |                           |
|          |            |                           | 交易歷史         |               |                |                   |              | 交易服就:證  | 券現金 5003001110 ▼ |         |       |      |            |         |                           |
|          |            |                           |              |               |                |                   |              | 交易密碼: : |                  |         |       |      |            |         |                           |
|          |            |                           |              |               |                |                   |              |         | 聖入               |         |       |      |            |         |                           |
|          |            |                           |              |               |                |                   |              |         |                  |         |       |      |            |         |                           |
|          |            |                           |              |               |                |                   |              |         |                  |         |       |      |            |         |                           |
|          |            |                           |              |               |                |                   |              |         |                  |         |       |      |            |         |                           |
|          | 常用         |                           |              |               |                |                   |              |         |                  |         |       |      |            |         |                           |
|          |            | ○<br>交易                   |              | ●<br>町単歴史     |                |                   |              |         |                  |         |       |      |            |         |                           |
|          |            | <b>也</b><br>存入資           |              | ①<br>指取資金     | (日本)<br>(内部)時候 | ()<br>MRRMA       | (1)<br>資金紀錄  |         |                  |         |       |      |            |         |                           |
|          |            | <mark>⑧</mark><br>興行子和    | Re           | ⊙<br>交易限戶     | 各構性產品          | <b>一</b><br>我的銀行卡 |              |         |                  |         |       |      |            |         |                           |
| 0        |            | <mark>65</mark><br>51917# | ia ș         | ₩<br>■持報債服務   |                |                   |              |         |                  |         |       |      |            |         |                           |
| 1952     | 🕺 交易中      | 📕 休市中                     |              |               |                |                   |              |         |                  | 43 QA環境 | PC公告價 | 撞頭顯示 | 公告20221025 | 追梦25± × | 《 北京時間2022-11-29 10:40:10 |

圖 5-1

圖 5-1 為港股賬戶未登入介面

1) 彈出登入框,顯示對應港股賬戶的賬戶資訊,交易資訊不能顯示

2)如以企業賬戶登錄,暫只支持交易,訂單歷史,存入資金,資金記錄,交易賬戶等功能。 其他功能暫未提供

|                                               | Q ft                                                                                                | 號/拼音首字母/                                      | 8稲        |                                                                     |                                           |                                                                          |             |      | 🧾 艾德一站通 |       |           |       |           |      |
|-----------------------------------------------|----------------------------------------------------------------------------------------------------|-----------------------------------------------|-----------|---------------------------------------------------------------------|-------------------------------------------|--------------------------------------------------------------------------|-------------|------|---------|-------|-----------|-------|-----------|------|
| 1000<br>2000<br>15000                         | 8                                                                                                   |                                               |           | 6 <u>82</u>                                                         | 🛃 期資                                      |                                                                          | ⑤ 外匮        |      |         |       |           |       |           |      |
|                                               | 8 H                                                                                                 | 股交易賬戶 📆                                       | 669 2131  |                                                                     |                                           |                                                                          |             |      |         |       |           |       |           |      |
| 戦後のないので、「「「「「」」の「「」」の「「」」の「「」」の「「」」の「「」」の「「」」 | <ul> <li> <i>總</i> </li> <li>         30         </li> <li>         待買入<br/>按揭信         </li> </ul> | 1資産(港幣)<br>00,004,916.00 H<br>. 0.0<br>1個 0.0 | IKD<br>10 | <ul> <li>總市值<br/>141,415.00</li> <li>可取資金</li> <li>澤環金結幹</li> </ul> | ) нко<br>299,863,501.00<br>299,863,501.00 | <ul> <li>可用購買力</li> <li>0.00 HKD</li> <li>追跋保證金</li> <li>貸款限額</li> </ul> | 0.00        |      |         |       |           |       |           |      |
|                                               | 持倉                                                                                                  |                                               | 交易歷史      |                                                                     |                                           |                                                                          |             |      |         |       |           |       |           |      |
|                                               |                                                                                                    | ● <sup>里</sup> 當日成                            | 交 118日委   | F6                                                                  |                                           |                                                                          |             |      |         |       |           |       |           |      |
|                                               |                                                                                                    |                                               |           |                                                                     |                                           | 委託價格                                                                     | 委託數量        | 成交數量 |         |       | 盤前盤後      | 有效期類型 | 訂單類型      | 更新時間 |
|                                               |                                                                                                    |                                               |           |                                                                     |                                           |                                                                          |             |      |         |       |           |       |           |      |
|                                               |                                                                                                    |                                               |           |                                                                     |                                           |                                                                          |             |      |         |       |           |       |           |      |
|                                               |                                                                                                    |                                               |           |                                                                     |                                           |                                                                          |             |      |         |       |           |       |           |      |
|                                               |                                                                                                    |                                               |           |                                                                     |                                           |                                                                          |             |      |         |       |           |       |           |      |
|                                               |                                                                                                    |                                               |           |                                                                     |                                           |                                                                          |             |      |         |       |           |       |           |      |
|                                               | 常用                                                                                                  |                                               |           |                                                                     |                                           |                                                                          |             |      |         |       |           |       |           |      |
|                                               |                                                                                                    |                                               |           | ⑦<br>第歷史                                                            |                                           |                                                                          |             |      |         |       |           |       |           |      |
|                                               |                                                                                                    | <b>世</b><br>存入資金                              | 提         | ①<br>取資金                                                            | (日本)<br>内部轉線                              | ( <u>③</u><br>资料兑换                                                       | (3)<br>資金紀錄 |      |         |       |           |       |           |      |
|                                               |                                                                                                    | 8<br>銀行子懸戶                                    |           | <b>⊙</b><br>885≓                                                    | ()<br>后得性產品                               | ■<br>我的銀行+                                                               |             |      |         |       |           |       |           |      |
| 0                                             |                                                                                                    | 20<br>8152101                                 | 實時        |                                                                     |                                           |                                                                          |             |      |         |       |           |       |           |      |
| RE.                                           |                                                                                                    |                                               |           |                                                                     |                                           |                                                                          |             |      |         | 4 1 1 | 離示 公告2023 |       | i × 🕒 iki |      |

圖 5-2

#### 圖 5-2 為港股賬戶已登入介面

- 1)顯示對應港股賬戶的賬戶資訊:總資產、總市值、最大可購買力、浮動盈虧、待買入、 可取資金、追繳孖展、新股認購、按揭價值、淨現金結餘、貸款限額
- 2) 顯示港股交易資訊, 內容和交易模塊一致(可參考證券賬戶)
- 3) 按鈕 同 用於鎖定/解鎖左側的賬戶,鎖定後港股和美股退出登入,交易資訊不顯示
- 4) 賬戶資訊和交易資訊會實時刷新

### 5.2美股

|                  |                    |                         |      |                              |       |           |        |               | 🧾 艾德—站道                |  |                   |           |                 |
|------------------|--------------------|-------------------------|------|------------------------------|-------|-----------|--------|---------------|------------------------|--|-------------------|-----------|-----------------|
| <b>2</b><br>月18的 | 94 <mark>19</mark> | 58 <u>2</u>             | -    |                              | 🔁 期費  |           | 9 外匯   |               |                        |  |                   |           |                 |
| 2                | ê 🛤                |                         |      |                              |       |           |        |               |                        |  |                   |           |                 |
| 報債<br>→<br>交易    |                    |                         |      |                              |       |           |        |               |                        |  |                   |           |                 |
| E<br>資訊          |                    |                         |      |                              |       |           |        | <b>交易踢进</b> : | 登入交易賬號<br>四卷召展 500,000 |  |                   |           |                 |
|                  |                    |                         | 交易歷史 |                              |       |           |        | 交易密碼:         |                        |  |                   |           |                 |
|                  |                    |                         |      |                              |       |           |        |               |                        |  |                   |           |                 |
|                  |                    |                         |      |                              |       |           |        |               | 違入                     |  |                   |           |                 |
|                  |                    |                         |      |                              |       |           |        |               |                        |  |                   |           |                 |
|                  |                    |                         |      |                              |       |           |        |               |                        |  |                   |           |                 |
|                  |                    |                         |      |                              |       |           |        |               |                        |  |                   |           |                 |
|                  |                    |                         |      |                              |       |           |        |               |                        |  |                   |           |                 |
|                  | 常用                 |                         |      |                              |       |           |        |               |                        |  |                   |           |                 |
|                  |                    | ⑦<br>交易                 |      | ☑<br>J單歷史                    |       |           |        |               |                        |  |                   |           |                 |
|                  |                    | <b>他</b><br>存入資金        |      | ①<br>取資金                     | 内部調整  | ③<br>首幣完換 | ₩£1CHR |               |                        |  |                   |           |                 |
|                  |                    | <mark>⑧</mark><br>銀行子懸戶 |      | <b>◎</b><br>(最振 <sup>兵</sup> | 谷構性產品 |           |        |               |                        |  |                   |           |                 |
| 0                |                    |                         | ŝ    |                              |       |           |        |               |                        |  |                   |           |                 |
| 1972             |                    | 🕌 休市中                   |      |                              |       |           |        |               |                        |  | 追梦25年,神十五航天員販清明時刻 | 19. 编报纸 × | ④ 北京時間2022-11-2 |

圖 5-3

圖 5-3 為美股賬戶未登入介面

1) 彈出登入框,顯示對應港股賬戶的賬戶資訊,交易資訊不能顯示

2) 美股賬戶和港股賬戶一致

**3**)如以企業賬戶登錄,暫只支持交易,訂單歷史,存入資金,資金記錄,交易賬戶等功能。 其他功能暫未提供

|      | Q (15)      | 刘拼音首字母/名    | 5間         |                                                                    |          |           |             |  | 🖸 艾德一站 | 通 |           |                   |          |   |                   | - 0         |
|------|-------------|-------------|------------|--------------------------------------------------------------------|----------|-----------|-------------|--|--------|---|-----------|-------------------|----------|---|-------------------|-------------|
|      | 2 港         | 股           | -          |                                                                    | 🖬 期貨     |           | ◎ 外匯        |  |        |   |           |                   |          |   |                   |             |
| -    | û #12       | 交易賬戶 5003   |            |                                                                    |          |           |             |  |        |   |           |                   |          |   |                   |             |
|      |             |             |            |                                                                    |          |           |             |  |        |   |           |                   |          |   |                   |             |
| 画機用  |             |             | 999,959.38 | 可取資金<br>貸款限額                                                       |          |           |             |  |        |   |           |                   |          |   |                   |             |
|      |             | 訂單          | 交易歷史       |                                                                    |          |           |             |  |        |   |           |                   |          |   |                   |             |
|      |             |             |            | 持念的                                                                | 自 持倉可用數量 |           |             |  |        |   |           |                   |          |   |                   |             |
|      |             |             |            |                                                                    |          |           |             |  |        |   |           |                   |          |   |                   |             |
|      |             |             |            |                                                                    |          |           |             |  |        |   |           |                   |          |   |                   |             |
|      |             |             |            |                                                                    |          |           |             |  |        |   |           |                   |          |   |                   |             |
|      |             |             |            |                                                                    |          |           |             |  |        |   |           |                   |          |   |                   |             |
|      | 常用          |             |            |                                                                    |          |           |             |  |        |   |           |                   |          |   |                   |             |
|      |             |             |            | (1)<br>(1)<br>(1)<br>(1)<br>(1)<br>(1)<br>(1)<br>(1)<br>(1)<br>(1) |          |           |             |  |        |   |           |                   |          |   |                   |             |
|      |             | (中)<br>将入資金 |            | (1)<br>(取資金                                                        | 自己的      | ⑤<br>實明兌換 | (1)<br>第金纪錄 |  |        |   |           |                   |          |   |                   |             |
|      |             | 8<br>銀行子職戶  |            | ◎<br>馬眼戶                                                           | 经 新期性產品  |           |             |  |        |   |           |                   |          |   |                   |             |
| 0    |             | ✓<br>資料報酬服務 |            |                                                                    |          |           |             |  |        |   |           |                   |          |   |                   |             |
| 1932 | <b>交展</b> 中 | 🗃 休市中       |            |                                                                    |          |           |             |  |        |   | ¢\$ :1025 | 造夢25年,神十五航天員图演明時刻 | 這個接受祖國挑畫 | × | ● 北京時間2022-11-29: | 10:41:33l i |

圖 5-4

圖 5-4 為美股賬戶已登入介面

- 1)顯示對應美股賬戶的賬戶資訊:總資產、總市值、最大可購買力、浮動盈虧、待買入、 可取資金、追繳孖展、按揭價值、淨現金結餘、貸款限額
- 2) 顯示美股交易資訊, 內容同交易模塊一致(可參考證券賬戶)
- 3) 按鈕 用於鎖定/解鎖左側的賬戶,鎖定後美股和港股都退出登入,交易資訊不顯示
- 4) 賬戶資訊和交易資訊會實時刷新

# 5.3 期貨

| 0          | Q AU3       | 就/拼音首字:                | 9/名稿                            |            |                   |           |             |           |      | <b>王</b> 艾德- | 站通 |                                                                  |
|------------|-------------|------------------------|---------------------------------|------------|-------------------|-----------|-------------|-----------|------|--------------|----|------------------------------------------------------------------|
|            | <b>a</b> 78 | 殿                      |                                 | <b>2</b> × | 殿                 |           |             | ◎ 外遭      |      |              |    |                                                                  |
|            | Miss        | 1交易順戶(                 | 38023328                        |            |                   |           |             |           |      |              |    |                                                                  |
|            |             |                        |                                 |            |                   |           |             |           |      |              |    |                                                                  |
|            |             | 。<br>盟全                | <mark>] 基幣</mark><br>211,977.09 |            | 持倉盈虧<br>維持保證金     |           |             |           |      |              |    |                                                                  |
|            |             | 4) 町草                  | 交易题                             | 史          | 資金直鉤              |           |             |           |      |              |    |                                                                  |
|            | 9R          |                        |                                 |            | 買賣方向              | 持倉數量      | 最新價         |           | 浮動盈虧 | 序動盈虧(Hk      |    |                                                                  |
|            |             |                        |                                 |            |                   |           |             |           |      |              |    |                                                                  |
|            |             | <b>恒生指数</b> 22         |                                 |            |                   |           |             |           |      |              |    |                                                                  |
|            |             | 小型/目前221               |                                 |            |                   |           |             |           |      |              |    |                                                                  |
|            |             |                        | MYN                             |            |                   |           |             |           |      |              |    |                                                                  |
|            |             |                        |                                 |            |                   |           |             |           |      |              |    |                                                                  |
|            |             |                        |                                 |            |                   |           |             |           |      |              |    |                                                                  |
|            |             |                        |                                 |            |                   |           |             |           |      |              |    |                                                                  |
|            | 肥用          |                        |                                 |            |                   |           |             |           |      |              |    |                                                                  |
|            |             | ○<br>交易                |                                 | (<br>171   | ☑<br>業歴史          |           |             |           |      |              |    |                                                                  |
|            |             | <u>ゆ</u><br>存入資        |                                 | 193        | <b>①</b><br>2月21日 | ⊜<br>内部編集 | (5)<br>當幣兌換 | ●<br>第全记録 |      |              |    |                                                                  |
|            |             | <mark>⑧</mark><br>銀行子製 |                                 | )<br>交     | <b>⊙</b><br>687≓  |           |             |           |      |              |    |                                                                  |
|            |             | ₩<br>資料報酬              | 服務                              |            |                   |           |             |           |      |              |    |                                                                  |
|            |             | A training             |                                 |            |                   |           |             |           |      |              |    |                                                                  |
| <b>-</b> * |             | and and a              |                                 |            |                   |           |             |           |      |              |    | - ALTONIA CONTRACTOR CONTRACTOR CONTRACTOR CONTRACTOR CONTRACTOR |

圖 5-5

圖 5-5 為期貨賬戶已登入介面

- 1)顯示對應期貨賬戶的賬戶資訊:當日權益、持倉盈虧、可用保證金、可取資金、風險比 率等
- 2)選擇不同幣種,賬戶資訊顯示對應幣種的資訊(持倉盈虧、平倉盈虧、今日成交筆數、 初始孖展、維持孖展)
- 3) 顯示期貨交易資訊, 內容同交易模塊一致(可參考期貨賬戶)
- 4) 按鈕 用於鎖定/解鎖左側的賬戶,鎖定後期貨賬戶退出登入,交易資訊不顯示賬戶資 訊和交易資訊會實時刷新

5)如以企業賬戶登錄,暫只支持交易,訂單歷史,存入資金,資金記錄,交易賬戶等功能。 其他功能暫未提供

### 5.4 外匯

|                                            | Q 代號/拼音曲字母/公隔                                       |                         |      |                                      |                                                                                                    |                     |  |  |  |  |  |  |       |  |  |        |        |                     |
|--------------------------------------------|-----------------------------------------------------|-------------------------|------|--------------------------------------|----------------------------------------------------------------------------------------------------|---------------------|--|--|--|--|--|--|-------|--|--|--------|--------|---------------------|
| ₩ <mark>●</mark> 戦的<br>「戦闘<br>● 戦闘<br>● 戦闘 | 😠 淋般                                                |                         |      | i da R2 🛃 All fak                    |                                                                                                    | ● 外覆                |  |  |  |  |  |  |       |  |  |        |        |                     |
|                                            | 合 <del>外國交易調斥 24 2001</del> ● 更附供能 11-29 10:42:57 C |                         |      |                                      |                                                                                                    |                     |  |  |  |  |  |  |       |  |  |        |        |                     |
|                                            |                                                     |                         |      |                                      |                                                                                                    |                     |  |  |  |  |  |  |       |  |  |        |        |                     |
|                                            |                                                     |                         |      |                                      |                                                                                                    |                     |  |  |  |  |  |  |       |  |  |        |        |                     |
|                                            |                                                     | 單低                      | 當日成交 | 歷史訂單                                 |                                                                                                    |                     |  |  |  |  |  |  |       |  |  |        |        |                     |
|                                            |                                                     |                         |      |                                      |                                                                                                    |                     |  |  |  |  |  |  |       |  |  |        |        |                     |
|                                            |                                                     |                         |      |                                      |                                                                                                    |                     |  |  |  |  |  |  |       |  |  |        |        |                     |
|                                            |                                                     |                         |      |                                      |                                                                                                    |                     |  |  |  |  |  |  |       |  |  |        |        |                     |
|                                            |                                                     |                         |      |                                      |                                                                                                    |                     |  |  |  |  |  |  |       |  |  |        |        |                     |
|                                            |                                                     |                         |      |                                      |                                                                                                    |                     |  |  |  |  |  |  |       |  |  |        |        |                     |
|                                            | 常用                                                  |                         |      |                                      |                                                                                                    |                     |  |  |  |  |  |  |       |  |  |        |        |                     |
|                                            |                                                     |                         |      | <ul> <li>①</li> <li>① 算歴史</li> </ul> |                                                                                                    |                     |  |  |  |  |  |  |       |  |  |        |        |                     |
|                                            |                                                     | <b>し</b><br>存入資金        |      |                                      | (C)<br>In the second second second second second second second second second second second second second second second | ( <u>[]</u><br>2時完決 |  |  |  |  |  |  |       |  |  |        |        |                     |
|                                            |                                                     | <mark>⊗</mark><br>展行子規戶 |      | ○<br>交易限戶 5日                         | ▲<br>創業業品                                                                                                    | ■<br>我的銀行卡          |  |  |  |  |  |  |       |  |  |        |        |                     |
| 0                                          |                                                     | 。<br>文字中的               | 95   |                                      |                                                                                                    |                     |  |  |  |  |  |  |       |  |  |        |        |                     |
| 設定                                         |                                                     | 🕌 休市中                   |      |                                      |                                                                                                    |                     |  |  |  |  |  |  | 受祖國挑選 |  |  | 道现现示 × | Ⅰ 北京时局 | 2022-11-29 10:42:59 |

圖 5-6

圖 5-6 為外匯已登入介面

- 1)登入時,顯示外匯賬戶資訊:淨值、可用保證金、保證金維持率、總持倉盈虧、賬戶餘 額、保證金
  - 賬戶餘額:目前賬戶的資金(不包括未平倉交易的盈虧及過夜利息)
  - 淨值:目前賬戶的資金(包括未平倉交易的盈虧及利息)
  - 保證金: 即賬戶總持倉的初始保證金要求。例子: 建立一手(即 100,000)美元兌加元 (USD/CAD)交易的初始保證金為 100,000 美元的 5%, 即 5,000 美元。
  - 可用保證金:即淨值減去初始保證金。可用保證金可被視為建立新交易的購買力。例如, 可用保證金為\$15,000,而建立4手(即400,000)美元兌日圓的初始保證金為

保證金維持率:可被視為評估賬戶風險水準的參考之一。保證金維持率是權益數除以保 證金的百分比。如果保證金維持率跌至少於或等於 60%至大於 20%的水 準,賬戶將會收到追加保證金通知。而保證金維持率跌至 20%的水準, 即觸及強制平倉水準。系統會自動以最近的可執行價值為全部持倉平倉。 總持倉盈虧:是指所有未平倉交易盈虧的總和(不包括過夜利息)

2)如以企業賬戶登錄,暫只支持交易,訂單歷史,存入資金,資金記錄,交易賬戶等功能。 其他功能暫未提供

# 6. 資訊

### 6.1 要聞

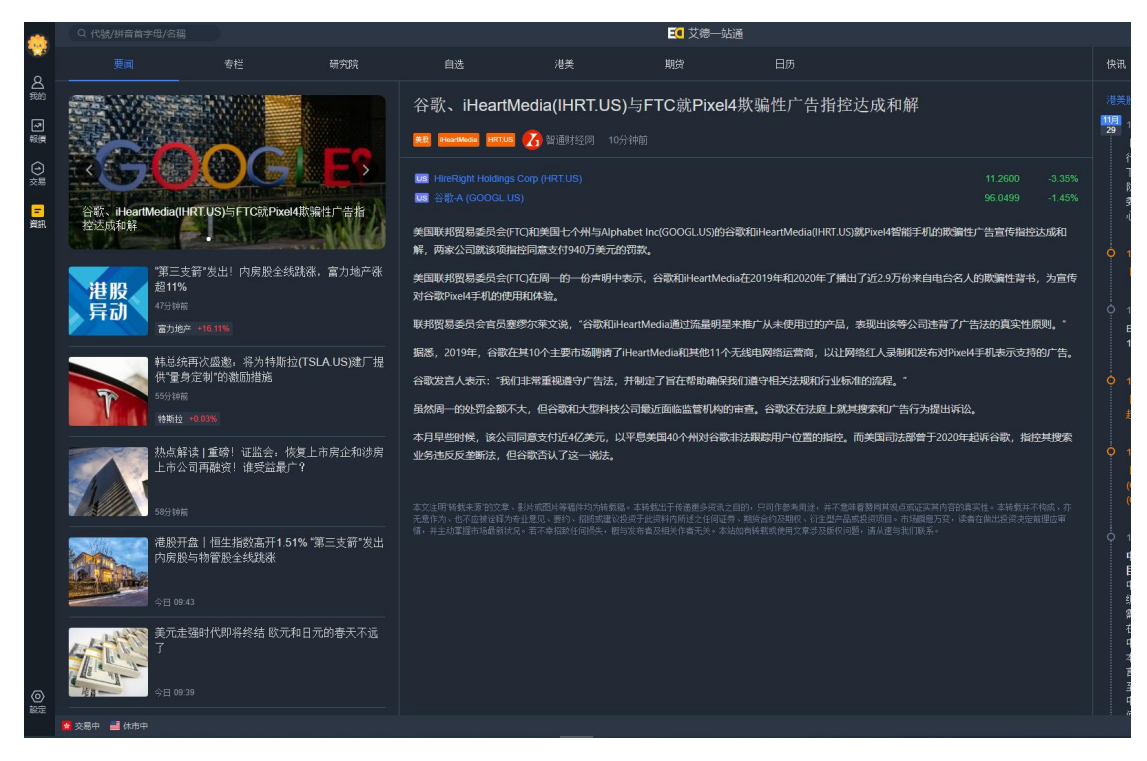

圖 6-1

如圖 6-1 為要聞介面,功能說明如下:

1) 資訊: 要聞文章標題, 要聞文章內容、快訊

- 2) Banner 圖;五個 Banner 圖來回切換,點擊 Banner 圖能夠跳轉到文章內容
- 3) 要聞標題是按照時間順序倒序

# 6.2 專欄

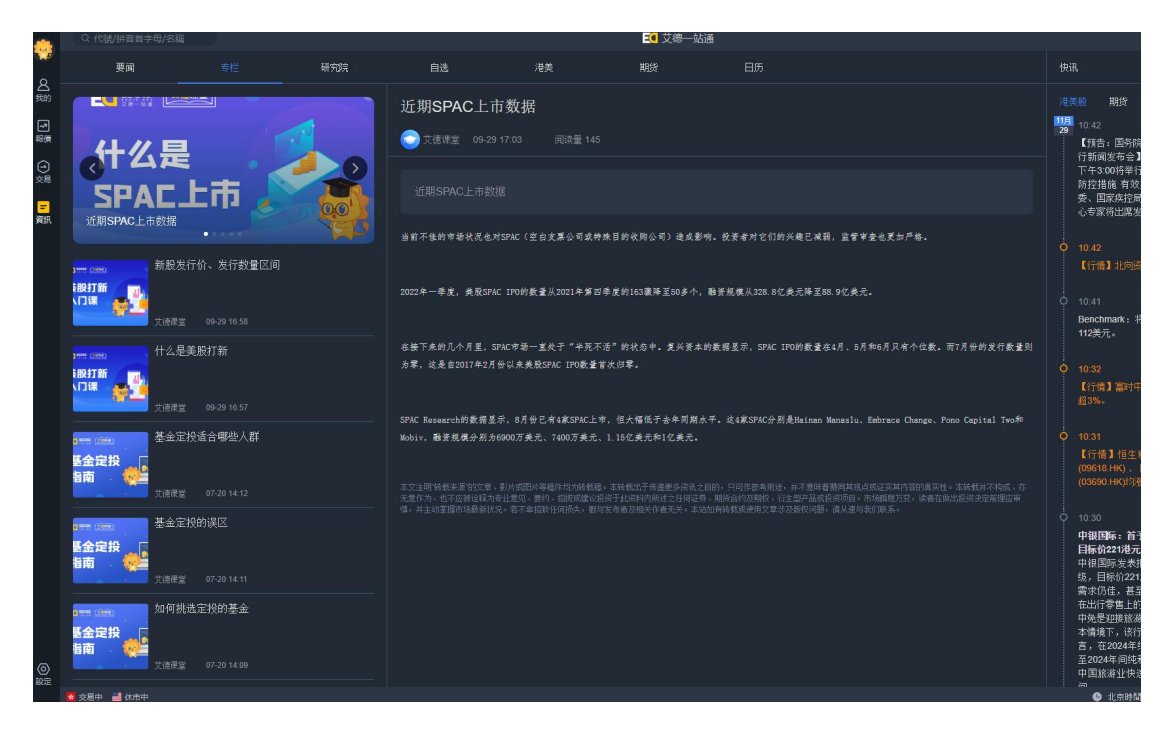

圖 6-2

如圖 6-2 為專欄介面,功能說明如下:

- 1) 資訊:專欄文章標題,專欄文章內容、快訊
- 2) Banner 圖;五個 Banner 圖來回切換,點擊 Banner 圖能夠跳轉到文章內容
- 3) 專欄標題是按照時間順序倒序

# 6.3 研究院

### 6.3.1 新股研報

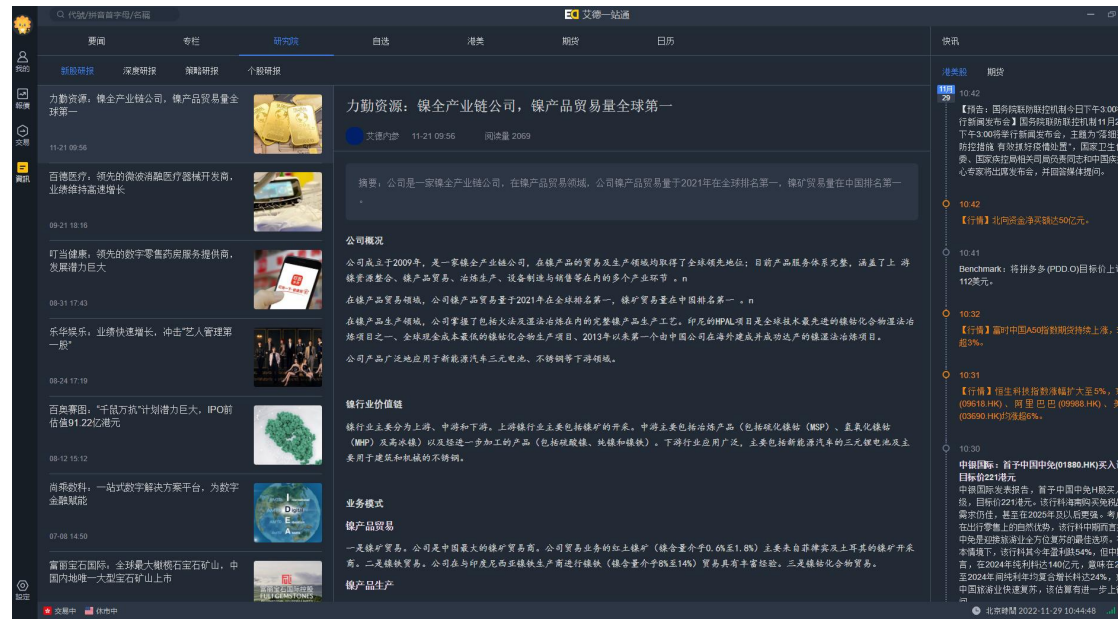

圖 6-3

如圖 6-3 為新股研報界面,功能說明如下:

- 1) 資訊: 新股研報文章標題, 新股研報文章內容、快訊
- 2) 新股研報標題是按照時間順序倒序

### 6.3.2 深度研報

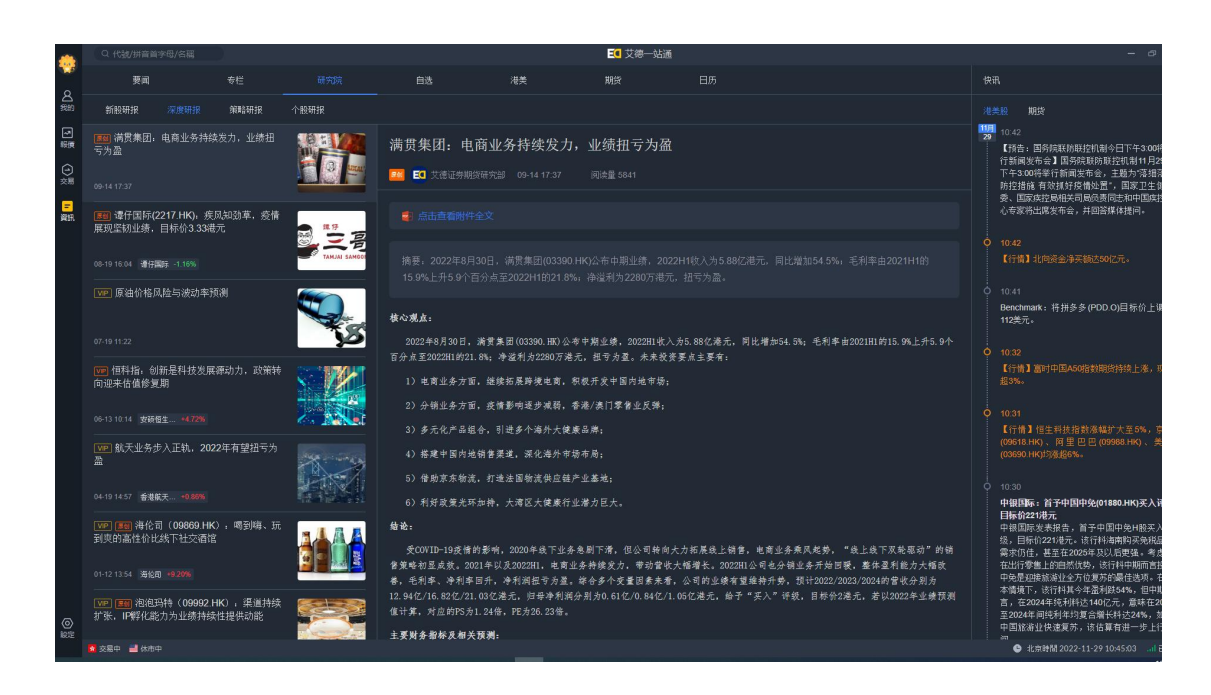

如圖 6-4 為深度研報界面,功能說明如下: 1)資訊:深度研報文章標題,深度研報文章內容、快訊 2)深度研報標題是按照時間順序倒序

### 6.3.3 策略研報

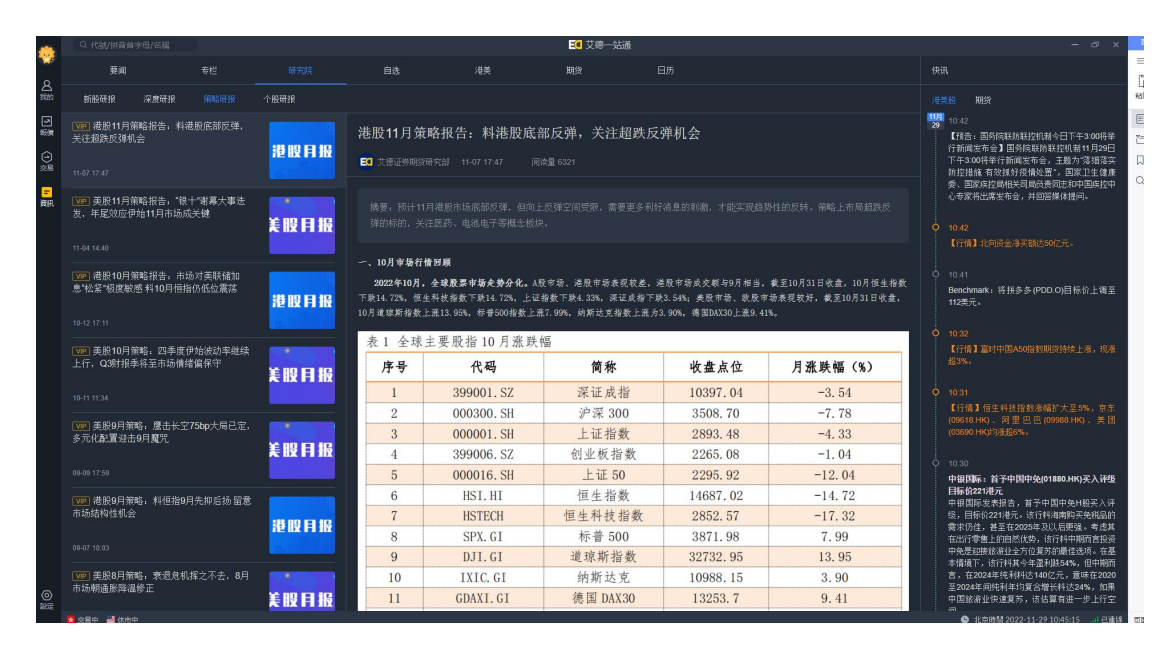

圖 6-5

如圖 6-5 為策略研報界面,功能說明如下:

- 1) 資訊: 策略研報文章標題, 策略文章內容、快訊
- 2) 策略研報標題係按照時間順序倒序

### 6.3.4 個股研報

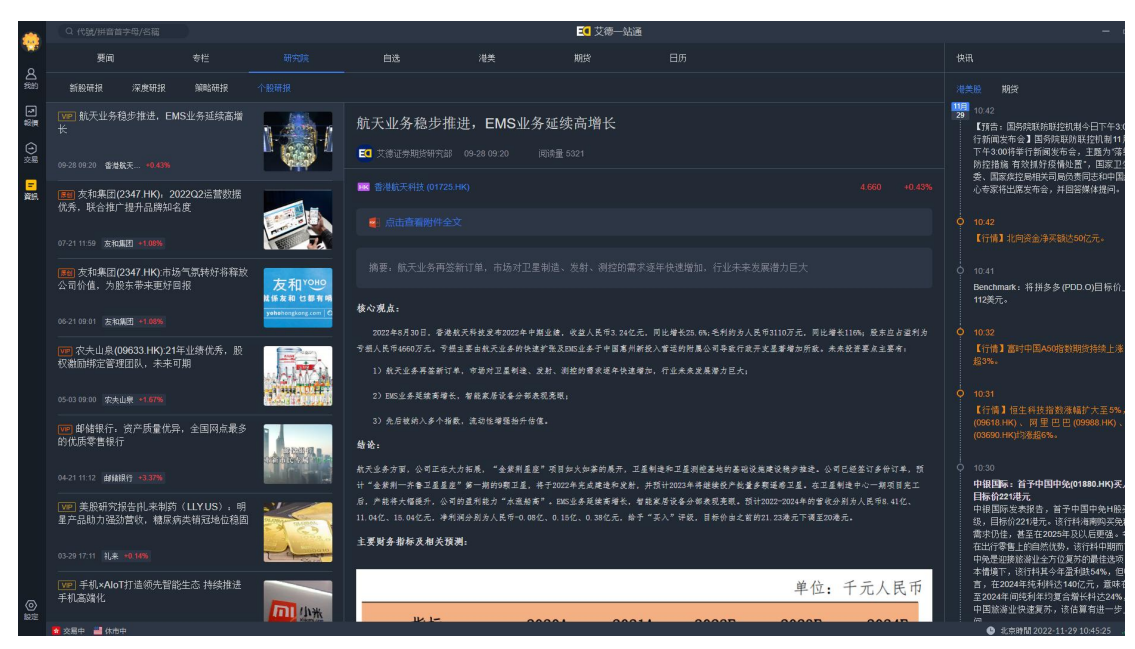

圖 6-6

如圖 6-6 為個股研報界面,功能說明如下:

- 1) 資訊: 個股研報文章標題, 個股文章內容、快訊
- 2) 個股研報標題係按照時間順序倒序

# 6.4 自選

自選資訊顯示內容需跟賬戶選擇自選股相關聯

### 6.4.1 新聞

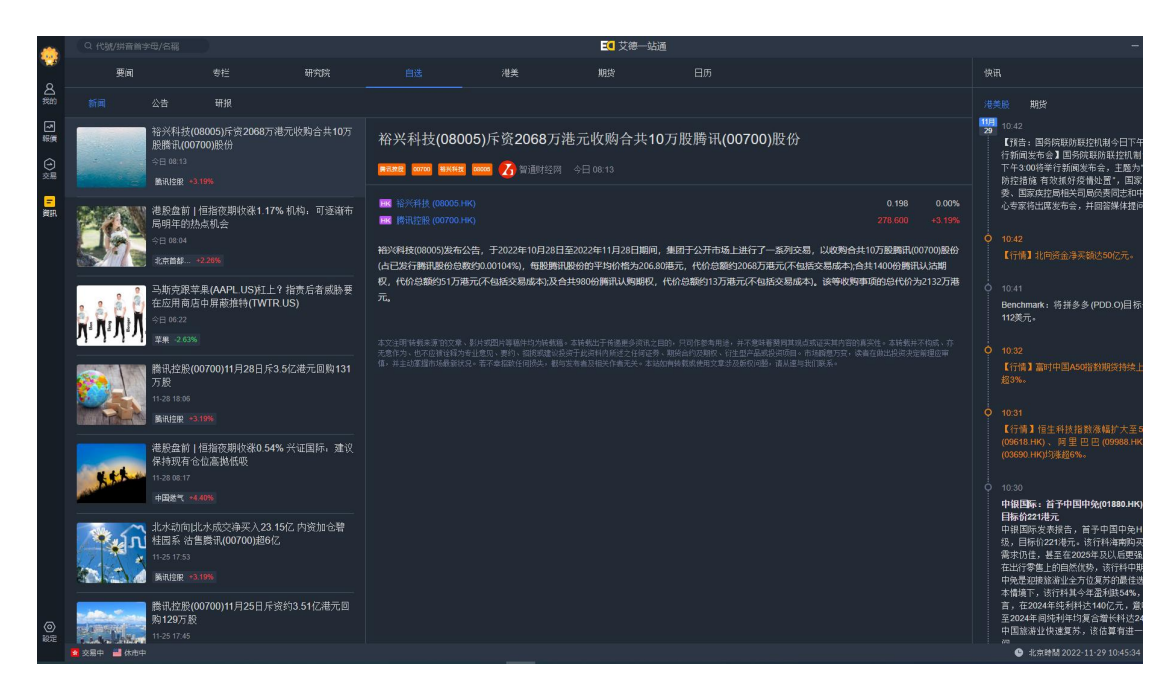

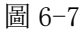

如圖 6-7 為新聞界面,功能說明如下:

- 1) 資訊:新聞文章標題,新聞文章內容、快訊
- 2) 新聞標題係按照時間順序倒序

## 6.4.2 公告

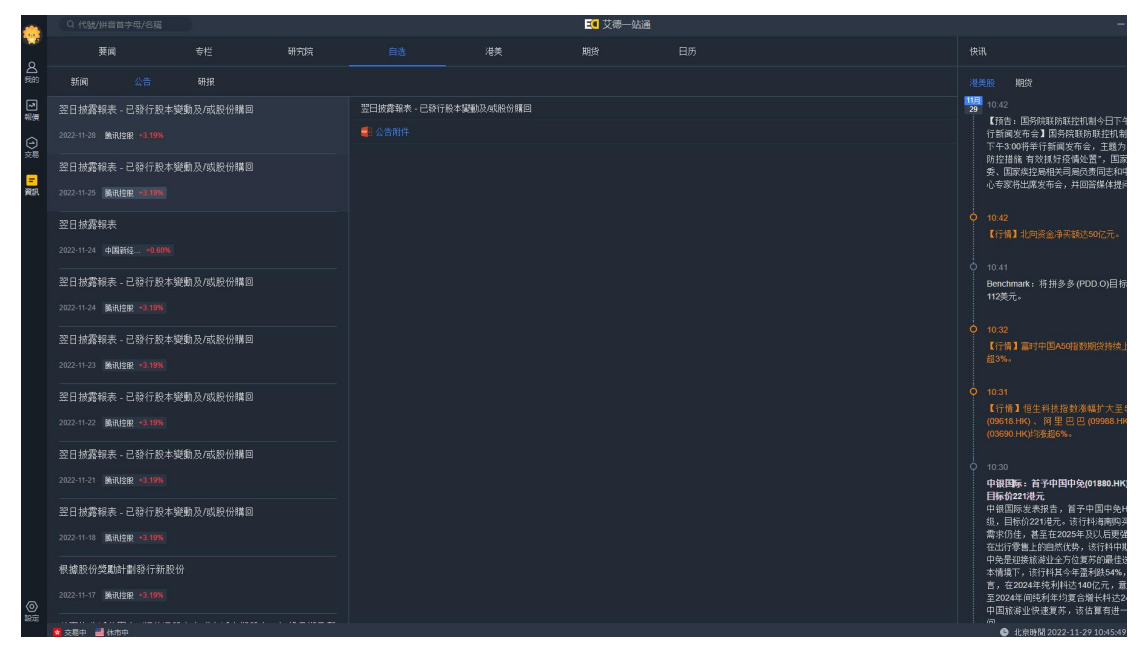

圖 6-8

如圖 6-8 為公告介面,功能說明如下: 1) 資訊:公告文章標題,公告文章內容、快訊

#### 2) 公告標題是按照時間順序倒序

### 6.4.3 研報

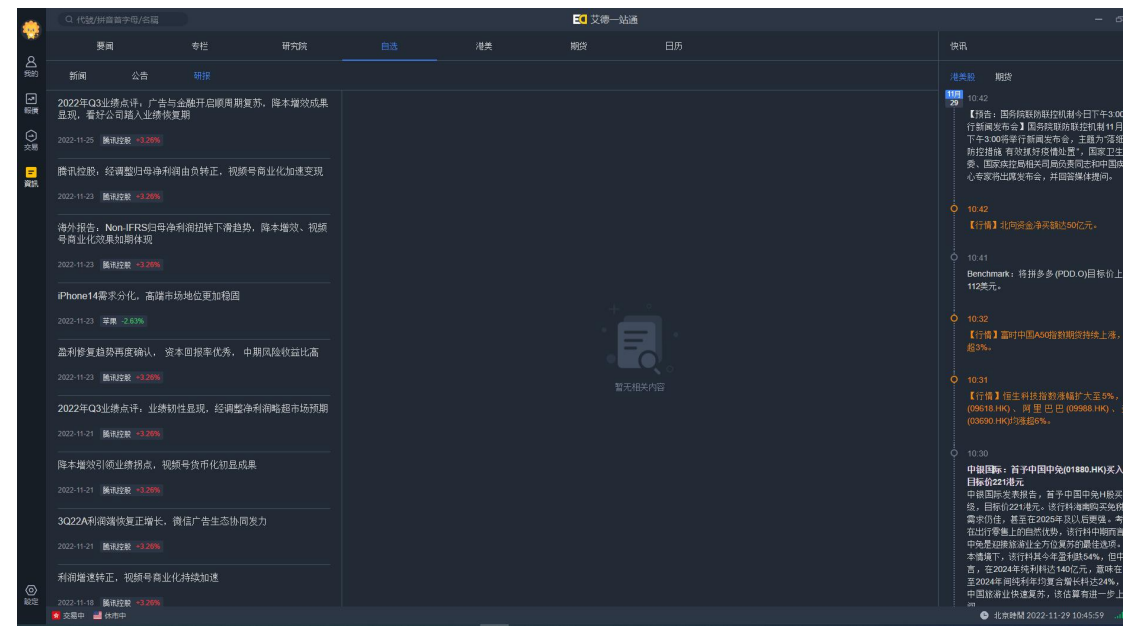

圖 6-9

如圖 6-9 為研報界面,功能說明如下:

1) 資訊:研報文章標題,研報文章內容、快訊

2) 研報標題是按照時間順序倒序

# 6.5 港美

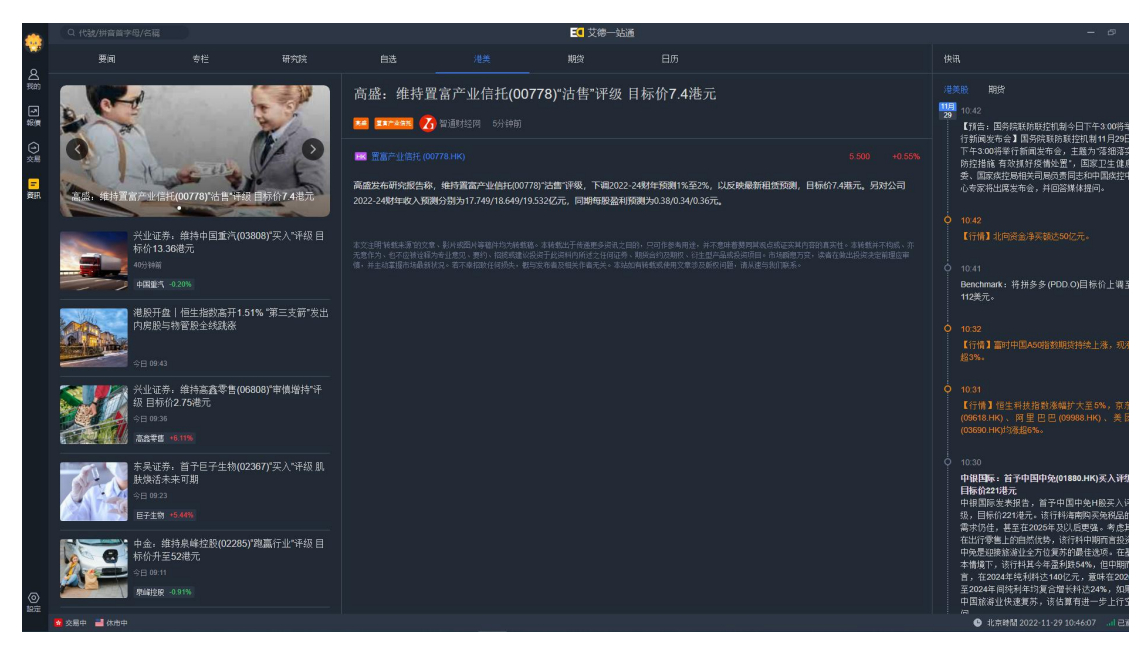

圖 6-11

如圖 6-11 為港美介面,功能說明如下:

- 1) 資訊: 港美文章標題, 港美文章内容、快訊
- 2) Banner 圖;五個 Banner 圖來回切換,點擊 Banner 圖能夠跳轉到文章內容
- 3) 港美標題是按照時間順序倒序

# 6.6 期貨

### 6.6.1 期貨先鋒

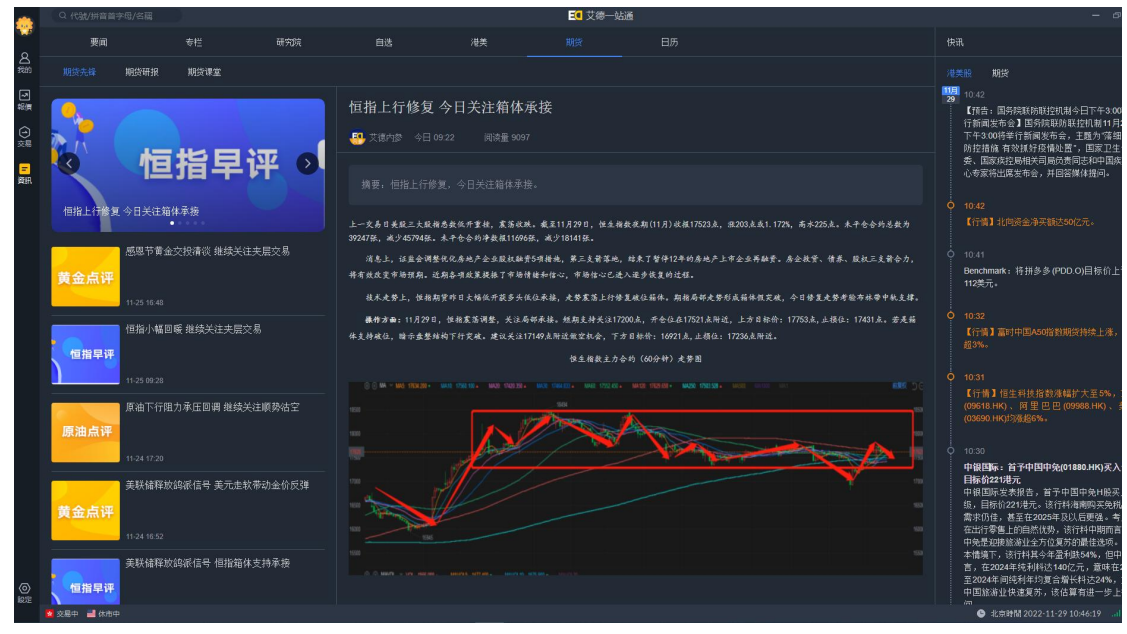

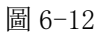

如圖 6-12 為期貨先鋒介面,功能說明如下:

- 1) 資訊:期貨先鋒文章標題,期貨先鋒文章內容、快訊
- 2) Banner 圖;五個 Banner 圖來回切換,點擊 Banner 圖能夠跳轉到文章內容
- 3) 期貨先鋒標題是按照時間順序倒序

### 6.6.2 期貨研報

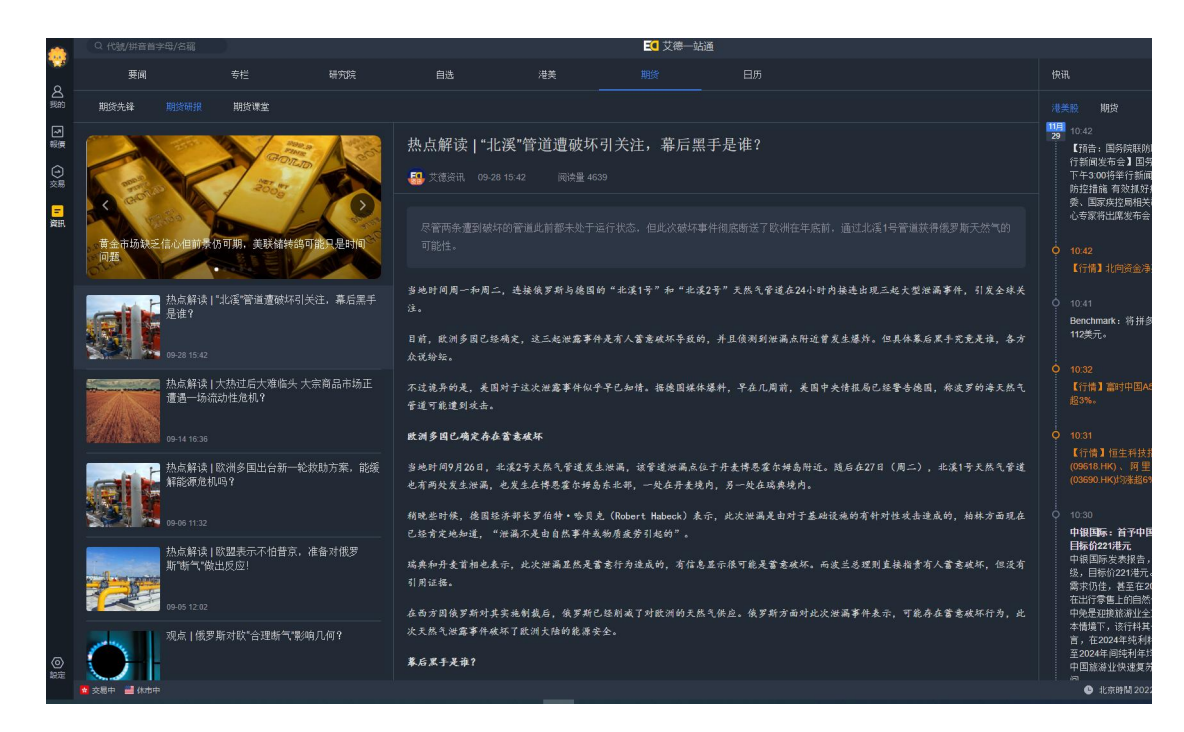

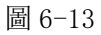

如圖 6-13 為期貨研報界面,功能說明如下:

- 1) 資訊:期貨研報文章標題,期貨研報文章內容、快訊
- 2) Banner 圖;五個 Banner 圖來回切換,點擊 Banner 圖能夠跳轉到文章內容
- 3) 期貨研報標題是按照時間順序倒序

### 6.6.3 期貨課堂

|     | Q 代码/拼音篇         | 術/名称             |                      |               |                                                                                                    |    |             |  |  |  |   |                               |
|-----|------------------|------------------|----------------------|---------------|----------------------------------------------------------------------------------------------------|----|-------------|--|--|--|---|-------------------------------|
|     | 要闻               |                  | 专栏                   | 研究院           | 自选                                                                                                    | 港关 |             |  |  |  |   | 快讯                            |
| 凶識  | 期货先锋             | 期货研报             | 期货课堂                 |               |                                                                                                    |    |             |  |  |  |   | 港美股 期货                        |
| 同行情 |                  |                  |                      | 845907319R    | 我的文章080                                                                                                    | 4  |             |  |  |  | 1 | 9月<br>14<br>11:09             |
| Θ   |                  |                  |                      |               | 1000 FO TEINE                                                                                                    |    | 至67英元。      |  |  |  |   |                               |
| 交易  |                  |                  |                      |               |                                                                                                    |    |             |  |  |  |   |                               |
| =   |                  |                  |                      |               | Implepaid(2112)(2/12112)(2/11)         -         -         -         -         -         -         -         -         -         -         -         -         -         -         -         -         -         -         -         -         -         -         -         -         -         -         -         -         -         -         -         -         -         -         -         -         -         -         -         -         -         -         -         -         -         -         -         -         -         -         -         -         -         -         -         -         -         -         -         -         -         -         -         -         -         -         -         -         -         -         -         -         -         -         -         -         -         -         -         -         -         -         -         -         -         -         -         -         -         -         -         -         -         -         -         -         -         -         -         -         -         -         -         -         < |    |             |  |  |  |   | 市场消息: 韩国因谷歌(G                 |
| 法讯  |                  |                  |                      |               |                                                                                                    |    |             |  |  |  |   |                               |
|     | 期份栏目-ba          | nner3            |                      |               | FUT 小型恒指2108 (M                                                                                                    |    |             |  |  |  |   |                               |
|     |                  |                  | 17 13 19             |               | 103 高途 (GOTU.US)                                                                                                    |    |             |  |  |  |   | 0 10:47                       |
|     |                  | ± + 1 20/7 hr    | 合白调 北向这会社            | 心底 四个理由古惯     | ■ 美黄金2108 (GC                                                                                                    |    |             |  |  |  |   | 【按理】大联宣信思显示,<br>限公司已申请注册"QQ元" |
|     | 175<br>(19395-1) | · 行业不悲观          | IC 디1日 카니이 핏 포키<br>- | 21版 四十 建田文 /季 | EV1 美元兒人民巾21                                                                                                    |    |             |  |  |  |   | 涉及网站服务,目前商标将                  |
|     | 州第台 1            |                  |                      |               | US 苹果 (AAPL US)                                                                                                    |    |             |  |  |  |   |                               |
|     | 西沿道              |                  |                      |               | III 京东物液 (02618.                                                                                                    |    |             |  |  |  |   | Q 10:43 I := 48 48 38 is is   |
|     |                  | 北台港人王            | 0.004.0040.0040.00   |               |                                                                                                    |    |             |  |  |  |   | (00636.HK)跌4.7%,京             |
|     | 称                | ,们间货金网<br>。何看A股? | 口内人进入正理日             | 5016 外贸日前知    |                                                                                                    |    |             |  |  |  |   |                               |
|     |                  |                  |                      |               |                                                                                                    |    |             |  |  |  |   |                               |
|     | 両沿街              |                  |                      |               |                                                                                                    |    |             |  |  |  |   | 【泉州: 师生员丁主必要                  |
|     |                  |                  |                      |               | 这是我的内容                                                                                                    |    | 县】从泉州市教育局了解 |  |  |  |   |                               |
|     |                  | 浪潮国际(0<br>为盈     | 596.HK)大涨逾15         | % 预计中期将扭亏     |                                                                                                    |    |             |  |  |  |   | 局、泉州市卫生健康委员会<br>一步做好私季学期学校疫情  |
|     |                  |                  |                      |               |                                                                                                    |    |             |  |  |  |   | 要求全体在校师生员工非少                  |
|     |                  |                  |                      |               | 这是我修改后的内容                                                                                                    | wi |             |  |  |  |   | 小出县。(央视新闻)                    |
|     |                  |                  |                      |               | EXEMPLOID ST .                                                                                                    |    |             |  |  |  |   |                               |
|     |                  | 巨丰投颐。            | 什么信号?数十家             | 千亿白马股迎年       |                                                                                                    |    |             |  |  |  |   |                               |

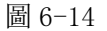

如圖 6-14 為期貨課堂介面,功能說明如下:
- 1) 資訊: 期貨課堂文章標題, 期貨課堂文章內容、快訊
- 2) Banner 圖;五個 Banner 圖來回切換,點擊 Banner 圖能夠跳轉到文章內容
- 3) 期貨課堂標題是按照時間順序倒序

# 6.7日曆

6.7.1 重要數據

|                | Q 代码/拼音简称/名称<br><b>要闻</b> |          |      |      |                  |    | E | 🤇 艾德—站通 |       |      |    |                   |          |
|----------------|---------------------------|----------|------|------|------------------|----|---|---------|-------|------|----|-------------------|----------|
|                |                           |          | 专栏   | 研究院  | 自选               | 港美 | 期 | 货       |       |      |    |                   | 快讯       |
| 台              |                           | 财经事件     | 美港財报 | 假期信息 |                  |    |   |         |       |      |    |                   |          |
| <b>河</b><br>行情 | 2021年09月14日               | 948 🗂    |      |      |                  |    |   |         |       |      |    | 11:09<br>14<br>摩根 |          |
|                |                           |          |      |      |                  |    |   |         |       |      |    |                   | 至67      |
| 20.60          | 10:00                     | <u>,</u> |      |      | 中国8月全社会用电量年率(%)  |    |   | *****   |       |      |    |                   |          |
| 實訊             | 10:00                     | -        |      |      | 国8月全社会用电量(亿千瓦时)  |    |   | ****    |       |      |    |                   | 市场<br>濫用 |
|                | 11:00                     | :        |      |      | 韩国7月L货币供应年率(%)   |    |   | ****    |       |      |    |                   |          |
|                | 11:00                     |          |      |      | 韩国7月L货币供应月率(%)   |    |   | ****    | 0.80  |      |    |                   | Ó 10:4   |
|                | 11:00                     | :        |      |      | 韩国7月货币供应M2月率(%)  |    |   | ****    | 0.80  |      |    |                   | 限公       |
|                | 12:30                     | •        |      |      | 日本7月工业产出年率终值(%)  |    |   | ****    | 11.60 |      |    |                   |          |
|                |                           | •        |      |      | 日本7月工业产出月率终值(%)  |    |   | ****    |       |      |    |                   |          |
|                |                           | •        |      |      | 日本7月库存月率(%)      |    |   | ****    |       |      | s. |                   | (006     |
|                | 12:30                     | •        |      |      | 日本7月设备利用指数       |    |   | ****    | 98.2  |      |    |                   |          |
|                | 12:30                     | •        |      |      | 日本7月设备利用指数月率(%)  |    |   | ****    |       |      |    |                   |          |
|                | 14:00                     | NK N     |      |      | 英国7月三个月ILO失业率(%) |    |   | ****    |       | 4.60 |    |                   | 【泉       |
|                | 14:00                     | NH       |      |      | 英国8月失业率(%)       |    |   | ****    |       |      |    |                   | 局、       |
|                | 14:00                     | XX       |      |      | 英国8月失业金申请人数(万人)  |    |   | ****    |       |      |    |                   | 要求       |

圖 6-15

如圖 6-15 為重要數據介面

## 6.7.2 財經事件

|                 | Q.代码/拼音简称/名称 |           |         |       |    |              | ୟ 艾德一站通              | 8             |                |                        |                                                                           |
|-----------------|--------------|-----------|---------|-------|----|--------------|----------------------|---------------|----------------|------------------------|---------------------------------------------------------------------------|
|                 | 要闻           |           |         | 研究院   | 自选 | 港美           | 期货                   |               |                | 快                      | 讯                                                                         |
| <u>公</u><br>第80 | 重要数据         | 财经事件 爭    | [港财报 假期 | 月信.息. |    |              |                      |               |                |                        |                                                                           |
| <b>マ</b><br>行情  | 2021年09月14日  |           |         |       |    |              |                      |               |                | <mark>09月</mark><br>14 | 11:09<br>摩根ブ                                                              |
|                 |              |           |         |       |    |              |                      |               |                |                        | 至67身                                                                      |
| 20.00           | 00:00        |           | ****    |       |    | <b>(</b> );  | 家能源局每月15日左右发布全       | 社会用电量数据。      |                |                        |                                                                           |
| 三流              | 00:00        |           | ****    |       |    | G20副财长和      | 央行副行长会议,至14日,國       | 欧洲央行执委帕内塔将出版  | <del>8</del> . |                        | 市场游                                                                       |
|                 | 00:00        | **        | ****    |       |    | 英国央行行长贝利在    | 一个有关全球金融中心的未来        | 的活动上,就伦敦的地位   | 发表讲话。          |                        |                                                                           |
|                 | 00:00        |           | ****    |       |    | ×            | 国证交会主席根斯勒在参议院        | 银行委员会作证。      |                |                        |                                                                           |
|                 | 00:00        | -         | ****    |       |    | 体育           | 意事数据网站SportRadar(SRA | D.0)登陆纳斯达克。   |                |                        | 【报道<br>限公司                                                                |
|                 | 02:00        | -         | ****    |       |    | Zoom(ZM.O)召开 | 财务分析师简报会议,讨论主        | 题包括Zoom的业务战略和 | 和机遇。           |                        | 涉及网                                                                       |
|                 | 08:00        | <u>**</u> | ****    |       |    | 澳洲联储助理主席埃利   | 斯和经济分析主管Bradley Jo   | nes出席税收和收入常务  | 委员会会议。         |                        |                                                                           |
|                 | 10:45        | **        | ***     |       |    |              | 奧洲联儲主席 洛威在 ANIKA 基   | 金会发表讲话。       | 8              |                        | 【行                                                                        |
|                 | 16:00        |           | ****    |       |    |              | IEA公布月度原油市场          |               |                |                        | 3.35%                                                                     |
|                 | 22:00        |           | ****    |       |    |              | 经合组织公布2021年澳洲        | 经济调查。         |                |                        |                                                                           |
|                 |              |           |         |       |    |              |                      |               |                |                        | 10.42<br>【泉<br>月】<br>局、<br>第<br>一<br>一<br>要<br>求<br>出<br>月<br>不<br>出<br>月 |

圖 6-16

如圖 6-16 為財經事件介面

# 6.7.3 美港財報

|                      | Q 代码/拼音简称/名称 |      |    | <b>□</b> ◎ 艾德一站通 |                   |                 |      |  |  |  |  |                         |
|----------------------|--------------|------|----|------------------|-------------------|-----------------|------|--|--|--|--|-------------------------|
|                      | 要闻           |      | 专栏 | 研究院              | 自选 港美 期1          |                 | 期货   |  |  |  |  | 快讯                      |
| <u>名</u><br>我的       | 重要数据         | 财经事件 |    | 假期信息             |                   |                 |      |  |  |  |  | 港美股                     |
| <b>」</b><br>行情       | 2021年09月14   | A 😅  |    |                  |                   |                 |      |  |  |  |  | 09月<br>14<br>11:1<br>摩相 |
|                      |              |      |    |                  |                   |                 |      |  |  |  |  | 至6                      |
| ><.40                | 盘前           | 22   |    | 燃料电池能源(FCE       | LO)2021财年Q3营收(亿美  | 元)              | **** |  |  |  |  | 0 113                   |
| <mark>三</mark><br>資訊 | 盘前           | 2    |    | 燃料电池能源(FCEL      | .O)2021财年Q3净利润(亿美 | <del>Б</del> а) | **** |  |  |  |  | 市均                      |
|                      |              |      |    |                  |                   |                 |      |  |  |  |  | 〇 10.<br>【打<br>限2       |

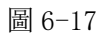

如圖 6-17 為美港財報界面

## 6.7.4 假期資訊

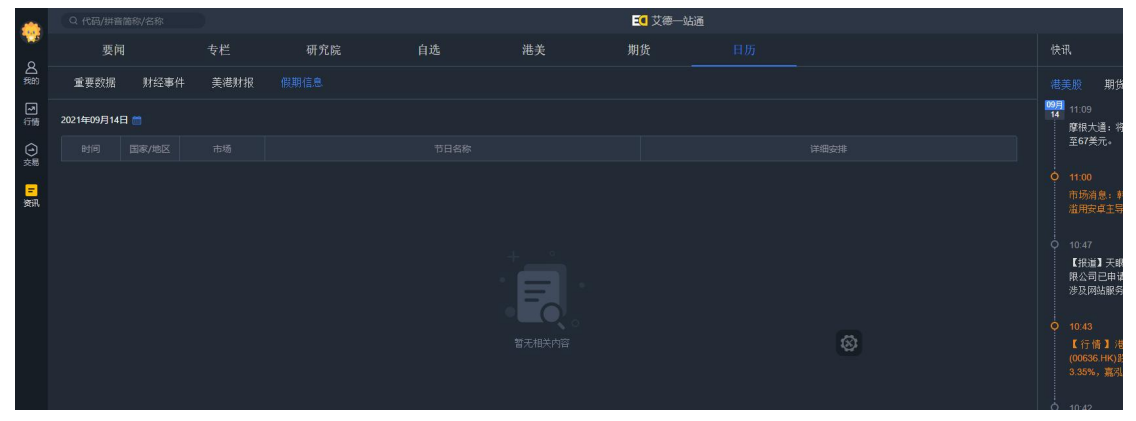

圖 6-18

如圖 6-18 為假期資訊介面

# 6.8 個股資訊

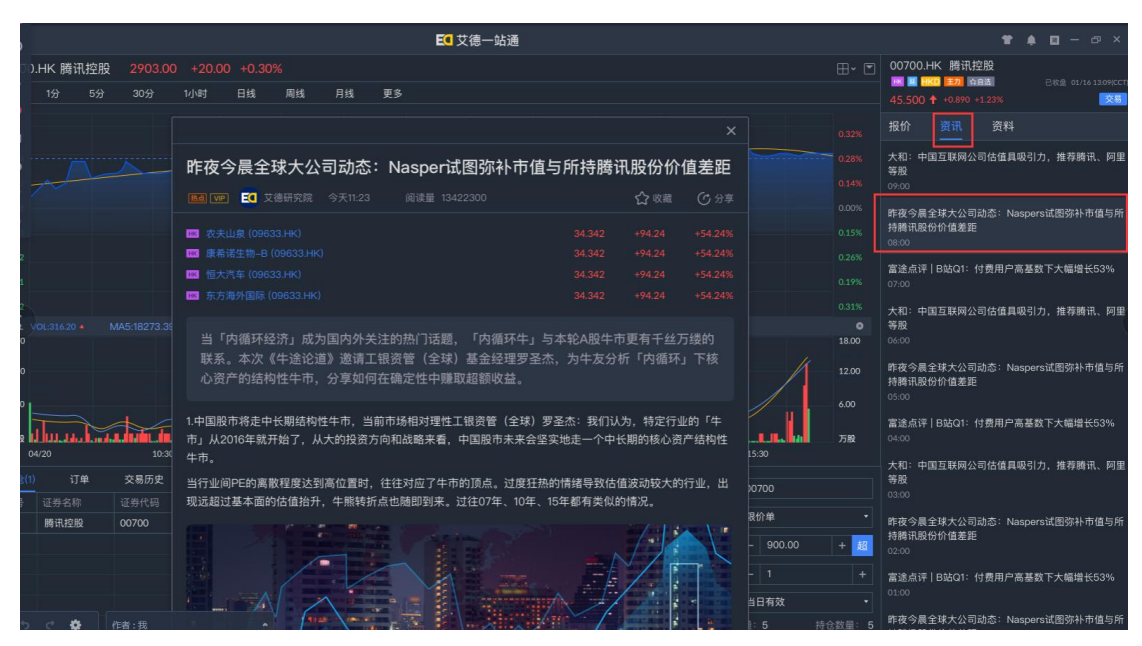

圖 6-19

如圖 6-19 為個股資訊,功能說明如下:

- 1) 右邊欄顯示對應證券的資訊, 目前只有港股才有個股行情
- 2) 雙擊資訊標題,介面會打開資訊詳細內容

# 7. 設置

|                                   | Q 代號/拼音首字母/名稱           |                  |                    |  |  |  |  |  |
|-----------------------------------|-------------------------|------------------|--------------------|--|--|--|--|--|
|                                   | 🔶 自選                    | 最近瀏              | 覽                  |  |  |  |  |  |
| 名<br><sup>我的</sup>                | 全部・ 外                   | 匯                | ≡                  |  |  |  |  |  |
| <b>[</b> ]                        | 名稱                      | 最新價              | 升跌幅                |  |  |  |  |  |
| ~                                 | 恒生指數主連<br>I <sup></sup> | 17947            | +3.19%             |  |  |  |  |  |
| →<br>交易                           | 美國能源<br>USEG            | 2,6499<br>2,6500 | -2.58%<br>盤後-1.13% |  |  |  |  |  |
| F                                 | 蘋果                      | 144.2200         | -2.63%             |  |  |  |  |  |
| 資訊                                | US AAPL                 | 144.4800         | 盤後+0.18%           |  |  |  |  |  |
|                                   | 美國航空                    | 13.8300          | -4.62%             |  |  |  |  |  |
|                                   | us AAL                  | 13.9100          | 盤後+0.51%           |  |  |  |  |  |
|                                   | 黃金主連<br>IMI GCmain      | 1760.4           | +0.29%             |  |  |  |  |  |
|                                   | 送你原油主連<br>I QMmain      | 77.325           | +0.09%             |  |  |  |  |  |
|                                   | 中國新經濟投資<br>🚾 00080      | 0.168            | +0.60%             |  |  |  |  |  |
|                                   | 吉利汽車<br>100175          | 10.020           | +3.62%             |  |  |  |  |  |
|                                   | 騰訊控股<br>100700          | 279.200          | +3.41%             |  |  |  |  |  |
|                                   |                         |                  |                    |  |  |  |  |  |
|                                   | 系統設定                    |                  |                    |  |  |  |  |  |
|                                   | 版本更新                    |                  |                    |  |  |  |  |  |
|                                   | 幫助中心                    |                  |                    |  |  |  |  |  |
|                                   | 隱私政策                    |                  |                    |  |  |  |  |  |
|                                   | 服務協議                    |                  |                    |  |  |  |  |  |
|                                   | 切换賬號                    |                  |                    |  |  |  |  |  |
| <ul> <li>②</li> <li>設定</li> </ul> | 退出軟件                    |                  |                    |  |  |  |  |  |
|                                   | 🔀 交易中 📲 🧌               | 休市中              |                    |  |  |  |  |  |

圖 7-1

如圖 7-1 設置主要包含系統設置、版本更新、幫助中心、私隱政策、服務協議、切換賬戶、 退出軟件板塊;

主要可用於設置顯示款式同修改賬戶登入同交易密碼。

## 7.1 系統設置

| ✿ 系統設定                               |                                                                                   |                                             |    | ×  |
|--------------------------------------|-----------------------------------------------------------------------------------|---------------------------------------------|----|----|
| 常規設定<br>交易設定<br>安全設定<br>常用設備<br>清理文件 | 登入設置<br>■ 開機時自動啟動<br>☑ 啟動"艾德—站通<br>升跌顏色                                           | "艾德—站通"<br>["時自動登入                          |    |    |
| 快捷設定                                 | <ul> <li>紅升/錄跌</li> <li>語言選擇</li> <li>简体中文</li> <li>外觀主題</li> <li> 經典黑</li> </ul> | <ul> <li>○ 録升/红跌</li> <li>● 繁體中文</li> </ul> |    |    |
|                                      |                                                                                   | 確定                                          | 取消 | 應用 |

圖 7-2

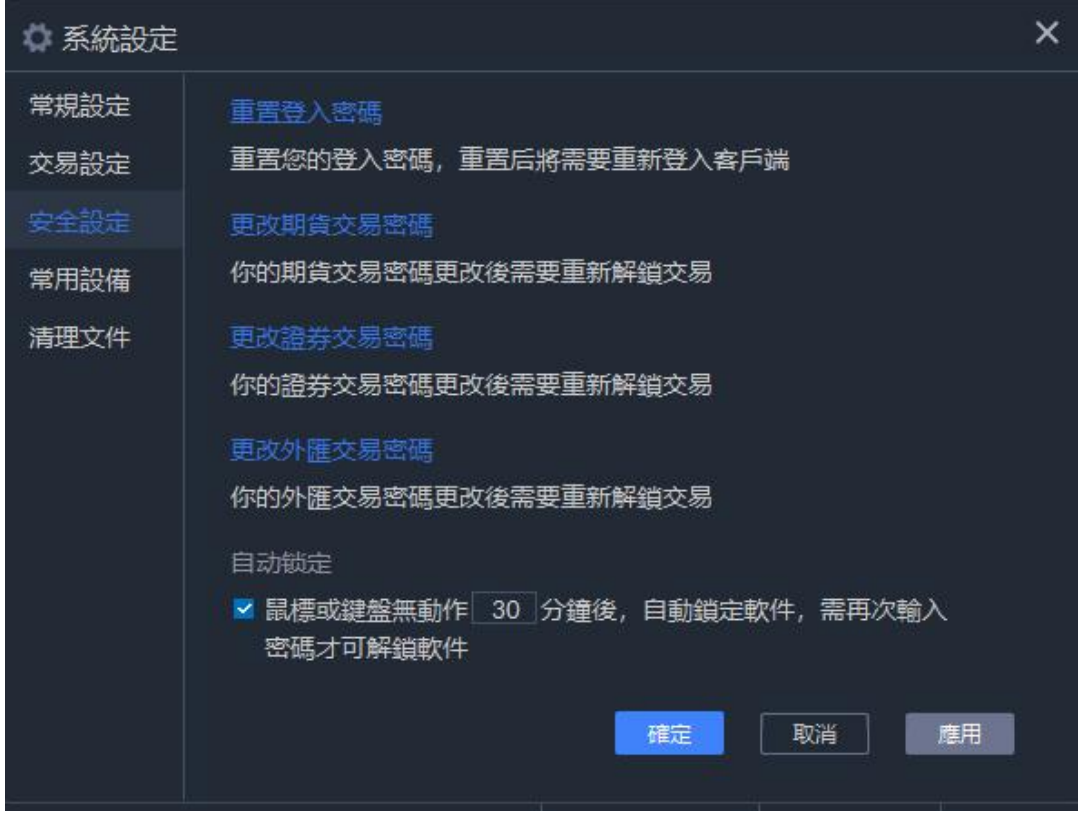

圖 7-3

如圖 7-2 包含常規設置(設置漲跌顏色和皮膚)和安全設置(修改密碼)

- 1)常規設置(如圖 7-2):支持設置漲跌顏色(紅漲綠跌/綠漲紅跌);皮膚選擇暫只支持" 經典黑"模式顯示
- 2)安全設置(如圖 7-3):支持登入後,修改登入密碼、期貨交易密碼、證券交易密碼、 外匯交易密碼
  - 登入密碼:修改時需驗證短信驗證碼,驗證通過後-輸入所需更正的新密碼即可確認 修改;密碼修改成功後需要重新登入艾德一站通 app
  - ② 期貨交易密碼:修改前需登入交易賬戶,登入成功後選擇賬號-輸入原密碼,輸入所 需更正的新密碼-確認修改即可成功修改期貨交易密碼
  - ③ 證券交易密碼:選擇賬號-輸入原證券交易密碼,輸入所需更正的新密碼 確認修 改即可成功修改證券交易密碼
  - ④ 外匯交易密碼: 選擇賬號- 輸入原外匯交易密碼, 輸入所需更正的新密碼 確認修 改即可成功修改外匯交易密碼

3) 自動鎖定,可以自定義鎖定時間,鎖定後無法操作軟件,需輸入登入密碼,完成驗證後 可繼續使用。也可以設置不啟用自動鎖定功能。

4)快捷設置,可對1分鐘、5分鐘、15分鐘、30分鐘、1小時、日K線、周K線設置自定 義快捷鍵,設置後點擊確定,按對應的快捷鍵即可在行情頁面快速切換對應的K線圖表。

#### 7.2版本更新

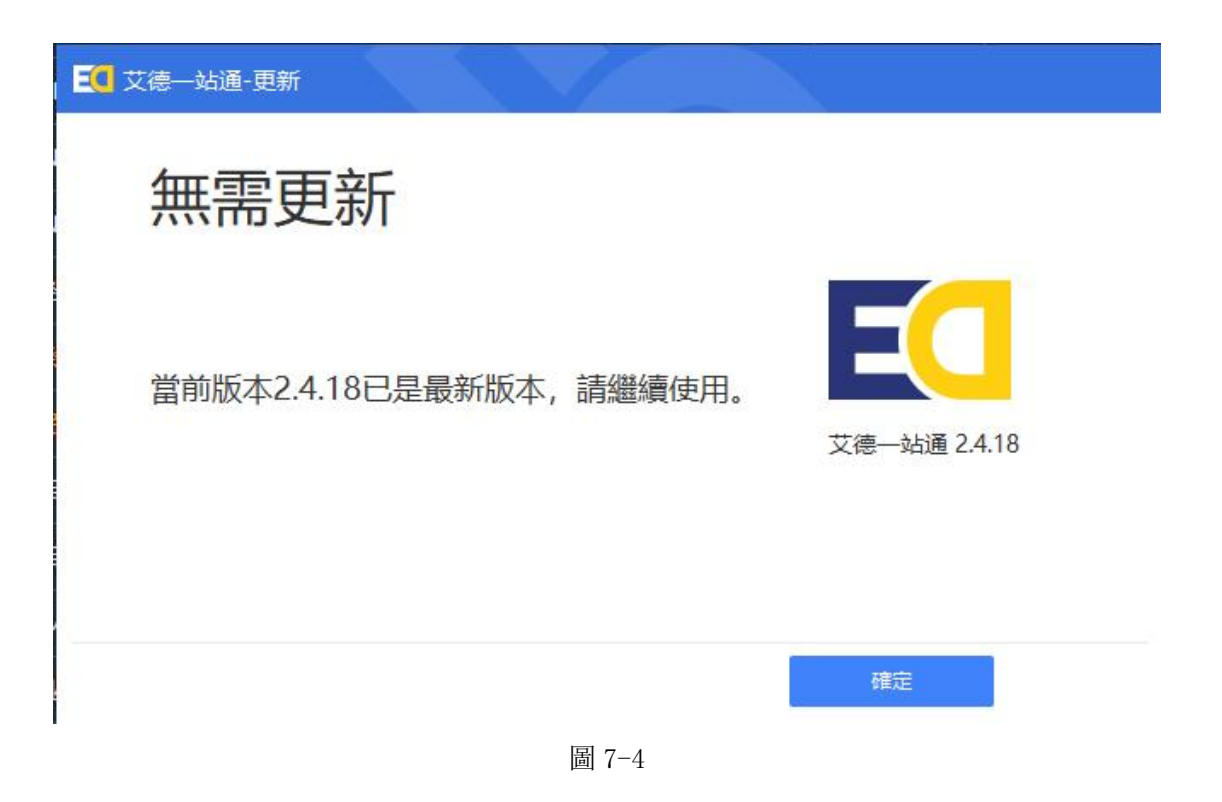

如圖 7-4 可查看當前軟件版本號,如當前非最新版可進行更新版本功能

## 7.3 幫助中心

跳轉至網頁,可查看各種常見問題解答;(賬戶及產品/資金相關/收費標準/服務/新股認購/ 股票轉倉/美股市場/賬戶安全/股票學堂/期貨學堂/關於艾德證券期貨/ESOP 相關)

## 7.4 隱私政策

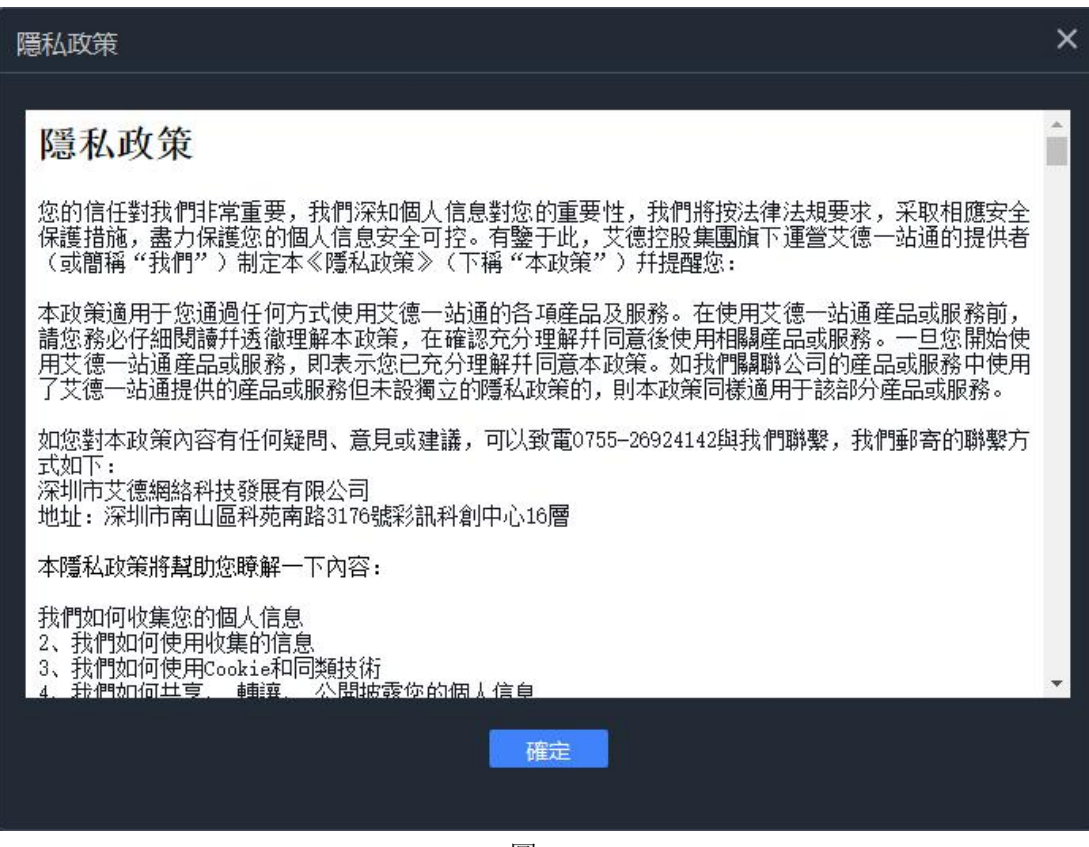

圖 7-5

如圖 7-5 可查看使用艾德一站通 APP 產品或服務相關隱私政策內容展示

## 7.5 服務協議

可查看艾德一站通 APP 產品或服務具體的服務條款

## 7.6 切換賬戶

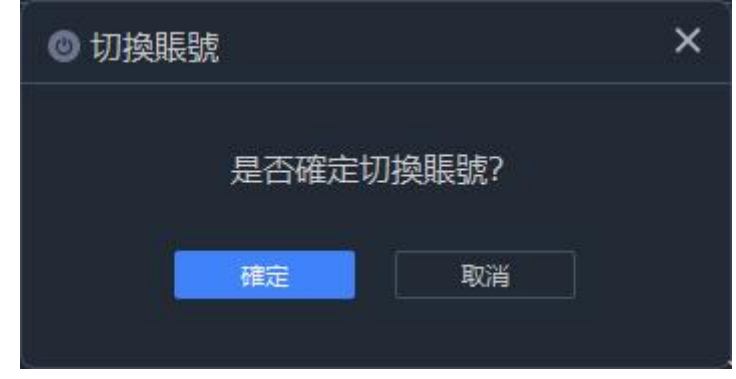

圖 7-6

如圖 7-6 支持切換其他用戶的操作:

- 1) 點擊確定跳回登入頁面,可重新登入/輸入其他用戶的賬戶密碼進行登入
- 2) 點擊取消即可取消切換其他用戶操作

# 7.7 退出軟件

| ◎ 退出軟件   |       | × |
|----------|-------|---|
| 是否確定〕    | 垦出軟件? |   |
| 確定       | 取消    |   |
| <u>e</u> |       | s |

圖 7-7

如圖 7-7 支持退出該軟件的操作:

- 1) 點擊確定即退出軟件的使用
- 2) 點擊取消即可取消關閉軟件的操作, 可繼續使用